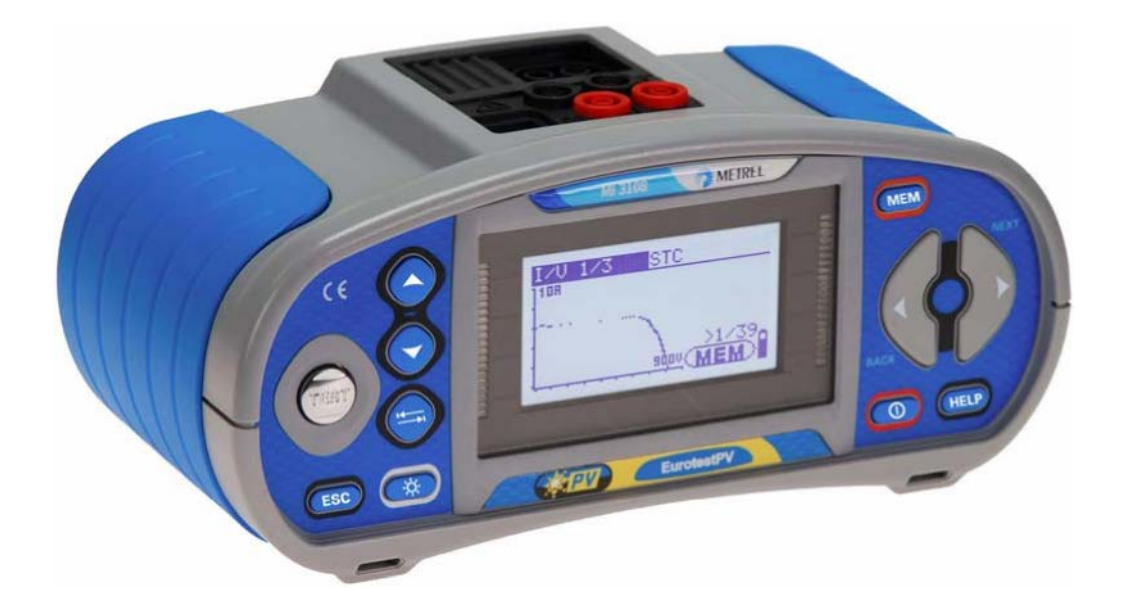

# EurotestPV MI 3108 Manuel d'utilisation Version 1.1, Code no. 20 751 987

#### Importateur exclusif:

pour la Belgique: **C.C.I. s.a.** Louiza-Marialei 8, b. 5 B-2018 ANTWERPEN (Belgique) T: 03/232.78.64 F: 03/231.98.24 E-mail: info@ccinv.be

pour la France: **TURBOTRONIC s.a.r.l.** Z.I. les Sables 4, avenue Descartes – B.P. 20091 F-91423 MORANGIS CEDEX (France) T: 01.60.11.42.12 F: 01.60.11.17.78 E-mail: info@turbotronic.fr

Fabricant: METREL d.d. Ljubljanska cesta 77 1354 Horjul Slovenia Site web:<u>http://www.metrel.si</u> <u>e-mail: metrel@metrel.si</u>

© 2012 METREL

Les noms Metrel, Smartec, Eurotest, Autosequence sont des marques déposées en Europe et en d'autres pays.

Aucune partie de cette publication ne peut être reproduite ni utilisée sous quelque forme ou par quelque moyen que ce soit sans l'autorisation écrite de METREL.

Ce marquage sur l'appareillage certifie que celui-ci se conforme aux exigences de l'UE (Union européenne) en matière de sécurité et de compatibilité électromagnétique.

### Table des matières

| 1 | Préface        | ,                                                                    | .6       |
|---|----------------|----------------------------------------------------------------------|----------|
| 2 | Consig         | nes de sécurité et de fonctionnement                                 | .7       |
|   | 2.1            | Avertissements et annotations                                        | 7        |
|   | 2.2            | Piles et recharge                                                    | 12       |
|   | 2.3            | Normes appliquées                                                    | 14       |
| 3 | Descrip        | tion de l'instrument                                                 | 16       |
|   | 3.1            | Face avant                                                           | 16       |
|   | 3.2            | Panneau des connecteurs                                              | 17       |
|   | 3.3            | Face arrière                                                         | 18       |
|   | 3.4            | Porter l'instrument                                                  | 19       |
|   | 3.4.1          | Attacher le bracelet                                                 | 20       |
|   | 3.5            | Instrument et accessoires                                            | 21       |
|   | 3.5.1          | Set standard MI 3108                                                 | 21       |
|   | 3.5.2          | Accessoires optionnels                                               | .21      |
| 4 | Fonctio        | nnement de l'instrument                                              | 22       |
|   | 4.1            | Affichage et tonalité                                                | 22       |
|   | 4.1.1          | Moniteur de tension aux bornes                                       | .22      |
|   | 4.1.2          | Indication d'état des piles                                          | 22       |
|   | 4.1.3          | Messages                                                             | 22       |
|   | 4.1.4          | Résultats                                                            | 23       |
|   | 4.1.5          | Avertissements sonores                                               | .23      |
|   | 4.1.6          | Ecrans d'aide                                                        | 23       |
|   | 4.1.7          | Réglage de l'éclairage et du contraste                               | 24       |
|   | 4.2            | Selection de la fonction                                             | 24       |
|   | 4.3            | Menu principal de l'instrument                                       | 26       |
|   | 4.4            | Configuration                                                        | 26       |
|   | 4.4.1          | Mémoire                                                              | 27       |
|   | 4.4.2          | Langue                                                               | 27       |
|   | 4.4.3          | Date et heure                                                        | 27       |
|   | 4.4.4          | Norme pour RCD                                                       | 28       |
|   | 4.4.5          | Facteur Isc                                                          | 29       |
|   | 4.4.0          | Support de la sonde de commande                                      | 29<br>29 |
|   | 4.4.7<br>118   | Configuration de la pince ampàremétrique                             | .30      |
|   | 4.4.0<br>A A Q | Synchronisation (A 1378 – module distant PV)                         | .37      |
|   | 4.4.10         | Paramètres solaires                                                  |          |
| 5 | Mesure         | s – installations basse tension c.a                                  | 37       |
|   | 5.1            | Tension, fréquence et succession de phases                           | 37       |
|   | 5.2            | Résistance d'isolement                                               | 39       |
|   | 5.3            | Résistance de la connexion de terre et de la liaison équipotentielle | 41       |
|   | 5.3.1          | Mesure de résistance R LOWΩ, 200 mA                                  | .41      |
|   | 5.3.2          | Mesure de résistance continue avec courant faible                    | .42      |
|   | 5.3.3          | Compensation de la résistance des cordons                            | .43      |
|   | 5.4            | Tester des disjoncteurs différentiels (RCDs)                         | 45       |
|   | 5.4.1          | Tension de contact (RCD Uc)                                          | .46      |
|   | 5.4.2          | Temps de déclenchement (RCDt)                                        | .47      |

|                                                                                                    | Courant de déclenchement (RCD I)                                                                                                    | .48                                                                                                    |
|----------------------------------------------------------------------------------------------------|----------------------------------------------------------------------------------------------------|----------------------------------------------------------------------------------------------------|
| 55                                                                                                    | Mullesi RCD                                                                                                    | .49                                                                                                    |
| 5.5                                                                                                    | Impédance de ligne et courant de court-circuit prospectif / chute de tension                                                                                                    | 57                                                                                                    |
| 5.0                                                                                                    | Impédance de ligne et courant de court-circuit prospectif                                                                                                    | 55                                                                                                    |
| 5.6.2                                                                                                    | Chute de tension                                                                                                    | .56                                                                                                    |
| 5.7                                                                                                    | Résistance de terre                                                                                                    | 58                                                                                                    |
| 5.8                                                                                                    | Borne de test PE                                                                                                    | 60                                                                                                    |
| 6 Mesure                                                                                                    | es solaires – Systèmes PV                                                                                                    | 62                                                                                                    |
| 6.1                                                                                                    | Résistance d'isolement dans des systèmes PV                                                                                                    | 62                                                                                                    |
| 6.2                                                                                                    | Test de convertisseur PV                                                                                                    | 64                                                                                                    |
| 6.3                                                                                                    | Test de panneau PV                                                                                                    | 66                                                                                                    |
| 6.4                                                                                                    | Mesure de paramètres environnementaux                                                                                                    | 68                                                                                                    |
| 6.4.1                                                                                                    | Opération avec le module distant PV (A1378)                                                                                                    | .70                                                                                                    |
| 6.5                                                                                                    | Test Uoc / Isc                                                                                                    | 70                                                                                                    |
| 6.6                                                                                                    | Mesure courbe I / V                                                                                                    | 72                                                                                                    |
| 7 Mesure                                                                                                    | es - Puissance & Energie                                                                                                    | 74                                                                                                    |
| 7.1                                                                                                    | Puissance                                                                                                    | 74                                                                                                    |
| 7.2                                                                                                    | Harmoniques                                                                                                    | 75                                                                                                    |
| 7.3                                                                                                    | Scope                                                                                                    | 76                                                                                                    |
| 7.4                                                                                                    | Courant                                                                                                    | 77                                                                                                    |
| 7.5                                                                                                    | Energie                                                                                                    | 79                                                                                                    |
| 8 Traiten                                                                                                    | ent des données                                                                                                    | 80                                                                                                    |
| 8.1                                                                                                    | Organisation de la mémoire                                                                                                    | 80                                                                                                    |
| 8.2                                                                                                    | Structure des données                                                                                                    | 80                                                                                                    |
| 8.3                                                                                                    | Sauvegarder les résultats des tests                                                                                                    | 82                                                                                                    |
| 8.4                                                                                                    | Rappeler les résultats des tests                                                                                                    | 83                                                                                                    |
| 8.5                                                                                                    | Effacer les données sauvegardées                                                                                                    | 84                                                                                                    |
| 8.5.1                                                                                                    | Effacer le contenu total de la mémoire                                                                                                    | .84                                                                                                    |
|                                                                                                    |                                                                                                    | -                                                                                                    |
| 8.5.2                                                                                                    | Effacer la (les) mesure(s) dans l'emplacement sélectionné                                                                                                    | .84                                                                                                    |
| 8.5.2<br>8.5.3                                                                                                    | Effacer la (les) mesure(s) dans l'emplacement sélectionné         Effacer des mesures individuelles                                                                                                    | .84<br>.85                                                                                                    |
| 8.5.2<br>8.5.3<br>8.5.4<br>8.5.                                                                                                    | <ul> <li>Effacer la (les) mesure(s) dans l'emplacement sélectionné</li> <li>Effacer des mesures individuelles</li> <li>Renommer les éléments de structure d'installation (télécharger depuis le PC).</li> <li>Renommer les élements de structure d'installation avec lecteur de code à bai</li> </ul>                                                                                                    | .84<br>.85<br>.86<br>rres                                                                                                    |
| 8.5.2<br>8.5.3<br>8.5.4<br>8.5.<br>ou le                                                                                                    | Effacer la (les) mesure(s) dans l'emplacement sélectionnéEffacer des mesures individuellesRenommer les éléments de structure d'installation (télécharger depuis le PC) .Renommer les éléments de structure d'installation avec lecteur de code à baicteur RFID                                                                                                    | .84<br>.85<br>.86<br>rres<br>.86                                                                                             |
| 8.5.2<br>8.5.3<br>8.5.4<br>8.5.<br>ou le<br>8.6                                                                                                    | Effacer la (les) mesure(s) dans l'emplacement sélectionné<br>Effacer des mesures individuelles<br>Renommer les éléments de structure d'installation (télécharger depuis le PC).<br>Renommer les élements de structure d'installation avec lecteur de code à bai<br>cteur RFID<br>Communication                                                                                                    | .84<br>.85<br>.86<br>rres<br>.86<br>.86                                                                                      |
| 8.5.2<br>8.5.3<br>8.5.4<br>8.5.<br>ou le<br>8.6<br><b>9 Mise à</b>                                                                                    | Effacer la (les) mesure(s) dans l'emplacement sélectionné<br>Effacer des mesures individuelles<br>Renommer les éléments de structure d'installation (télécharger depuis le PC).<br>Renommer les élements de structure d'installation avec lecteur de code à bai<br>cteur RFID<br>Communication                                                                                                    | .84<br>.85<br>.86<br>rres<br>.86<br>87<br><b>88</b>                                                                          |
| 8.5.2<br>8.5.3<br>8.5.4<br>8.5.<br>ou le<br>8.6<br>9 Mise à<br>10                                                                                     | Effacer la (les) mesure(s) dans l'emplacement sélectionné<br>Effacer des mesures individuelles<br>Renommer les éléments de structure d'installation (télécharger depuis le PC) .<br>Renommer les élements de structure d'installation avec lecteur de code à bai<br>cteur RFID<br>Communication<br><b>niveau de l'instrument</b>                                                                                                    | .84<br>.85<br>.86<br>rres<br>.86<br>87<br>88<br>88                                                                           |
| 8.5.2<br>8.5.3<br>8.5.4<br>8.5.<br>ou le<br>8.6<br>9 Mise à<br>10 M<br>10.1                                                                           | Effacer la (les) mesure(s) dans l'emplacement sélectionné         Effacer des mesures individuelles         Renommer les éléments de structure d'installation (télécharger depuis le PC) .         5       Renommer les élements de structure d'installation avec lecteur de code à bai         cteur RFID       Communication         niveau de l'instrument       Instrument         Remplacement du fusible       Installation                                                                                                    | .84<br>.85<br>.86<br>res<br>.86<br>87<br>88<br><b>88</b><br>89                                                               |
| 8.5.2<br>8.5.3<br>8.5.4<br>8.5<br>ou le<br>8.6<br>9 Mise à<br>10 M<br>10.1<br>10.2                                                                    | Effacer la (les) mesure(s) dans l'emplacement sélectionné         Effacer des mesures individuelles         Renommer les éléments de structure d'installation (télécharger depuis le PC) .         5       Renommer les élements de structure d'installation avec lecteur de code à bai         cteur RFID       Communication         niveau de l'instrument       Instrument         Remplacement du fusible       Remplacement du fusible                                                                                                    | .84<br>.85<br>.86<br>rres<br>.86<br>87<br><b>88</b><br><b>89</b><br>89                                                       |
| 8.5.2<br>8.5.3<br>8.5.4<br>8.5.<br>ou le<br>8.6<br>9 Mise à<br>10 M<br>10.1<br>10.2<br>10.3                                                           | Effacer la (les) mesure(s) dans l'emplacement sélectionné<br>Effacer des mesures individuelles<br>Renommer les éléments de structure d'installation (télécharger depuis le PC).<br>Renommer les élements de structure d'installation avec lecteur de code à bai<br>cteur RFID<br>Communication<br><b>Niveau de l'instrument</b><br>Remplacement du fusible<br>Entretien<br>Etalonnage périodique                                                                                                    | .84<br>.85<br>.86<br>res<br>.86<br>87<br><b>88</b><br><b>89</b><br>89<br>89                                                  |
| 8.5.2<br>8.5.3<br>8.5.4<br>8.5.<br>ou le<br>8.6<br>9 Mise à<br>10 M<br>10.1<br>10.2<br>10.3<br>10 4                                                   | Effacer la (les) mesure(s) dans l'emplacement sélectionné         Effacer des mesures individuelles         Renommer les éléments de structure d'installation (télécharger depuis le PC) .         5       Renommer les éléments de structure d'installation avec lecteur de code à bai         cteur RFID       Communication         niveau de l'instrument       Instrument         Remplacement du fusible       Entretien         Etalonnage périodique       Service                                                                                                    | .84<br>.85<br>.86<br>rres<br>.86<br>87<br><b>88</b><br><b>89</b><br>89<br>89<br>89                                           |
| 8.5.2<br>8.5.3<br>8.5.4<br>8.5.<br>ou le<br>8.6<br>9 Mise à<br>10 M<br>10.1<br>10.2<br>10.3<br>10.4<br>11 Se                                          | Effacer la (les) mesure(s) dans l'emplacement sélectionné<br>Effacer des mesures individuelles<br>Renommer les éléments de structure d'installation (télécharger depuis le PC) .<br>Renommer les élements de structure d'installation avec lecteur de code à bai<br>cteur RFID<br>Communication<br><b>niveau de l'instrument</b><br><b>Naintenance</b><br>Remplacement du fusible<br>Entretien<br>Etalonnage périodique<br>Service                                                                                                    | .84<br>.85<br>.86<br>rres<br>.86<br>87<br>88<br>89<br>89<br>89<br>89<br>89<br>89                                             |
| 8.5.2<br>8.5.3<br>8.5.4<br>8.5.<br>ou le<br>8.6<br>9 Mise à<br>10 M<br>10.1<br>10.2<br>10.3<br>10.4<br>11 S<br>11.1                                   | Effacer la (les) mesure(s) dans l'emplacement sélectionné<br>Effacer des mesures individuelles<br>Renommer les éléments de structure d'installation (télécharger depuis le PC) .<br>Renommer les élements de structure d'installation avec lecteur de code à bai<br>cteur RFID<br>Communication<br><b>niveau de l'instrument</b><br><b>Maintenance</b><br>Remplacement du fusible<br>Entretien<br>Etalonnage périodique<br>Service<br><b>pécifications techniques</b><br>Résistance d'isolement, résistance d'isolement de systèmes PV                                                                                                    | .84<br>.85<br>.86<br>rres<br>.86<br>87<br>88<br>89<br>89<br>89<br>89<br>89<br>90<br>90                                       |
| 8.5.2<br>8.5.3<br>8.5.4<br>8.5.<br>ou le<br>8.6<br>9 Mise à<br>10 M<br>10.1<br>10.2<br>10.3<br>10.4<br>11 S<br>11.1<br>11.2                           | Effacer la (les) mesure(s) dans l'emplacement sélectionné<br>Effacer des mesures individuelles<br>Renommer les éléments de structure d'installation (télécharger depuis le PC) .<br>Renommer les éléments de structure d'installation avec lecteur de code à bai<br>cteur RFID<br>Communication<br><b>niveau de l'instrument</b><br><b>Maintenance</b><br>Remplacement du fusible<br>Entretien<br>Etalonnage périodique<br>Service<br><b>bécifications techniques</b><br>Résistance d'isolement, résistance d'isolement de systèmes PV                                                                                                    | .84<br>.85<br>.86<br>rres<br>.86<br>87<br>88<br>89<br>89<br>89<br>89<br>89<br>89<br>90<br>90                                 |
| 8.5.2<br>8.5.3<br>8.5.4<br>8.5.<br>ou le<br>8.6<br>9 Mise à<br>10 M<br>10.1<br>10.2<br>10.3<br>10.4<br>11 S<br>11.1<br>11.2                           | Effacer la (les) mesure(s) dans l'emplacement sélectionné         Effacer des mesures individuelles         Renommer les éléments de structure d'installation (télécharger depuis le PC) .         5       Renommer les éléments de structure d'installation avec lecteur de code à bai         cteur RFID       Communication         niveau de l'instrument       Maintenance.         Remplacement du fusible       Entretien         Etalonnage périodique       Service         pécifications techniques       Continuité         Résistance d'isolement, résistance d'isolement de systèmes PV         1       Résistance R LOWO                             | .84<br>.85<br>.86<br>rres<br>.86<br>87<br>88<br>89<br>89<br>89<br>89<br>89<br>89<br>89<br>90<br>90<br>91                     |
| 8.5.2<br>8.5.3<br>8.5.4<br>8.5.<br>ou le<br>8.6<br>9 Mise à<br>10 M<br>10.1<br>10.2<br>10.3<br>10.4<br>11 S<br>11.1<br>11.2<br>11.2                   | Effacer la (les) mesure(s) dans l'emplacement sélectionné         Effacer des mesures individuelles         Renommer les éléments de structure d'installation (télécharger depuis le PC) .         5       Renommer les éléments de structure d'installation avec lecteur de code à bai         cteur RFID         Communication         niveau de l'instrument         Maintenance         Remplacement du fusible         Entretien         Etalonnage périodique         Service         pécifications techniques         Résistance d'isolement, résistance d'isolement de systèmes PV         1       Résistance R LOWQ         2       Résistance CONTINUITE | .84<br>.85<br>.86<br>rres<br>.86<br>87<br>88<br>89<br>89<br>89<br>89<br>89<br>89<br>90<br>90<br>91<br>.91<br>.91             |
| 8.5.2<br>8.5.3<br>8.5.4<br>8.5.<br>ou le<br>8.6<br>9 Mise à<br>10 M<br>10.1<br>10.2<br>10.3<br>10.4<br>11 S<br>11.1<br>11.2<br>11.2<br>11.2.<br>11.2. | Effacer la (les) mesure(s) dans l'emplacement sélectionné         Effacer des mesures individuelles         Renommer les éléments de structure d'installation (télécharger depuis le PC) .         5       Renommer les éléments de structure d'installation avec lecteur de code à bai         cteur RFID       Communication         niveau de l'instrument       Maintenance.         Remplacement du fusible       Entretien         Etalonnage périodique       Service         pécifications techniques       Continuité         1       Résistance R LOWΩ         2       Résistance CONTINUITE                                                             | .84<br>.85<br>.86<br>rres<br>.86<br>87<br>88<br>89<br>89<br>89<br>89<br>89<br>89<br>89<br>90<br>90<br>91<br>.91<br>.91<br>91 |

| 11.3.2       Tension de contact RCD-Uc                                                                                                    | 11.3.1 Spécifications générales                                         | 91        |
|----------------------------------------------------------------------------------------------------|-------------------------------------------------------------------------|-----------|
| 11.3.3       Temps de déclenchement.                                                                                                    | 11.3.2 Tension de contact RCD-Uc                                        | 92        |
| 11.3.4       Courant de déclenchement.       93         11.4       Impédance de boucle de défaut et courant de défaut prospectif.       93         11.4.1       Pas de disjoncteur ou de fusible sélectionné.       94         11.5       Impédance de ligne et courant de court-circuit prospectif/chute de tension94         11.6       Résistance de terre       95         11.7       Tension, fréquence et rotation de phase.       95         11.7.1       Rotation de phase.       96         11.7.2       Tension.       96         11.7.3       Fréquence       96         11.7.4       Indicateur en direct de la tension aux bornes.       96         11.7       Poince ampèremétrique TRMS       96         11.9       Tests de puissance       97         11.10       Tests PV       98         11.10.1       Précision des données STC       98         11.10.2       Panneau, Convertisseur       98         11.10.3       Courbe I-V       99         11.10.4       Uoc - Isc       100         11.10.5       Paramètres environnementaux       100         11.10.6       Résistance d'isolement de systèmes PV       100         11.11       Spécifications générales       101                                                                              | 11.3.3 Temps de déclenchement                                           | 92        |
| 11.4       Impédance de boucle de défaut et courant de défaut prospectif.       93         11.4.1       Pas de disjoncteur ou de fusible sélectionné       93         11.4.2       RCD sélectionné       94         11.5       Impédance de ligne et courant de court-circuit prospectif/chute de tension94         11.6       Résistance de terre       95         11.7       Tension, fréquence et rotation de phase       95         11.7.1       Rotation de phase       96         11.7.2       Tension       96         11.7.3       Fréquence       96         11.7.4       Indicateur en direct de la tension aux bornes       96         11.7.4       Indicateur en direct de la tension aux bornes       96         11.7.4       Indicateur en direct de la tension aux bornes       96         11.7.4       Indicateur en direct de la tension aux bornes       96         11.9       Tests de puissance       97         11.10       Tests PV       98         11.10.1       Précision des données STC       98         11.10.2       Panneau, Convertisseur       100         11.10.3       Courbe I-V       99         11.10.4       Uoc - Isc       100         11.10.5       Paramètres environnementaux <td>11.3.4 Courant de déclenchement</td> <td>93</td> | 11.3.4 Courant de déclenchement                                         | 93        |
| 11.4.1       Pas de disjoncteur ou de fusible sélectionné       93         11.4.2       RCD sélectionné       94         11.5       Impédance de ligne et courant de court-circuit prospectif/chute de tension94         11.6       Résistance de terre       95         11.7       Tension, fréquence et rotation de phase       95         11.7.1       Rotation de phase       95         11.7.2       Tension       96         11.7.3       Fréquence       96         11.7.4       Indicateur en direct de la tension aux bornes       96         11.7.4       Indicateur en direct de la tension aux bornes       96         11.8       Pince ampèremétrique TRMS       96         11.9       Tests de puissance       97         11.10       Tests PV       98         11.10.1       Précision des données STC       98         11.10.2       Panneau, Convertisseur       98         11.10.3       Courbe I-V       99         11.10.4       Uoc - Isc.       100         11.10.5       Paramètres environnementaux       100         11.10.6       Résistance d'isolement de systèmes PV       100         11.11       Spécifications générales       101         Annexe A – Ta                                                                                      | 11.4 Impédance de boucle de défaut et courant de défaut prospectif      | 93        |
| 11.4.2       RCD sélectionné                                                                                                    | 11.4.1 Pas de disjoncteur ou de fusible sélectionné                     | 93        |
| 11.5       Impédance de ligne et courant de court-circuit prospectif/chute de tension94         11.6       Résistance de terre       95         11.7       Tension, fréquence et rotation de phase.       95         11.7.1       Rotation de phase.       95         11.7.2       Tension.       96         11.7.3       Fréquence       96         11.7.4       Indicateur en direct de la tension aux bornes       96         11.8       Pince ampèremétrique TRMS       96         11.9       Tests de puissance       97         11.10       Tests PV       98         11.10.1       Précision des données STC       98         11.10.2       Panneau, Convertisseur       98         11.10.3       Courbe I-V       99         11.10.4       Uoc - Isc       100         11.10.5       Paramètres environnementaux       100         11.10.6       Résistance d'isolement de systèmes PV       100         11.11       Spécifications générales       101         Annexe A – Tableau des fusibles - IPSC       102         A.1       Tableau des fusibles - IPSC       102         Annexe B – Accessoires pour mesures spécifiques       110         C.1       Avertissements relatifs à la                                                                             | 11.4.2 RCD sélectionné                                                  | 94        |
| 11.6       Résistance de terre       95         11.7       Tension, fréquence et rotation de phase.       95         11.7.1       Rotation de phase.       95         11.7.2       Tension.       96         11.7.3       Fréquence       96         11.7.4       Indicateur en direct de la tension aux bornes.       96         11.7.4       Indicateur en direct de la tension aux bornes.       96         11.8       Pince ampèremétrique TRMS.       96         11.9       Tests de puissance.       97         11.10       Testion des données STC.       98         11.10.1       Précision des données STC.       98         11.10.2       Panneau, Convertisseur.       98         11.10.3       Courbe I-V.       99         11.10.4       Uoc - Isc.       100         11.10.5       Paramètres environnementaux.       100         11.11       Spécifications générales       101         Annexe A – Tableau des fusibles       102         A.1       Tableau des fusibles - IPSC.       102         Annexe B – Accessoires pour mesures spécifiques       106         Annexe C – Prise et sonde de commande       110         C.1       Avertissements relatifs à la sécurité                                                                                   | 11.5 Impédance de ligne et courant de court-circuit prospectif/chute de | tension94 |
| 11.7       Tension, fréquence et rotation de phase                                                                                                    | 11.6 Résistance de terre                                                | 95        |
| 11.7.1       Rotation de phase                                                                                                    | 11.7 Tension, fréquence et rotation de phase                            | 95        |
| 11.7.2       Tension                                                                                                    | 11.7.1 Rotation de phase                                                | 95        |
| 11.7.3       Fréquence       96         11.7.4       Indicateur en direct de la tension aux bornes       96         11.8       Pince ampèremétrique TRMS       96         11.9       Tests de puissance       97         11.10       Tests PV       98         11.10.1       Précision des données STC       98         11.10.2       Panneau, Convertisseur       98         11.10.3       Courbe I-V       99         11.10.4       Uoc - Isc       100         11.10.5       Paramètres environnementaux       100         11.10.5       Paramètres environnementaux       100         11.11       Spécifications générales       101         Annexe A – Tableau des fusibles       102         A.1       Tableau des fusibles - IPSC       102         Annexe B – Accessoires pour mesures spécifiques       106         Annexe C – Prise et sonde de commande       110         C.1 Avertissements relatifs à la sécurité       110         C.2 Piles       110         C.3 Description des sondes de commande       110                                                                                                    | 11.7.2 Tension                                                          | 96        |
| 11.7.4       Indicateur en direct de la tension aux bornes                                                                                                    | 11.7.3 Fréquence                                                        | 96        |
| 11.8       Pince ampèremétrique TRMS       96         11.9       Tests de puissance       97         11.10       Tests PV       98         11.10       Tests PV       98         11.10       Précision des données STC       98         11.10.1       Précision des données STC       98         11.10.2       Panneau, Convertisseur       98         11.10.3       Courbe I-V       99         11.10.4       Uoc - Isc       100         11.10.5       Paramètres environnementaux.       100         11.10.6       Résistance d'isolement de systèmes PV       100         11.11       Spécifications générales       101         Annexe A – Tableau des fusibles       102         A.1       Tableau des fusibles - IPSC       102         Annexe B – Accessoires pour mesures spécifiques       106         Annexe C – Prise et sonde de commande       110         C.1 Avertissements relatifs à la sécurité       110         C.2 Piles       110         C.3 Description des sondes de commande       110                                                                                                    | 11.7.4 Indicateur en direct de la tension aux bornes                    | 96        |
| 11.9       Tests de puissance       97         11.10       Tests PV       98         11.10       Précision des données STC       98         11.10.1       Précision des données STC       98         11.10.2       Panneau, Convertisseur       98         11.10.3       Courbe I-V       99         11.10.4       Uoc - Isc       100         11.10.5       Paramètres environnementaux       100         11.10.6       Résistance d'isolement de systèmes PV       100         11.11       Spécifications générales       101         Annexe A – Tableau des fusibles       102         A.1       Tableau des fusibles - IPSC       102         Annexe B – Accessoires pour mesures spécifiques       106         C.1 Avertissements relatifs à la sécurité       110         C.2 Piles       110         C.3 Description des sondes de commande       110         C.3 Description des sondes de commande       110                                                                                                    | 11.8 Pince ampèremétrique TRMS                                          |           |
| 11.10       Tests PV       98         11.10.1       Précision des données STC       98         11.10.2       Panneau, Convertisseur       98         11.10.3       Courbe I-V       99         11.10.4       Uoc - Isc       100         11.10.5       Paramètres environnementaux       100         11.10.6       Résistance d'isolement de systèmes PV       100         11.11       Spécifications générales       101         Annexe A – Tableau des fusibles       102         A.1       Tableau des fusibles - IPSC       102         Annexe B – Accessoires pour mesures spécifiques       106         Annexe C – Prise et sonde de commande       110         C.1 Avertissements relatifs à la sécurité       110         C.2 Piles       110         C.3 Description des sondes de commande       110                                                                                                    | 11.9 Tests de puissance                                                 | 97        |
| 11.10.1       Précision des données STC                                                                                                    | 11.10 Tests PV                                                          |           |
| 11.10.2       Panneau, Convertisseur                                                                                                    | 11.10.1 Précision des données STC                                       | 98        |
| 11.10.3       Courbe I-V                                                                                                    | 11.10.2 Panneau, Convertisseur                                          | 98        |
| 11.10.4       Uoc - Isc                                                                                                    | 11.10.3 Courbe I-V                                                      | 99        |
| 11.10.5       Paramètres environnementaux                                                                                                    | 11.10.4 Uoc - Isc                                                       |           |
| 11.10.6       Résistance d'isolement de systèmes PV       100         11.11       Spécifications générales       101         Annexe A – Tableau des fusibles       102         A.1       Tableau des fusibles - IPSC       102         Annexe B – Accessoires pour mesures spécifiques       106         Annexe C – Prise et sonde de commande       110         C.1 Avertissements relatifs à la sécurité       110         C.2 Piles       110         110       110         C.3 Description des sondes de commande       110                                                                                                    | 11.10.5 Paramètres environnementaux                                     | 100       |
| 11.11       Spécifications générales       101         Annexe A – Tableau des fusibles       102         A.1       Tableau des fusibles - IPSC       102         Annexe B – Accessoires pour mesures spécifiques       106         Annexe C – Prise et sonde de commande       110         C.1 Avertissements relatifs à la sécurité       110         C.2 Piles       110         C.3 Description des sondes de commande       110                                                                                                    | 11.10.6 Résistance d'isolement de systèmes PV                           |           |
| Annexe A – Tableau des fusibles       102         A.1       Tableau des fusibles - IPSC       102         Annexe B – Accessoires pour mesures spécifiques       106         Annexe C – Prise et sonde de commande       110         C.1 Avertissements relatifs à la sécurité       110         C.2 Piles       110         C.3 Description des sondes de commande       110                                                                                                    | 11.11 Spécifications générales                                          | 101       |
| A.1       Tableau des fusibles - IPSC                                                                                                    | Annexe A – Tableau des fusibles                                         | 102       |
| Annexe B – Accessoires pour mesures spécifiques       106         Annexe C – Prise et sonde de commande       110         C.1 Avertissements relatifs à la sécurité       110         C.2 Piles       110         110       110         110       110         110       110         110       110         110       110         110       110                                                                                                    | A 1 Tableau des fusibles - IPSC                                         | 102       |
| Annexe B – Accessoires pour mesures spécifiques       106         Annexe C – Prise et sonde de commande       110         C.1 Avertissements relatifs à la sécurité       110         C.2 Piles       110         C 3 Description des sondes de commande       110                                                                                                    |                                                                         |           |
| Annexe C – Prise et sonde de commande       110         C.1 Avertissements relatifs à la sécurité       110         C.2 Piles       110         110       110         C.3 Description des sondes de commande       110                                                                                                    | Annexe B – Accessoires nour mesures spécifiques                         | 106       |
| Annexe C – Prise et sonde de commande       110         C.1 Avertissements relatifs à la sécurité       110         C.2 Piles       110         C 3 Description des sondes de commande       110                                                                                                    |                                                                         |           |
| C.1 Avertissements relatifs à la sécurité                                                                                                    | Anneve C. Dries et conde de commende                                    | 110       |
| C.1 Avertissements relatifs à la sécurité                                                                                                    | Annexe C – Prise et sonde de commande                                   |           |
| C.2 Piles                                                                                                    | C.1 Avertissements relatifs à la sécurité                               | 110       |
| C 3 Description des sondes de commande 110                                                                                                    | C.2 Piles                                                               | 110       |
|                                                                                                    | C.3 Description des sondes de commande                                  | 110       |
| C.4 Fonctionnement prise et sonde de commande                                                                                                    | C.4 Fonctionnement prise et sonde de commande                           | 111       |
| Annexe D – Mesures PV – valeurs calculées                                                                                                    | Annexe D – Mesures PV – valeurs calculées                               | 113       |

# 1 Préface

L'Eurotest est un testeur portable professionnel et multifontionnel pour toutes mesures sur des installations électriques CA de basse tension et des systèmes photovoltaïques CC.

Les mesures et tests suivants sont possibles sur des installations électriques CA de basse tension:

- Tension et fréquence
- Continuité
- Résistance d'isolement
- RCD (disjoncteur différentiel)
- Impédance de boucle de défaut / impédance sans déclenchement du disjoncteur différentiel
- Impédance de ligne / chute de tension
- Succession de phases
- Résistance de terre
- Courant
- Puissance, harmoniques et énergie

Mesures et tests sur systèmes PV:

- Tension, courant et puissance dans des systèmes photovoltaïques (PV) (Convertisseur et panneaux PV)
- Calcul de l'efficacité et valeurs STC (standard test conditions) dans des systèmes PV
- Uoc / Isc
- Paramètres environnenmentaux (température et irradiance),
- Courbe I-V
- Résistance d'isolement sur des systèmes PV

L'afficheur graphique rétroéclairé offre une lecture très claire des résultats, indications, paramètres et messages. Deux voyants Pass/Fail (Réussite/Echec) se trouvent à gauche et à droit de l'afficheur.

Le fonctionnement de cet instrument est simple et clair et l'utilisation ne requiert aucune formation spéciale (sauf la lecture du manuel d'utilisation).

L'instrument est équipé de tous les accessoires nécessaires pour un test efficace.

# 2 Consignes de sécurité et de fonctionnement

# 2.1 Avertissements et annotations

Afin de maintenir le plus haut niveau de sécurité personnelle lors de l'exécution des différents tests et mesures, Metrel recommande de prévenir les instruments Eurotest de tout dommage et de les maintenir dans un état de fonctionnement optimal. A cette fin, prenez en considération les avertissements suivants:

#### Avertissements généraux relatifs à la sécurité:

- Le symbole sur l'instrument renvoie l'utilisateur au manuel d'utilisation. Ce symbole implique une action!
- Si l'appareillage de test est utilisé d'une manière non conforme au manuel, la protection fournie n'est plus assurée!
- A des fins de sécurité, lisez le manuel, sinon vous risquez des lésions corporelles ou la détérioration de l'instrument/appareillage à tester!
- N'utilisez ni l'instrument ni aucun accessoire en cas de dommage apparent!
- Prenez vos précautions habituelles afin d'éviter tout risque de choc électrique lorsque vous travaillez avec des tensions dangereuses!
- Si le fusible 315 mA saute, suivez les instructions dans ce manuel pour le remplacer! Utilisez uniquement les types spécifiés!
- Ne pas démonter ou réparer le bloc de fusibles de courant élevé! En cas de panne, le bloc entier doit être remplacé par un exemplaire original!
- N'utilisez pas l'instrument dans des alimentations CA ayant des tensions de plus de 550 VCA.
- Seul un technicien qualifié est habilité à maintenir, réparer ou ajuster les instruments et ses accessoires!
- Utilisez uniquement les accessoires de test standard ou optionnels fournis par votre distributeur!
- Notez que la catégorie de protection de certains accessoires est inférieure à celle de l'instrument. Les pointes de touche et la sonde de commande sont pourvues de capuchons amovibles. Si ceux-ci sont enlevés, la protection relève de la CAT II. Vérifiez les marquages sur les accessoires!
- L'instrument est muni de piles Ni-MH rechargeables. Les piles doivent être remplacées par les mêmes types, comme marqué dans le compartiment ou spécifié dans ce manuel. N'utilisez pas de piles alcalines standard alors que l'adaptateur d'alimentation est connecté, elles risquent d'exploser!
- Des tensions dangereuses sont présentes dans l'instrument. Déconnectez les cordons, retirez le câble d'alimentation et éteignez l'instrument avant d'enlever le couvercle du compartiment à piles.

- Ne connectez aucune source de tension aux entrées C1 et P/C2. Celles-ci sont uniquement destinées pour la connexion de pinces ampèremétriques et de senseurs. La tension d'entrée maximale est de 3 V!
- Toutes précautions habituelles doivent être prises afin de prévenir un choc électrique en travaillant aves des installations électriques!
- Si l'instrument n'est pas en mode de fonctionnement SOLAR, il affiche un avertissement au cas où une tension CC externe de plus de 50 V serait appliquée à l'instrument. Les mesures seront bloquées.

Avertissements portant sur la sécurité des fonctions de mesure: Toutes les

fonctions photovoltaïques

• N'utilisez que les accessoires prévus pour tester des installations électriques PV. Les accessoires pour des installations PV ont des connecteurs à marquage jaune.

#### Les avertissements appropriés s'affichent.

La sonde de sécurité PV (A1 384) comprend un circuit de protection déconnectant l'instrument de manière sûre de l'installation PV en cas de dysfonctionnement de l'instrument. Le cordon de test PV (A1 385) a des fusibles intégrés qui déconnectent l'instrument de manière sûre de l'installation PV en cas de dysfonctionnement de l'instrument.

- N'utilisez pas l'instrument dans des systèmes PV ayant des tensions supérieures à 1000 V c.c. et/ou des courants supérieurs à 15 A c.c. ! Sinon, l'instrument risque d'être endommagé.
- Des sources PV peuvent produire de très hauts niveaux de tension et de courant. Seules des techniciens qualifiés peuvent effectuer des mesures sur des systèmes photovoltaïques.
- La réglementation locale doit être respectée.
- Les précautions de sécurité doivent être prises lorsque vous travaillez sur le toit.
- En cas de défaut dans le système de mesure (fils, appareils, connexions, instrument de mesure, accessoires), de présence de gaz inflammables, une humidité très élevée ou beaucoup de poussière, un arc électrique peut surgir et ne s'éteindra pas tout seul. Des arcs électriques peuvent causer un incendie et en conséquence beaucoup de dommage. Les utilisateurs doivent être qualifiés afin de déconnecter le système PV de manière sûre dans ce cas.

#### Résistance d'isolement, Résistance d'isolement de systèmes PV

- La résistance d'isolement ne peut être mesurée que sur des objets qui ne sont pas sous tension!
- Ne touchez pas l'objet à tester pendant la mesure ou avant qu'il soit complètement déchargé! Risque de choc électrique!

#### MI 3108 EurotestPV

 Lorsqu'une mesure de résistance d'isolement a été effectuée sur un objet capacitif, il se peut que la décharge automatique ne se fasse pas immédiatement. L'avertissement de même que la tension effective s'affichent pendant la décharge jusqu'à ce que la tension tombe en dessous de 10 V.

#### Fonctions de continuité

- Des mesures de continuité ne peuvent être exécutées que sur des objets qui ne sont pas sous tension.
- Des boucles parallèles peuvent influencer les résultats des tests.

#### Test de borne PE

• Si une tension de phase est détectée sur la borne PE testée, arrêtez immédiatement toute mesure et éliminez la cause du défaut avant de continuer!

#### Notes relatives aux fonctions de mesure:

#### Généralités

- Le symbole indique que la mesure sélectionnée ne peut pas être effectuée à cause d'anomalies aux bornes d'entrées.
- Les mesures de résistance d'isolement, de continuité et de résistance de terre peuvent uniquement être effectuées sur des objets n'étant pas sous tension.
- Le message PASS/ FAIL est activé lorsqu'une limite est réglée. Appliquez une limite appropriée pour l'évaluation des résultats des mesures.
- Au cas où seulement deux des trois fils sont connectés à l'installation électrique à tester, seule l'indication de tension entre ces deux fils est valable.

#### Résistance d'isolement, Résistance d'isolement de systèmes PV

• Résistance d'isolement:

Si une tension supérieure à 30V (CA ou CC) est détectée entre les bornes de test, la mesure de résistance d'isolement ne sera pas effectuée.

Résistance d'isolement de systèmes PV:

Différents tests préalables (pré-tests) sont effectués. Si les conditions sont bonnes et sûres, la mesure continuera. Dans d'autres cas, le message '**Conditions**?' ou '**Voltage**?' ou '**PV Safety Probe**?' s'affichera.

- L'instrument déchargera automatiquement l'objet à la fin du test.
- Double-cliquez sur le bouton TEST pour démarrer une mesure continue.

#### Fonctions de continuité

- Si une tension supérieure à 10V (CA ou CC) est détectée entre les bornes de test, le test de résistance de continuité ne sera pas effectuée.
- Compensez la résistance des cordons avant de mesurer la continuité, là où c'est nécessaire.

### Fonctions RCD

- Les paramètres programmés dans une certaine fonction seront aussi maintenus pour les autres fonctions du disjoncteur différentiel (RCD).
- La mesure de tension de contact ne provoque normalement pas le déclenchement du disjoncteur différentiel. Pourtant, la limite de déclenchement de celui-ci peut être dépassée en raison d'un courant de fuite qui s'écoule vers le conducteur protecteur PE ou suite à une connexion capacitive entre les conducteurs L et PE.
- La sous-fonction avec non-déclenchement du disjoncteur différentiel (RCD trip-lock) (sélecteur de fonction en position LOOP) prend plus de temps mais offre une plus grande précision de la résistance de boucle de défaut (en comparaison avec le sous-résultat RL en fonction de tension de contact).
- Les mesures du temps de déclenchement et du courant de déclenchement du disjoncteur différentiel ne seront effectuées que si la tension de contact en pré-test au courant différentiel nominal est inférieure à la limite de tension de contact préréglée.
- La séquence d'autotest (fonction RCD AUTO) s'arrête lorsque le temps de déclenchement se situe en dehors de la période admise.

## Z-LOOP

- La limite inférieure de courant de court-circuit prospectif dépend du type de fusible, du courant du fusible, du temps de déclenchement du fusible et du facteur d'échelle de l'impédance.
- La précision spécifiée des paramètres de test vaut uniquement si la tension secteur est stable pendant la mesure.
- Des mesures d'impédance de boucle feront déclencher le disjoncteur différentiel.
- La mesure d'impédance de boucle de défaut avec l'application de la fonction trip-lock ne fait normalement pas déclencher un disjoncteur différentiel. Pourtant, la limite de déclenchement peut être dépassée si un courant de fuite s'écoule vers le conducteur protecteur PE ou dans le cas d'une connexion capacitive entre les conducteurs L et PE.

#### Z-LINE / Chute de tension

- En cas de mesure <sub>ZLine-Line</sub> avec les cordons PE et N court-circuités, l'instrument affichera un avertissement de tension PE dangereuse. La mesure sera effectuée en tout cas.
- La précision spécifiée des paramètres testés vaut uniquement si la tension secteur est stable pendant la mesure.
- Les bornes L et N sont automatiquement inversées conformément à la tension des bornes détectée.

#### Puissance / Harmoniques / Energie / Courant

- Avant de commencer une mesure de puissance, il faut vérifier les réglages de la pince ampèremétrique dans le menu de configuration (Settings). Sélectionnez le modèle approprié de pince ampèremétrique ainsi que la gamme de mesure adaptée aux valeurs de courant attendues.
- Veillez à la polarité de la pince ampèremétrique (la flèche sur la pince doit être orientée vers la charge connectée, sinon le résultat sera négatif).

#### Mesures PV

- A 1384: la sonde de sécurité PV **doit être utilisée** pour les mesures PANEL, UOC/ISC, I/V, INVERTER (AC, DC) et ISO PV.
- A 1385: le cordon de mesure PV **doit être utilisé** pour les mesures INVERTER AC/DC.
- Avant d'entamer une mesure PV, la configuration du type de module PV et les paramètres de test PV doivent être vérifiés.
- Les paramètres environmentaux (Irr, T) peuvent être mesurés ou entrés manuellement.
- Les conditions environmentales (irradiance, température) doivent être stables pendant les mesures.
- Pour calculer les résultats des conditions de test standard (STC), il faut connaître les valeurs Uoc / Isc, l'irradiance, la température (ambiente ou de la cellule), ainsi que les paramètres du module PV. Voir annexe D pour plus de détails.
- Faites toujours une remise à zéro des pinces ampèremétriques CC avant de commencer le test.

# 2.2 Piles et recharge

L'instrument fonctionne sur six piles alcalines type AA ou des piles rechargeables Ni-MH. Le temps de fonctionnement nominal spécifié vaut pour des piles ayant une capacité nominale de 2100 mAh. La tension des piles s'affiche toujours à l'angle droit inférieur de l'afficheur. Si la pile est trop faible, l'instrument donne un avertissement (figure 2.1). L'avertissement apparaît quelques secondes et l'instrument s'éteint par la suite.

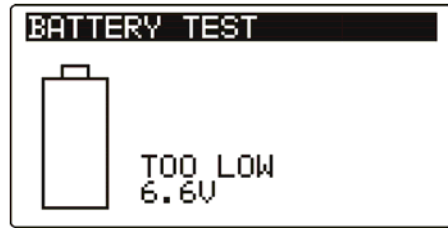

Figure 2.1: Indication de pile déchargée

La pile se recharge lorsque l'adaptateur d'alimentation est connecté à l'instrument. La polarité de la prise d'alimentation est indiquée sur la figure 2.2. Le circuit interne contrôle la recharge et assure une durée de vie maximale des piles.

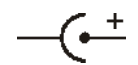

Figure 2.2: Polarité de la prise d'alimentation

Symboles:

ň

Indication de recharge des piles

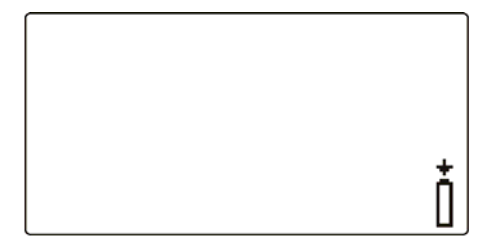

Figure 2.3: Indication de recharge

#### Consignes de sécurité:

- Si l'instrument est connecté à une installation, le compartiment des piles peut contenir des tensions dangereuses. Pour remplacer les piles ou avant d'ouvrir le compartiment des piles/fusible, déconnectez tout accessoire de mesure et éteignez l'instrument.
- Vérifiez si les piles sont installées correctement, sinon l'instrument ne fonctionnera pas et les piles peuvent être déchargées.
- Ne rechargez pas les piles alcalines.
- Utilisez uniquement l'adaptateur d'alimentation livré par le fournisseur ou le distributeur d'appareillage de test.

#### Notes:

• Le chargeur dans l'instrument est un chargeur pour pack batteries. Cela signifie que les piles sont connectées en série pendant la recharge. Les piles doivent être équivalentes (même condition de charge, même type et âge).

- Si l'instrument n'est pas utilisé pendant une période prolongée, enlevez les piles.
- Vous pouvez utiliser des piles alcalines ou des piles NI-MH rechargeables (AA). Il est recommandé d'utiliser uniquement des piles rechargeables avec une capacité de 2100mAh ou plus.
- Des processus chimiques imprévus peuvent surgir pendant la recharge de piles inutilisées pendant une période de plus de 6 mois. Dans tel cas, il est recommandé de répéter le cycle de recharge / décharge au moins 2-4 fois.
- Si aucune amélioration n'est obtenue après plusieurs cycles de recharge/décharge, chaque pile doit être vérifiée (en comparant leurs tensions, en les testant dans un chargeur, etc). Il est fort probable que certaines d'entre elles soient détériorées. Une seule pile différente peut causer un faux comportement du pack entier!
- Il ne faut pas confondre les effets décrits ci-dessus avec la diminution normale de la capacité des piles au fil du temps. Les piles perdent aussi une certaine capacité lorsqu'elles sont rechargees/déchargees de manière répétée.

# 2.3 Normes appliquées

Les instruments Eurotest sont fabriqués et testés conformément aux règlements suivants:

| Compatibilité élec                                                         | ctromagnétique (EMC)                                                                                 |  |  |  |
|----------------------------------------------------------------------------|----------------------------------------------------------------------------------------------------|--|--|--|
| EN 61326                                                                   | Equipement électrique pour la mesure, le contrôle et                                                 |  |  |  |
|                                                                            | l'utilisation en laboratoire – Exigences EMC                                                         |  |  |  |
|                                                                            | Classe B (équipement portable utilisé en environnement EM)                                           |  |  |  |
| Sécurité (I VD)                                                            |                                                                                                    |  |  |  |
| EN 61010-1 Exic                                                            | rences de sécurité pour équinement électrique de mesure, de contrôle                                 |  |  |  |
| at d'utilisation on                                                        | Jaboratoiro - Dartio 1: Proscriptions gánáralos                                                      |  |  |  |
|                                                                            | Proparintions de ségurité nour équinament électrique de masure de                                    |  |  |  |
| EN 01010-2-030                                                             | contrôle et d'utilization en laboratoire. Dertie 2.020, Dresoriatione                                |  |  |  |
|                                                                            | controle et d'utilisation en laboratorie - Partie 2-050. Prescriptions                               |  |  |  |
|                                                                            | particulieres pour test et mésure de circults                                                        |  |  |  |
| EN 61010-031 Prescriptions de securité pour équipement électrique de mesur |                                                                                                    |  |  |  |
|                                                                            | controle et d'utilisation en laboratoire - Partie 031: Prescriptions de                              |  |  |  |
|                                                                            | securite pour sondes equipees tenues a la main pour test et mesure                                   |  |  |  |
|                                                                            | électrique                                                                                           |  |  |  |
| EN 61010-2-032                                                             | Prescriptions de sécurité pour équipement électrique de mesure, de                                   |  |  |  |
|                                                                            | contrôle et d'utilisation en laboratoire - Partie 2-032: Prescriptions                               |  |  |  |
|                                                                            | particulières pour pinces ampèremétriques tenues à la main et à                                      |  |  |  |
|                                                                            | commande manuelle pour test et mesure électrique                                                     |  |  |  |
| Fonctionnalité                                                             |                                                                                                    |  |  |  |
| EN 61557 Sécur                                                             | ité électrique dans les systèmes de distribution basse tension jusqu'à                               |  |  |  |
|                                                                            | 1000 Vca et 1500 Vca – Equipment pour tester, mesurer ou contrôler                                   |  |  |  |
|                                                                            | des aspects de protection                                                                            |  |  |  |
|                                                                            | Partie 1 Prescriptions générales                                                                     |  |  |  |
|                                                                            | Partie 2 Résistance d'isolement                                                                      |  |  |  |
|                                                                            | Partie 3 Résistance de boucle                                                                        |  |  |  |
|                                                                            | Partie 4 Résistance de la connexion à la terre et de la                                              |  |  |  |
|                                                                            | liaison équipotentielle                                                                              |  |  |  |
|                                                                            | Partie 5 Résistance à la terre                                                                       |  |  |  |
|                                                                            | Partie 6 Disjoncteurs différentiels (RCDs) dans des systèmes                                         |  |  |  |
|                                                                            |                                                                                                    |  |  |  |
|                                                                            | Partie 7 Succession de phases                                                                        |  |  |  |
|                                                                            | Partie 10 Equipament de masure combiné                                                               |  |  |  |
|                                                                            | Partie 10 Equipement de mesure combine<br>Dortie 12 Dorformance d'appareile de mesure et de contrôle |  |  |  |
|                                                                            | Fartie 12 Fenomance d'appareils de mésure et de controle                                             |  |  |  |
| Normas da rófóra                                                           | nce nour installations et composants électriques                                                     |  |  |  |
| EN 61008                                                                   | Disjonctours différentiels sans protection de surintensité intégrale                                 |  |  |  |
|                                                                            | pour utilization ménagère et similaire                                                               |  |  |  |
| EN 61000                                                                   | Disignateurs différentiels avec protection de surintensité intégrale                                 |  |  |  |
| EN 61009                                                                   | Disjoncteurs dinerentiers avec protection de sunniensite integrale                                   |  |  |  |
|                                                                            | pour utilisation menagere et similaire                                                               |  |  |  |
| EN 60364-4-41                                                              | Installations electriques de batiments Partie 4-41 Securisation –                                    |  |  |  |
|                                                                            | protection contre un choc electrique                                                                 |  |  |  |
| BS /6/1                                                                    | Reglement de cablage IEE (17 <sup>e</sup> edition)                                                   |  |  |  |
| AS/NZS 3017                                                                | Installations électriques – Directives de contrôle                                                   |  |  |  |
| Norme de référer                                                           | nce pour systèmes photovoltaïques                                                                    |  |  |  |
| EN 62446                                                                   | Systèmes photovoltaïques connectés au réseau – Exigences                                             |  |  |  |
|                                                                            | minimales pour documentation, test de mise en service et inspection                                  |  |  |  |
|                                                                            |                                                                                                    |  |  |  |

#### Note au sujet des normes EN et IEC:

 Ce manuel contient des références aux normes européennes. Toutes les normes de la série EN 6XXXX (ex. EN 61010) sont équivalentes aux normes IEC avec le même numéro (ex. IEC 61010) et diffèrent uniquement dans les parties adaptées, requises par la procédure d'harmonisation européenne.

# **3 Description de l'instrument**

# 3.1 Face avant

Figure 3.1: Face avant

- 1 Afficheur à cristaux liquides rétroéclairé, 128x40 points
- 2 HAUT: modifie le paramètre sélectionné
- 3 BAS: modifie le paramètre sélectionné
- 4 TEST: démarre les mesures / fait aussi office d'électrode de touche PE
- 5 ESC: remonte d'1 niveau
- 6 TAB: sélectionne les paramètres dans la fonction choisie
- 7 Rétroéclairage, Contraste: change le niveau d'éclairage et de contraste
- 8 ON/OFF: allume / éteint l'instrument. L'instrument s'éteint automatiquement après 15 minutes d'inactivité
- 9 HELP/CAL: donne accès aux menus d'aide / étalonne les cordons de mesure dans les fonctions de continuité / démarre la mesure Z<sub>REF</sub> dans la sous-fonction Chute de tension
- 10 Sélecteur de fonction (partie droite): sélectionne la fonction de test
- 11 Sélecteur de fonction (partie gauche): sélectionne la fonction de test
- 12 MEM: Sauvegarde / Rappel mémoire Sauvegarde la configuration de la pince et les réglages solaires
- 13 LEDs vertes et rouges: indiquent l'évaluation PASS/FAIL (REUSSITE/ECHEC) du résultat

# 3.2 Panneau des connecteurs

Figure 3.2: Panneau des connecteurs (photo du MI 3108)

| 1 | Connecteur de test       | Entrées / Sorties                                    |
|---|--------------------------|------------------------------------------------------|
| 2 | Prise pour chargeur      |                                                      |
| 3 | Connecteur USB           | Communication avec PC port USB (1.1)                 |
| 4 | Couverture de protection |                                                      |
| 5 | C1                       | Entrée de mesure pince ampèremétrique #1             |
| 6 | P/C2                     | Entrée de mesure pince ampèremétrique #2             |
|   |                          | Entrée de mesure pour sondes externes                |
| 7 | Connecteur PS/2          | Communication avec port PC sériel                    |
|   |                          | Connexion aux adaptateurs optionnels                 |
|   |                          | Connexion au lecteur de code à barres / lecteur RFID |
|   |                          |                                                      |

#### Avertissements!

- La tension max. admise entre une borne de test et la terre est de 600 V ca, 1000 Vcc!
- La tension max. admise entre les bornes de test sur le connecteur de test est de 600 Vca, 1000 Vcc!
- La tension max. admise entre les bornes de test P/C2, C1 est de 3 V!
- La tension instantanée maximale de l'adaptateur d'alimentation externe est de 14V!

# 3.3 Face arrière

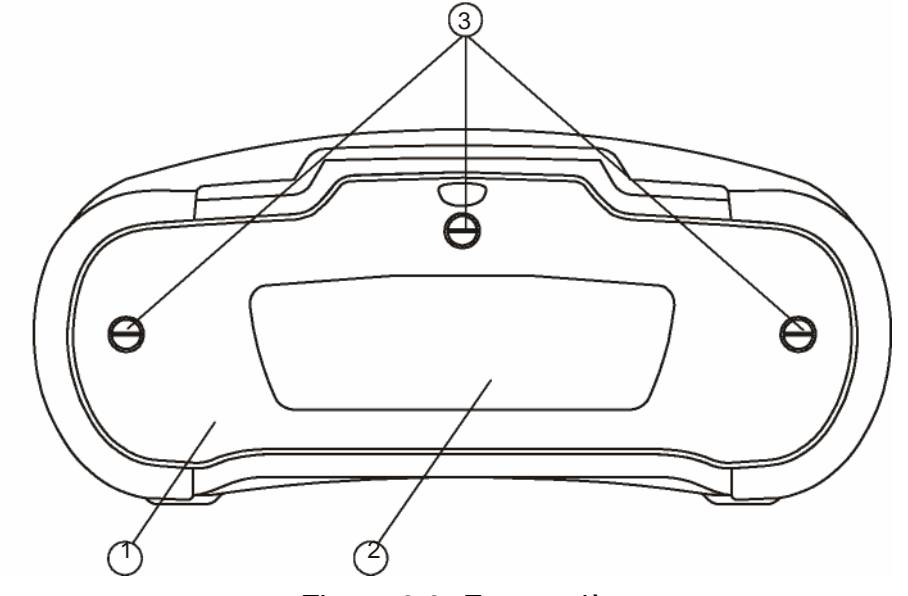

Figure 3.3: Face arrière

- 1 Couvercle du compartiment des piles/fusible
- 2 Plaquette d'information
- 3 Vis de fixation pour couvercle du compartiment des piles/fusible

Figure 3.4: Compartiment des piles/fusible

- 1 Fusible F1: fusible rapide 315 mA / 1000 V cc (pouvoir de coupure: 50kA)
- 2 Bloc de fusibles à courant de déclenchement élevé
- 3 Plaquette avec n° de série
- 4 Piles: dim. AA, alcalines/NIMH rechargeables
- 5 Porte-piles: peut être retiré de l'instrument

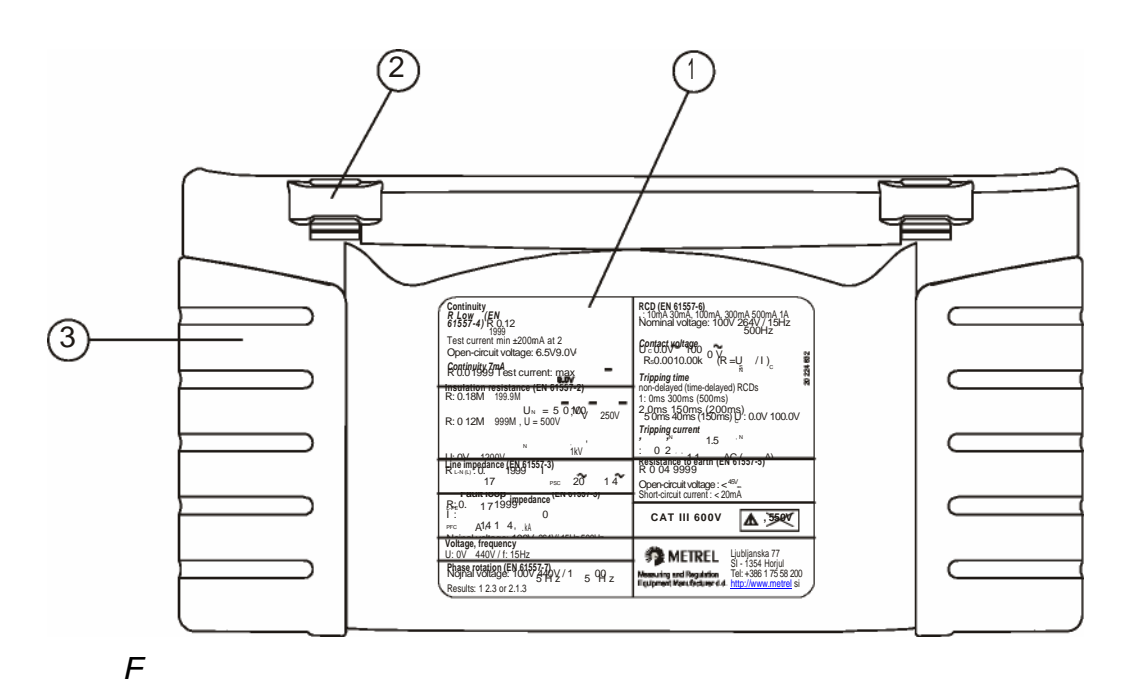

Figure 3.5: Vue de dessous

- 1 Plaquette d'information
- 2 Ouvertures pour sangle
- 3 Prise en main

# **3.4 Porter l'instrument**

La sangle fournie avec le kit standard vous permet de porter l'instrument de plusieurs manières, comme illustré dans les exemples ci-après:

Avec la sangle autour du cou, vous avez les mains libres pendant la mesure. L'instrument peut même être utilisé pendant qu'il est logé dans un étui souple, le câble étant connecté à travers une ouverture.

#### 3.4.1 Attacher le bracelet

Deux méthodes sont possibles:

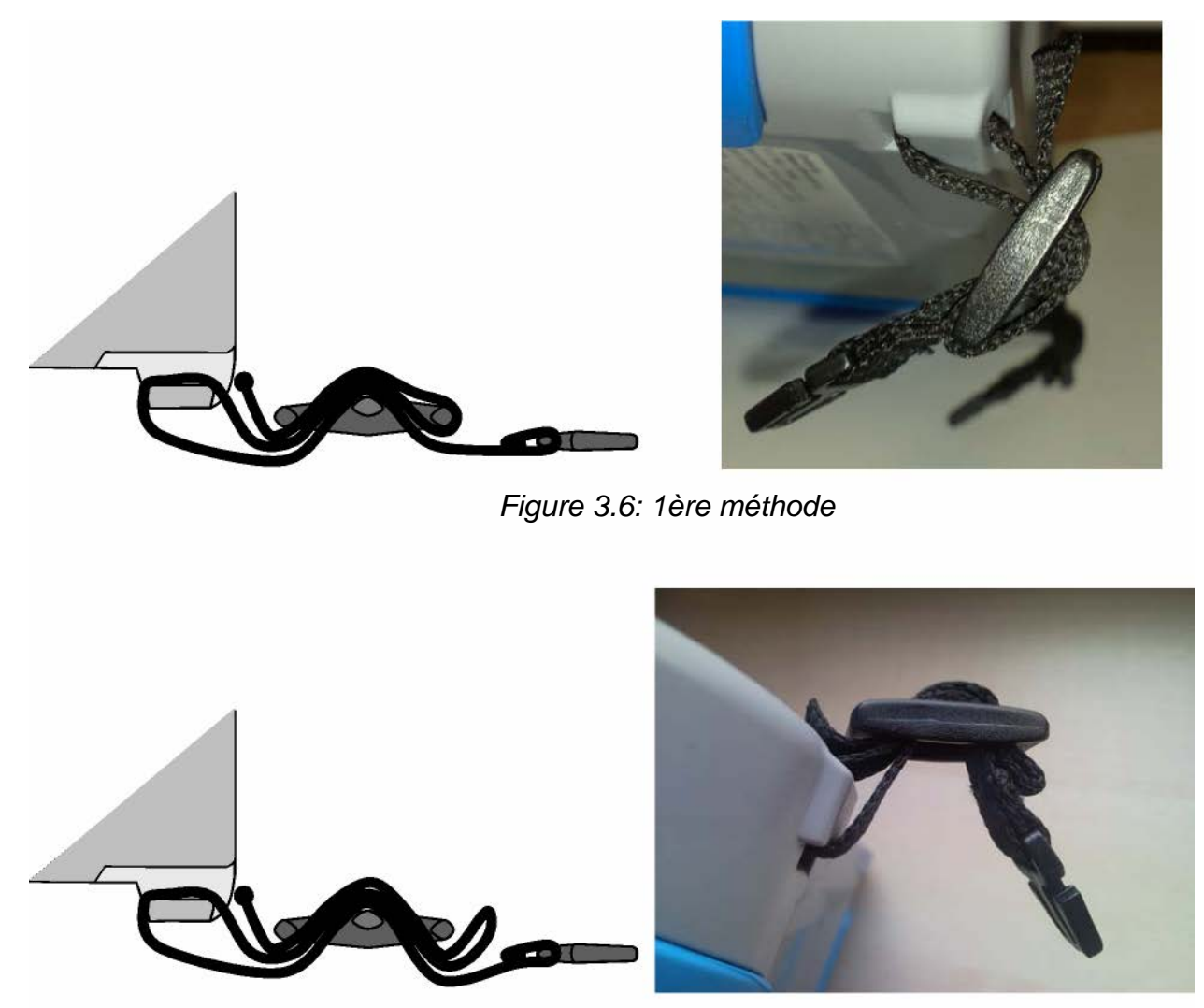

Figure 3.7: méthode alternative

Veuillez régulièrement vérifier si la sangle est bien fixée.

# 3.5 Instrument et accessoires

### 3.5.1 Set standard MI 3108

- Instrument
- Sacoche, 2 pcs
- Sonde de sécurité PV
- Pyranomètre
- Sonde de température PV
- Pince ampèremétrique CA/CC
- Câble de test avec prise Schuko
- Cordon de mesure, 3 x 1.5m
- Sonde de test, 4 pcs
- Pince crocodile, 4 pcs
- Jeu de sangles
- Adaptateur MC4 PV mâle
- Adaptateur MC4 PV femelle
- Adaptateur MC3 PV mâle
- Adaptateur MC3 PV femelle
- Câble RS232-PS/2
- Câble USB
- Jeu de piles NiMH
- Adaptateur d'alimentation
- CD avec manuel d'utilisation et "Guide pour tester et vérifier des installations basse tension"
- Manuel d'utilisation
- Certificat d'étalonnage

# 3.5.2 Accessoires optionnels

Voir feuillet attaché.

# **4 Fonctionnement de l'instrument**

# 4.1 Affichage et tonalité

### 4.1.1 Moniteur de tension aux bornes

Le moniteur de tension aux bornes affiche en direct les tensions aux bornes ainsi que l'information concernant les bornes actives en mode de mesure d'installation CA.

Les tensions en direct s'affichent avec l'indication de la borne de test. Les trois bornes de test sont utilisées pour la mesure sélectionnée.

Les tensions en direct s'affichent avec l'indication de la borne de test. Les bornes de test L et N sont utilisées pour la mesure sélectionnée.

L et PE sont des bornes de test actives; la borne N doit aussi être connectée pour une condition de tension d'entrée correcte.

## 4.1.2 Indication d'état des piles

L'indication d'état des piles vous informe concernant le niveau de charge des piles et la connexion du chargeur externe.

Indication de capacité des piles

Pile faible. La tension est trop faible pour assurer un résultat correct. Remplacez ou rechargez les piles.

Recharge en cours (si l'adaptateur d'alimentation est connecté).

### 4.1.3 Messages

Dans le champ des messages, des avertissements et des messages apparaissent.

Mesure en cours; tenez compte des avertissements.

| La condition aux bornes permet le démarrage de la mesure; tenez compte d'autres avertissements et messages.                            |
|----------------------------------------------------------------------------------------------------|
| La condition aux bornes ne permet pas le démarrage de la mesure;                                                                       |
| <br>tenez compte des avertissements et messages.                                                                                       |
| Le différentiel a déclenché pendant la mesure (dans les fonctions RCD).                                                                |
| L'instrument est surchauffé. La mesure est prohibitée jusqu'à ce que la température atteigne une valeur inférieure à la limite admise. |
| Le(s) résultat(s) peu(ven)t être sauvegardé(s).                                                                                        |
| <br>Un bruit électrique élevé a été détecté pendant la mesure. Le résultat peut être influencé.                                        |

| L et N sont interchangées.                                                                                                    |
|----------------------------------------------------------------------------------------------------|
| <br>Avertissement! Une haute tension est appliquée aux bornes de test.                                                                                                    |
| <br><b>Avertissement!</b> Tension dangereuse à la borne PE! Arrêtez immédiatement toute intervention et éliminez le défaut ou le problème de connexion avant de continuer.                       |
| La résistance des cordons en mesure de continuité n'est pas compensée.                                                                                                    |
| La résistance des cordons en mesure de continuité est compensée.                                                                                                    |
| Haute résistance à la terre des sondes de test. Les résultats peuvent être faux.                                                                                                    |
| Courant trop faible pour la précision indiquée. Les résultats peuvent être erronés. Vérifiez dans la configuration de la pince ampèremétrique si la sensibilité de la pince peut être augmentée. |
| <br>Le signal mesuré dépasse la gamme (coupé). Les résultats sont faux.                                                                                                    |
| <br>Le fusible F1 a sauté.                                                                                                    |
| <br>Une tension CC externe est détectée. Les mesures sont bloquées dans cette fonction.                                                                                                    |
|                                                                                                    |

#### 4.1.4 Résultats

Le résultat se situe dans les limites préréglées (PASS).

Le résultat se situe en dehors des limites préréglées (FAIL).

La mesure est interrompue. Tenez compte des avertissements et messages.

#### 4.1.5 Avertissements sonores

Son continu Avertissement! Une tension dangereuse est détectée à la borne PE

#### 4.1.6 Ecrans d'aide

HELP Ouvre l'écran d'aide

Des menus d'aide sont disponibles dans toutes les fonctions. Le menu d'aide contient des schémas pour illustrer comment if faut connecter l'instrument correctement à l'installation électrique ou au système PV. Apres avoir sélectionné la mesure souhaitée, appuyez sur le touche HELP pour ouvrir le menu d'aide associé.

Touches dans le menu d'aide:

| HAUT/BAS                              | Sélectionne l'écran d'aide suivant/précédent |
|---------------------------------------|----------------------------------------------|
| ESC / HELP /<br>Sélecteur de fonction | Pour quitter le menu d'aide                  |

Figure 4.1: Exemples d'écrans d'aide

## 4.1.7 Réglage de l'éclairage et du contraste

Avec la touche BACKLIGHT, l'éclairage et le contraste peuvent être ajustés.

**Cliquer** pour régler le niveau d'intensité de l'éclairage.

Presser pendant **1 s** verrouille le haut niveau d'intensité du rétroéclairage jusqu'à ce le courant soit coupé ou que vous réappuyiez sur la touche. Presser pendant **2 s** pour afficher le graphique à barres pour le contraste de l'afficheur.

| BAS  | Réduit le contraste          |
|------|------------------------------|
| HAUT | Augmente le contraste        |
| TEST | Accepte un nouveau contraste |
| ESC  | Quitter sans modifications   |

# 4.2 Sélection de la fonction

Pour sélectionner une fonction de test / mesure dans chacun des modes, utilisez le **SELECTEUR DE FONCTION**.

Touches:

| Sélecteur de fonction | Sélectionne la fonction de test / mesure                                                                                                    |
|-----------------------|----------------------------------------------------------------------------------------------------|
| HAUT/BAS              | Sélectionne la sous-fonction dans la fonction de mesure sélectionnée. Sélectionne l'écran à regarder (si les résultats sont divisés en plusieurs écrans) |
| ТАВ                   | Sélectionne le paramètre de test à régler ou à modifier                                                                                                  |
| TEST                  | Lance la fonction de test / mesure                                                                                                    |
| MEM                   | Sauvegarde / rappelle les résultats sauvegardés                                                                                                    |
| ESC                   | Quitter pour retourner au menu principal                                                                                                    |

Touches du champ paramètre de test:

| HAUT/BAS              | Change le paramètre sélectionné                    |
|-----------------------|----------------------------------------------------|
| ТАВ                   | Sélectionne le paramètre suivant                   |
| Sélecteur de fonction | Permet de basculer entre les fonctions principales |
| MEM                   | Sauvegarde / rappelle les résultats sauvegardés    |

Règle générale quant à l'activation des paramètres pour évaluer le résultat de mesure/test:

**OFF** Pas de valeurs limites, indication: \_ \_ \_.

Paramètre **ON** Valeur(s) – les résultats s'accompagnent d'une évaluation PASS ou FAIL en fonction de la limite sélectionnée.

Voir Chapitre 5 pour plus de détails concernant la procédure des fonctions de test.

# 4.3 Menu principal de l'instrument

Dans le menu principal, le mode de test peut être sélectionné. Plusieurs options peuvent être réglées dans le menu de configuration **SETTINGS**.

- <INSTALLATION> test d'installation basse tension CA
- <POWER> test de Puissance & Energie
- <**SOLAR**> test de systèmes PV
- <SETTINGS> configuration de l'instrument

Figure 4.3: Menu principal

Touches:

| HAUT / BAS | Sélectionne l'option appropriée |
|------------|---------------------------------|
| TEST       | Ouvre l'option sélectionnée     |

# 4.4 Configuration

Plusieurs options peuvent être réglées dans le menu de configuration SETTINGS.

Options:

- Rappeler et effacer les résultats sauvegardés
- Sélection de la langue
- Régler la date et l'heure
- Sélection de la norme de référence pour tests du disjoncteur différentiel
- Entrer le facteur lsc
- Support de la sonde de commande
- Initialiser les valeurs de l'instrument
- Paramétrages pour pinces ampèremétriques
- Menu de synchronisation avec le module distant PV
   *Figure 4.4: Options du menu de configuration*
- Configuration pour mesures PV

Touches:

| HAUT / BAS         | Sélectionne l'option appropriée          |
|--------------------|------------------------------------------|
| TEST               | Ouvre l'option sélectionnée              |
| ESC /              | Quitter pour retourner au menu principal |
| Sélecteur fonction |                                          |

### 4.4.1 Mémoire

Dans ce menu, les données sauvegardées peuvent être rappelées ou effacées. Voir chapitre 8.

Figure 4.5: Options mémoire

Touches:

| HAUT / BAS         | Sélectionne l'option                                        |
|--------------------|-------------------------------------------------------------|
| TEST               | Ouvre l'option sélectionnée                                 |
| ESC                | Quitter pour retourner au menu de configuration             |
| Sélecteur fonction | Quitter pour retourner au menu principal sans modifications |

#### 4.4.2 Langue

Dans ce menu, la langue peut être programmée

Figure 4.6: Sélection de la langue

Touches:

| HAUT / BAS         | Sélection de la langue                                         |
|--------------------|----------------------------------------------------------------|
| TEST               | Confirmer la langue choisie et quitter pour menu configuration |
| ESC                | Quitter pour retourner au menu de configuration                |
| Sélecteur fonction | Quitter pour retourner au menu principal sans modifications    |

### 4.4.3 Date et heure

Ce menu permet de régler la date et l'heure

Figure 4.7: Regler date et heure

Touches:

| ТАВ                | Sélection du champ à modifier                               |  |  |  |  |
|--------------------|-------------------------------------------------------------|--|--|--|--|
| HAUT / BAS         | Modifier le champ sélectionné                               |  |  |  |  |
| TEST               | Confirmer une nouvelle date/heure et quitter                |  |  |  |  |
| ESC                | Quitter pour retourner au menu de configuration             |  |  |  |  |
| Sélecteur fonction | Quitter pour retourner au menu principal sans modifications |  |  |  |  |

#### Avertissement:

Si les piles sont enlevées pendant plus d'une minute, les date et heure programmées se perdront.

# 4.4.4 Norme pour RCD (disjoncteur différentiel)

Ce menu permet de régler la norme utilisée pour les tests du disjoncteur différentiel

Figure 4.8: Sélection norme pour test RCD

Touche:

| HAUT / BAS         | Sélection de la norme                                       |
|--------------------|-------------------------------------------------------------|
| TEST               | Confirme la norme sélectionnée                              |
| ESC                | Quitter pour retourner au menu de configuration.            |
| Sélecteur fonction | Quitter pour retourner au menu principal sans modifications |

Les temps maxima de déconnexion du disjoncteur différentiel

diffèrent dans les diverses normes.

Les temps de déclenchement définis dans les normes

individuelles sont énumérés ci-après.

Temps de déclenchement en conformité avec EN 61008 / EN 61009:

|                             | %XI∆N <sup>*)</sup>    | ΔN                               | 2 <sup>×</sup> I∆N  | 5 <sup>×</sup> I∆N     |
|-----------------------------|------------------------|----------------------------------|---------------------|------------------------|
| RCD général                 | <sup>t∆</sup> > 300 ms | t <sub>△</sub> < 300 ms          | t₄ < 150 ms         | t <sub>△</sub> < 40 ms |
| (non temporisé)             |                        |                                  |                     |                        |
| RCD sélectif<br>(temporisé) | <sup>t∆</sup> > 500 ms | 130 ms < t <sub>△</sub> < 500 ms | 60 ms < t∆ < 200 ms | 50 ms < t₄ < 150 ms    |

Temps de déclenchement en conformité avec EN 60364-4-41:

|                 | %XI∆N <sup>*)</sup>    | ΔN                      | 2 <sup>×</sup> I∆N  | 5 <sup>×</sup> I∆N     |
|-----------------|------------------------|-------------------------|---------------------|------------------------|
| RCD général     | <sup>t∆</sup> > 999 ms | t <sub>△</sub> < 999 ms | t₋ < 150 ms         | t <sub>△</sub> < 40 ms |
| (non temporisé) |                        |                         |                     |                        |
| RCD sélectif    | <sup>t∆</sup> > 999 ms | 130 ms < t∆ < 999 ms    | 60 ms < t∆ < 200 ms | 50 ms < t∆ < 150 ms    |
| (temporisé)     |                        |                         |                     |                        |

Temps de déclenchement en conformité avec BS 7671:

|                 | %XI∆N *)                | ΔN                      | 2 <sup>×</sup> I∆N      | 5 <sup>×</sup> I∆N     |
|-----------------|-------------------------|-------------------------|-------------------------|------------------------|
| RCD général     | <sup>t∆</sup> > 1999 ms | t <sub>△</sub> < 300 ms | t <sub>△</sub> < 150 ms | t <sub>△</sub> < 40 ms |
| (non temporisé) |                         |                         |                         |                        |
| RCD sélectif    | <sup>t∆</sup> > 1999 ms | 130 ms < t∆ < 500 ms    | 60 ms < t∆ < 200 ms     | 50 ms < t∆ < 150 ms    |
| (temporisé)     |                         |                         |                         |                        |

Temps de déclenchement en conformité avec AS/NZS 3017\*\*):

|          |              | %X I∆N *)  | IΔN    | 2 <sup>×</sup> I∆N | 5 <sup>×</sup> I∆N |                              |  |  |
|----------|--------------|------------|--------|--------------------|--------------------|------------------------------|--|--|
| Type RCD | IΔN [mA]     | t∆         | t∆     | t∆                 | t∆                 | Note                         |  |  |
| I        | ~ 10         |            | 40 ms  | 40 ms              | 40 ms              |                              |  |  |
| II       | II > 10 ~ 30 | > 999 ms   | 300 m  | 150 m              | 40 ms              | Tomos do coupuro maximal     |  |  |
|          | > 30         |            | 300 ms | 150 ms             | 40 ms              | remps de coupure maximai     |  |  |
| IV S     | × 30         | > 000 ms   | 500 ms | 200 ms             | 150 ms             |                              |  |  |
|          | × 30         | > 339 1115 | 130 ms | 60 ms              | 50 ms              | Temps min. de non-activation |  |  |

\*) Période de test minimale pour courant de  $\frac{1}{2} x \Delta N$ , le RCD ne se déclenchera pas.

\*\*) La précision du courant et de la mesure correspond aux exigences AS/NZS 3017.

#### MI 3108 EurotestPV

#### Fonctionnement

Temps de test max. relatifs au courant de test sélectionné pour un RCD général (non temporisé)

| Norme                    | 1/2XI∆N | ΙΔΝ     | 2 <sup>×</sup> IΔN | 5 <sup>×</sup> I∆N |
|--------------------------|---------|---------|--------------------|--------------------|
| EN 61008 / EN 61009      | 300 ms  | 300 ms  | 150 ms             | 40 ms              |
| EN 60364-4-4 1           | 1000 ms | 1000 ms | 150 ms             | 40 ms              |
| BS 7671                  | 2000 ms | 300 ms  | 150 ms             | 40 ms              |
| AS/NZS 3017 (I, II, III) | 1000 ms | 1000 ms | 150 ms             | 40 ms              |

Temps de test max. relatifs au courant de test sélectionné pour RCD sélectif (temporisé)

| Norme               | 1/2XI∆N | IΔN     | 2 <sup>×</sup> I∆N | 5 <sup>×</sup> I∆N |
|---------------------|---------|---------|--------------------|--------------------|
| EN 61008 / EN 61009 | 500 ms  | 500 ms  | 200 ms             | 150 ms             |
| EN 60364-4-4 1      | 1000 ms | 1000 ms | 200 ms             | 150 ms             |
| BS 7671             | 2000 ms | 500 ms  | 200 ms             | 150 ms             |
| AS/NZS 3017 (IV)    | 1000 ms | 1000 ms | 200 ms             | 150 ms             |

## 4.4.5 Facteur Isc

Dans ce menu on peut régler le facteur lsc pour calculer le courant de court-circuit dans les mesures Z-LINE et Z-LOOP.

Figure 4.9: Sélection facteur lsc

Touches:

| HAUT / BAS         | Régler la valeur Isc                                        |  |
|--------------------|-------------------------------------------------------------|--|
| TEST               | Confirmer la valeur Isc                                     |  |
| ESC                | Quitter pour retourner au menu de configuration             |  |
| Sélecteur fonction | Quitter pour retourner au menu principal sans modifications |  |

Le courant de court-circuit lsc dans le système d'alimentation est important pour la sélection ou la vérification de disjoncteurs protecteurs (fusibles, dispositifs de coupure de surintensité, disjoncteurs différentiels).

La valeur par défaut du facteur lsc (ksc) est 1.00. La valeur doit se conformer aux réglementations locales.

La gamme pour ajuster le facteur lsc est de 0.20 ~ 3.00.

## 4.4.6 Support de la sonde de commande

Le support pour les sondes de commande distantes peut être activé ou désactivé dans ce menu.

Figure 4.10: Sélection support sonde de commande

Touches:

| HAUT / BAS         | Sélection de l'option de sonde de commande                  |  |
|--------------------|-------------------------------------------------------------|--|
| TEST               | Confirmer l'option sélectionnée                             |  |
| ESC                | Quitter pour retourner au menu principal                    |  |
| Sélecteur fonction | Quitter pour retourner au menu principal sans modifications |  |

Note:

• Cette option sert à désactiver les touches de commande à distance de la sonde de commande. Dans le cas d'un bruit d'interférence EM élevé, le fonctionnement de la sonde de commande peut être irrégulier.

## 4.4.7 Paramétrages initiaux

Dans ce menu, la configuration de l'instrument, les paramètres de mesure et les limites peuvent être remis sur leurs valeurs initiales (de l'usine).

Figure 4.11: Boîte de dialogue réglages initiaux

Touches:

| HAUT / BAS         | Sélection de l'option [YES, NO]                             |  |
|--------------------|-------------------------------------------------------------|--|
| TEST               | Rétablit les réglages par défaut (si YES est sélectionné)   |  |
| ESC                | Quitter pour retourner au menu de configuration             |  |
| Sélecteur fonction | Quitter pour retourner au menu principal sans modifications |  |

#### Avertissement:

- Les réglages personnalisés se perdront si cette option est utilisée.
- Si les piles sont enlevées pendant plus d'1 minute, les réglages personnalisés se perdront.

La configuration par défaut est comme suit:

| Configuration de l'instrument | Valeur par défaut                                   |
|-------------------------------|-----------------------------------------------------|
| Langue                        | Anglais                                             |
| Contraste                     | Comme défini et sauvegardé par procédure d'ajustage |
| Facteur Isc                   | 1.00                                                |
| Normes RCD                    | EN 61008 / EN 61009                                 |
| Sonde de commande             | Activée                                             |
| Réglages pince ampèrem.       |                                                     |
| PINCE 1                       | A1391, 40A                                          |
| PINCE 2                       | A1391, 40A                                          |
| Réglages solaires             | Voir chapitre 4.4.10                                |

| Mode de test:         |                                         |
|-----------------------|-----------------------------------------|
| Fonction              | Paramètres / valeur limite              |
| Sous-fonction         |                                         |
| INSTALLATION:         |                                         |
| EARTH RE              | Pas de limite                           |
| R ISO                 | Pas de limite                           |
|                       | Utest = 500 V                           |
| Résistance Ohm faible |                                         |
| Résistance R LOWΩ     | Pas de limite                           |
| CONTINUITE*           | Pas de limite                           |
| Z - LINE              | Type fusible: pas sélectionné           |
| CHUTE DE TENSION      | ΔU: 4.0 %                               |
|                       | Zref: 0.00 0                            |
| Z - LOOP              | Type fusible: pas sélectionné           |
| Zs rcd                | Type fusible: pas sélectionné           |
| RCD                   | RCD t                                   |
|                       | Courant différentiel nominal: I∆N=30 mA |
|                       | Type RCD: G                             |
|                       | Polarité de début du courant de test:   |
|                       | A.,                                     |
|                       | ✓ (0°)                                  |
|                       | Tension de contact limite: 50 V         |
|                       | Multiplicateur de courant: x1           |
| PUISSANCE:            |                                         |
| COURANT               | C1                                      |
| HARMONIQUES           | U                                       |
| U                     | h:1                                     |
| <u> </u>              |                                         |
| ENERGIE               | I: 40A, U: 260A                         |
| SOLAIRE:              |                                         |
| ISO PV                | Pas de limite                           |
|                       | Utest = 500 V                           |
| ENV.                  | Mesuré                                  |
| I/V                   | Mesuré                                  |
| CONVERTISSEUR         | AC/ DC                                  |

#### Note:

• Les paramètres initiaux (réinitialisation de l'instrument) peuvent aussi être rappelés si la touche TAB est pressée alors qu'on allume l'instrument.

# 4.4.8 Configuration de la pince ampèremétrique

Dans le menu 'Clamp settings' les entrées C1 et C2/P peuvent être configurées.

#### Figure 4.12: Configuration des entrées de la pince ampèremétrique

Paramètres à régler:

| Modèle | Modèle de pince ampèremétrique [A1018, A1019, A1391].          |
|--------|----------------------------------------------------------------|
| Gamme  | Gamme de mesure de la pince amp. [20 A, 200 A], [40 A, 300 A]. |

#### Sélection des paramètres de mesure

Touches

| HAUT / BAS         | Sélection de l'option appropriée                            |
|--------------------|-------------------------------------------------------------|
| TEST               | Permet de changer les données du paramètre sélectionné      |
| MEM                | Sauvegarde les paramètres                                   |
| ESC                | Quitter pour retourner au menu de paramétrage               |
| Sélecteur fonction | Quitter pour retourner au menu principal sans modifications |

Changer les données du paramètre sélectionné

Touches

| HAUT / BAS         | Régler le paramètre                                         |
|--------------------|-------------------------------------------------------------|
| TEST               | Confirmer les données configurées                           |
| ESC                | Désactiver le changement des données du paramètre           |
| Sélecteur fonction | Quitter pour retourner au menu principal sans modifications |
|                    |                                                             |

#### Note:

 La gamme de mesure de l'instrument doit être prise en considération. La gamme de mesure de la pince peut être supérieure à celle de l'instrument.

# 4.4.9 Synchronisation (A 1378 – Module distant PV)

Le but principal de la synchronisation est d'obtenir des valeurs de température et d'irradiance pour le calcul des résultats de mesure STC (conditions de test standard). Pendant les tests PV, les résultats STC affichés sont calculés sur base des données environnementales programmées ou mesurées dans le **Menu environnemental** de l'instrument. Ces valeurs ne sont pas nécessairement mesurées au même moment que les autres mesures.

La synchronisation (de l'horodateur) permet de mettre à jour ultérieurement les résultats de mesure PV avec les données environnementales qui étaient mesurées simultanément avec le module distant PV (A 1378). Les valeurs STC sauvegardées sont

corrigées en conséquence.

Cette option permet la synchronisation de données entre l'instrument et le module distant PV

Figure 4.13: Menu de synchronisation

#### MI 3108 EurotestPV

Données à synchroniser:

| TIME   | L'heure & la date de l'instrument sont téléchargées dans le module distant PV |
|--------|-------------------------------------------------------------------------------|
| RESULT | Les valeurs des paramètres environnementaux mesurés seront                    |
|        | téléchargées dans l'instrument. Les résultats STC sauvegardés sont            |
|        | corrigés en conséquence                                                       |

#### Touches:

| HAUT / BAS         | Sélection de données à synchroniser                                                                                                    |
|--------------------|----------------------------------------------------------------------------------------------------|
| TEST               | Synchronise les données. Suivez l'information affichée. Si la synchronisation est réussie, un bip de confirmation suivra après les messages 'connecting' et 'synchronizing' . |
| ESC                | Quitter pour retourner au menu de paramétrage                                                                                                    |
| Sélecteur fonction | Quitter pour retourner au menu principal                                                                                                    |

#### Connexion pour synchronisation

Figure 4.14: Connexion des instruments pendant la synchronisation

#### Note:

• Reportez-vous au manuel du module distant PV (A 1378) pour plus de détails.

### 4.4.10 Paramètres solaires

Le menu 'Solar settings' permet de confiurer les paramètres des modules PV et des mesures PV.

Fig. 4.15: Paramètres solaires

| Touches |
|---------|
|---------|

| 10001100           |                                                             |  |
|--------------------|-------------------------------------------------------------|--|
| HAUT / BAS         | Sélection de l'option                                       |  |
| TEST               | Ouvre le menu de changement des paramètres                  |  |
| ESC                | Quitter pour retourner au menu de paramétrage               |  |
| Sélecteur fonction | Quitter pour retourner au menu principal sans modifications |  |

## Paramètres du module PV

Les paramètres des modules PV peuvent être réglés dans ce menu. Une base de données pour 20 modules PV peut être créée/éditée. Les paramètres sont utilisés pour le calcul des valeurs STC.

#### Figure 4.16: Menu de paramétrage du module PV

Paramètres du module PV:

| Module |                        | Nom module PV                             |
|--------|------------------------|-------------------------------------------|
| Pmax   | 1 W1000 W              | Puissance nominale module PV              |
| Umpp   | 10.0 V 100 V           | Tension sur point de puissance max.       |
| Impp   | 0.20 A 15.00 A         | Courant sur point de puissance max.       |
| Uoc    | 10.0 V 100 V           | Tension à vide du module                  |
| lsc    | 0.20 A 15.00 A         | Courant de court-circuit du module        |
| NOCT   | 20.0 °C 100.0 °C       | Temp.de fonctionnement nominal cellule PV |
| alfa   | 0.01 mA/°C 9.99 mA/°C  | Coefficient de température du lsc         |
| beta   | -0.999 V/°C 0.001 V/°C | Coefficient de température de la Uoc      |
| gamma  | -0.99 %/°C0.01 %/°C    | Coefficient de température de la Pmax     |
| Rs     | 0.00 0 10.00 0         | Résistance sérielle du module PV          |

#### Sélection du type de module PV et des paramètres

Touches

| HAUT / BAS              | Sélection de l'option appropriée                |
|-------------------------|-------------------------------------------------|
| TEST                    | Ouvre le menu de changement du type /paramètres |
| ESC, Sélecteur fonction | Quitter                                         |
| MEM                     | Ouvre le menu du type de mémoire du module PV   |

#### Changer le type/paramètre du module PV

Touches

| HAUT / BAS              | Règle valeur / données du paramètre / type module PV |
|-------------------------|------------------------------------------------------|
| TEST                    | Confirme valeur / données programmées                |
| ESC, Sélecteur fonction | Quitter                                              |

#### Menu de type mémoire du module PV

| ADD        | Ouvre le menu pour ajouter un nouveau type de module PV                      |
|------------|------------------------------------------------------------------------------|
| OVERWRITE  | Ouvre le menu de sauvegarde des changements du type de module PV sélectionné |
| DELETE     | Efface le type de module PV sélectionné                                      |
| DELETE ALL | Efface tous les types de modules PV                                          |

Ke<sup>y</sup>s:

| HAUT / BAS         | Sélection de l'option                    |
|--------------------|------------------------------------------|
| TEST               | Ouvre le menu sélectionné                |
| Sélecteur fonction | Quitter pour retourner au menu principal |

Si *Add* ou *Overwrite* est sélectionné, le menu de paramétrage du nom du type de module PV s'ouvre.

#### Figure 4.17: Paramétrer le nom du type de module PV

Touches

| ▲ / ▼ | Sélection d'un caractère                                                                                             |
|-------|----------------------------------------------------------------------------------------------------|
| TEST  | Selection du caractère suivant                                                                                       |
| МЕМ   | Confirme le nouveau nom et le sauvegarde dans la mémoire. Retourne ensuite au <b>menu de paramétrage du module</b> . |
| ESC   | Efface la dernière lettre.<br>Retourne au menu précédent sans changements.                                           |

Si **Delete** ou **Delete all** est sélectionné, un avertissement s'affichera.

| Figure 4.18: Effacer des options |
|----------------------------------|
|                                  |

Touches:

| TEST                     | Confirme l'effacement. Dans l'option 'Delete all', YES doit<br>être sélectionné. |
|--------------------------|----------------------------------------------------------------------------------|
| ESC / Sélecteur fonction | Quitter pour retourner au menu principal sans modifications                      |

### Paramétrage des mesures PV

Les paramètres pour les mesures PV peuvent être configurés dans ce menu.

Figure 4.19: Sélection des paramétrages des mesures PV

# Paramètres pour mesures PV:

| Test std   | Norme de test [IEC 60891, CEI 82-25]                                          |
|------------|-------------------------------------------------------------------------------|
| Irr. Sens. | [Poly, Mono, Pyran.]                                                          |
| lrr. min.  | Irradiance solaire minimale valide pour calcul [500 – 1000 W/m <sup>2</sup> ] |
| T. sensor  | Température pour calcul [Tamb, Tcell]                                         |
| Mod.Ser.   | Nombre de modules en série [1 – 30]                                           |
| Mod.Par.   | Nombre de modules en parallèle [1 – 10]                                       |

### Sélection des paramètres de test PV

Touches

| HAUT / BAS               | Sélection de l'option appropriée                       |
|--------------------------|--------------------------------------------------------|
| TEST                     | Permet de changer les données du paramètre sélectionné |
| MEM                      | Sauvegarde les paramétrages                            |
| ESC / Sélecteur fonction | Quitter                                                |

#### Changer les données du paramètre sélectionné

Touches

| HAUT / BAS               | Règle le paramètre           |
|--------------------------|------------------------------|
| TEST                     | Confirme les données réglées |
| ESC / Sélecteur fonction | Quitter                      |
# 5 Mesures – installations basse tension c.a.

### 5.1 Tension, fréquence et succession de phases

Les mesures de tension et de fréquence sont toujours actives dans le moniteur de tension aux bornes. Le menu spécial **VOLTAGE TRMS** permet de sauvegarder la tension et la fréquence mesurées ainsi que l'information relative à la connexion triphasée. Les mesures sont basées sur la norme EN 61557-7.

Voir chapitre 4.2

Figure 5.1: Tension en système monophasé

Paramètres de test pour mesure de tension

Il ne faut régler aucun paramètre.

Connexions pour mesure de tension

Figure 5.2: Connexion d'un cordon 3 fils et d'un adaptateur dans un système triphasé

Figure 5.3: Connexion de la sonde de commande et du cordon 3 fils en système monophasé

#### Procédure de mesure de tension

Sélectionnez la fonction **VOLTAGE TRMS** avec les sélecteurs de fonction Connectez le câble de test à l'instrument

Connectez les cordons à l'objet à tester (voir figures 5.2 et 5.3)

Sauvegardez le résulat de mesure de tension en pressant la touche MEM (optionne) La mesure commence immédiatement après la sélection de la fonction **VOLTAGE TRMS**.

Figure 5.4: Exemples de mesures de tension en système triphasé

Résultats affichés pour système monophasé: Uln ...... Tension entre le conducteur de phase et le neutre Ulpe ...... Tension entre les conducteurs de phase et de protecion Unpe ...... Tension entre les conducteurs neutre et de protection f...... fréquence

Résultats affichés pour système triphasé:

U12 ...... Tension entre phases L1 et L2

U13 ...... Tension entre phases L1 et L3,

- U23 ...... Tension entre phases L2 et L3,
- 1.2.3..... Connexion correcte rotation dans le sens horaire

3.2.1 ..... Fausse connexion – rotation dans le sens anti-horaire f..... fréquence

# 5.2 Résistance d'isolement

Une mesure de résistance d'isolement est effectuée afin d'assurer une protection contre un choc électrique à travers l'isolation. Applications typiques:

- Résistance d'isolement entre les conducteurs de l'installation
- Résistance d'isolement de pièces non conductrices (murs et sols)
- Résistance d'isolement de câbles à enterrer
- Résistance de sols semi-conducteurs (antistatiques)

Voir chapitre 4.2

Figure 5.5: Résistance

d'isolement

| Paramètres de test pour résistance d'isolement |
|------------------------------------------------|
|------------------------------------------------|

| Uiso  | Tension de test [50 V, 100 V, 250 V, 500 V, 1000 V]                     |
|-------|-------------------------------------------------------------------------|
| Limit | Résistance d'isolement minimum [OFF, 0.01 M $\Omega$ ÷ 200 M $\Omega$ ] |

Circuits de test pour résistance d'isolement

Figure 5.6: Connexions pour mesure d'isolement

#### Procédure de mesure de résistance d'isolement

- Sélectionnez la fonction **R ISO** avec les sélecteurs de fonction
- Réglez la **tenson de test** requise
- Activez et réglez la valeur limite (optionnel)
- Déconnectez l'installation testée de l'alimentation secteur (et déchargez l'isolation si nécessaire)
- **Connectez** le câble de test à l'instrument et à l'objet à tester (voir figure 5.6).
- Pressez le bouton TEST pour commencer la mesure (double clic pour mesure continue et ensuite un clic pour arrêter la mesure)
- Après la mesure, attendez jusqu'à ce que l'objet testé soit complètement déchargé
- Sauvegardez le résultat en appuyant sur la touche MEM (optionnel)

Figure 5.7: Exemple de résultat de mesure de résistance d'isolement

#### **Résultats affichés:**

R .....Résistance d'isolement Um .....Tension de test – valeur réelle

### 5.3 Résistance de la connexion de terre et de la liaison équipotentielle

Une mesure de résistance est effectuée afin d'assurer que les mesures de protection contre un choc électrique à travers les connexions et la liaison de terre soient efficaces. Deux sous-fonctions sont disponibles:

- R LOWΩ Mesure de mise à la terre conformément à EN 61557-4 (200 mA),
- CONTINUITY Mesure de résistance continue effectuée avec 7 mA.

Voir chapitre 4.2

#### Figure 5.8: 200 mA RLOW $\Omega$

#### Paramètres de test pour mesure de résistance

TESTSous-fonction mesure de résistance [R LOW $\Omega$ , CONTINUITY]LimitRésistance maximum [OFF, 0.1  $\Omega \div 20.0 \Omega$ ]

#### Paramètre de test supplémentaire pour sous-fonction In Continuity

Buzzer On (tonalité si la résistance est inférieure à la limite programmée) ou Off

#### 5.3.1 Mesure de résistance R LOWΩ, 200 mA

La mesure de résistance est effectuée avec inversion automatique de la polarité de la tension de test.

#### Circuit de test pour mesure R LOW $\Omega$

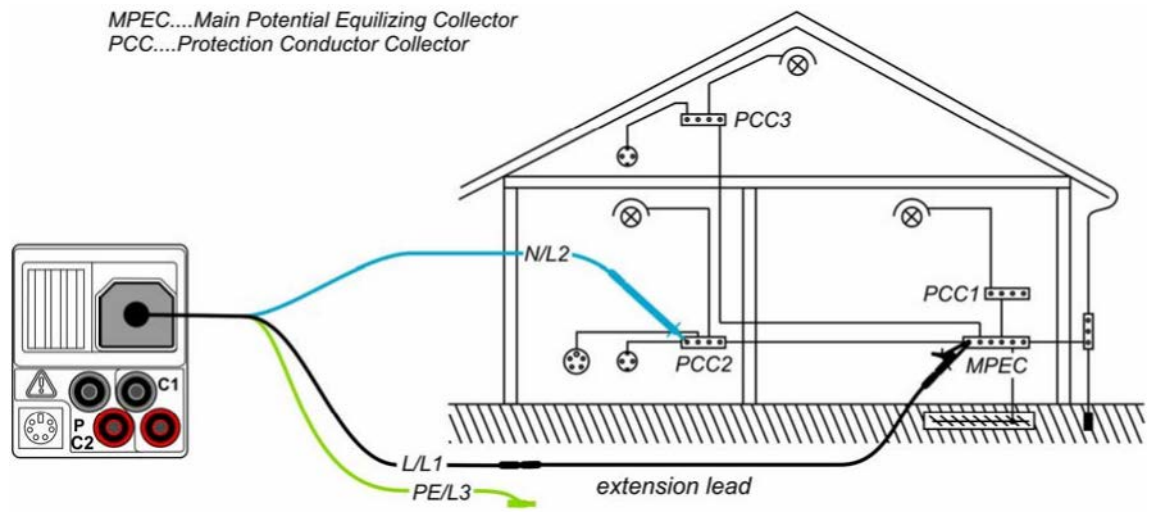

Figure 5.9: Connexion d'un cordon à 3 fils plus rallonge optionnelle

#### Procédure de mesure R LOWΩ

- Sélectionnez la fonction de continuité en utilisant les touches de fonction
- Réglez la sous-fonction sur R LOWΩ
- Activez et réglez la **limite** (optionnel)
- Connectez le câble de test à l'instrument
- **Compensez** la résistance des cordons (si nécessaire, voir section 5.3.3).
- Déconnectez du secteur et déchargez l'installation à tester
- **Connectez** les cordons au câblage PE approprié (voir *figure 5.9*).
- Pressez le bouton de TEST pour effectuer la mesure
- Après la mesure, sauvegardez le résultat en appuyant sur le bouton MEM (optionnel)

Figure 5.10: Exemple de résultat RLOW

Résultat affiché:

R..... résistance R LOWΩ R+ ..... Résultat pour polarité positive R- ..... Résultat pour polarité de test négative

#### 5.3.2 Mesure de résistance continue avec courant faible

En general, cette fonction fait office de  $\Omega$ -mètre standard avec un courant de test très bas. La mesure est effectuée en continu sans inversion de polarité. Cette fonction peut aussi être appliquée pour tester la continuité de composants inductifs.

#### Circuit de test pour mesure de résistance continue

Figure 5.11: Application de la sonde de commande et du cordon à 3 fils

#### Procédure de mesure de résistance continue

- Sélectionnez la fonction continuité en utilisant les touches de sélection
- Réglez la sous-fonction **CONTINUITY**
- Activez et réglez la limite (optionnel)
- **Connectez** le câble de test à l'instrument
- **Compensez** la résistance des cordons (si nécessaire, voir section 5.3.3).
- Déconnectez de l'alimentation secteur et déchargez l'objet à tester
- Connectez les cordons à l'objet à tester (voir figure 5.11).
- Pressez le bouton de **TEST** pour commencer une mesure continue
- Pressez le bouton de **TEST** pour arrêter la mesure
- Après la mesure, **sauvegardez** le résultat (optionnel)

Figure 5.12: Exemple de mesure de résistance continue

Résultat affiché:

R.....Résistance

#### 5.3.3 Compensation de la résistance des cordons

Ce chapitre décrit comment il faut compenser la résistance des cordons dans les deux fonctions, R LOW $\Omega$  et CONTINUITY. Une compensation est nécessaire pour supprimer l'influence de la résistance des cordons et les résistances internes de l'instrument sur la résistance mesurée. La compensation des cordons est dès lors un dispositif très important afin d'obtenir un résultat correct.

Ce symbole s'affiche lorsque la compensation est réussie.

#### Circuits pour compenser la résistance des cordons

#### Figure 5.13: Cordons court-circuités

#### Procédure de compensation de la résistance des cordons

- Sélectionnez la fonction LOWΩ ou CONTINUITY en utilisant les touches de sélection
- **Connectez** le câble de test à l'instrument et court-circuitez les cordons (voir figure 5.13)
- Appuyez sur TEST pour effectuer la mesure de résistance
- Pressez la touche CAL pour compenser la résistance des cordons

Figure 5.14: Résultats avec anciennes valeurs d'étalonnage

Figure 5.15: Résultats avec nouvelles valeurs d'étalonnage

#### Note:

La valeur maximale pour la compensation des cordons est  $5\Omega$ . Si la résistance est supérieure, la valeur de compensation est remise à sa valeur par défaut.

s'affiche en cas de non-sauvegarde de la valeur d'étalonnage.

## 5.4 Tester des disjoncteurs différentiels (RCDs)

Plusieurs tests et mesures s'imposent pour vérifier des disjoncteurs différentiels dans des installations protégées par RCD. Les mesures sont basées sur la norme EN 61557-6. Les mesures et tests (sous-fonctions) ci-après peuvent être effectués:

- Tension de contact
- Temps de déclenchement
- Courant de déclenchement
- Autotest RCD

Voir chapitre 4.2

#### Figure 5.16: Test RCD

#### Paramètres de test pour test et mesure RCD

| TEST | Test sous-function RCD [RCDt, RCD I, AUTO, Uc].                                                                                                    |
|------|----------------------------------------------------------------------------------------------------|
| IΔn  | Sensibilité de courant résiduel <b>nominal</b> RCD IAN [10 mA, 30 mA, 100 mA,                                                                                          |
|      | 300 mA, 500 mA, 1000 mA].                                                                                                    |
| type | RCD <b>type (G</b> , <b>S)</b> , forme d'onde de courant de test plus <b>polarité</b> de démarrage [(^_, ^, ^, ^_, ^_, <u>-, · , · , · , · , · , · , · , · , · , ·</u> |
| MUL  | Facteur de <b>multiplication</b> pour courant de test [1/2, 1, 2, 5 $I_{\Delta N}$ ].                                                                                  |
| Ulim | Limite de tension de contact conventionnelle [25 V, 50 V].                                                                                                    |

#### Note:

• Ulim peut être sélectionnée uniquement en sous-fonction Uc.

L'instrument sert à tester des RCDs **G**éneraux (non temporisés) et **S**électifs (temporisés) qui conviennent pour:

- courant alternatif résiduel (type CA, marqué du symbole ~>>)
- courant résiduel pulsé (type A, marqué du symbole ^ )
- courant continu résiduel (type B, marqué du symbole •••• )

Les RCDs temporisés ont des caractéristiques de réponse temporisée. Comme le prétest de tension de contact ou d'autres tests RCD influencent le RCD temporisé, il faut quelque peu de temps pour un rétablissement à l'état normal. Pour cela, un délai de 30 sec. est inséré avant de faire un déclenchement par défaut.

#### Connexions pour tester le RCD

Figure 5.17: Connexion de la sonde de commande et du cordon à 3 fils

#### 5.4.1 Tension de contact (RCD Uc)

Un courant passant à travers la borne PE cause une chute de tension sur la résistance de terre, c.-à-d. une différence de tension entre le circuit de connexion équipotentielle PE et la terre. Cette différence de tension est appelée tension de contact et est présente sur tous les composants conducteurs accessibles, connectés à la borne PE. Celle-ci doit toujours être inférieure à la tension de sécurité limite conventionnelle.

La tension de contact est mesurée avec un courant de test inférieur à  $1/2 \lim_{\Delta N}$  pour éviter le déclenchement du RCD et puis normalisée à I $\Delta N$  nominal.

#### Procédure de mesure de tension de contact

- Sélectionnez la fonction RCD en utilisant les sélecteurs de fonction
- Réglez la sous-fonction Uc
- Réglez les parametres de test (si nécessaire)
- **Connectez** le câble de test à l'instrument
- **Connectez** les cordon à l'objet à tester (voir figure 5.17)
- Pressez le bouton de TEST pour commencer la mesure
- Sauvegardez le résultat en pressant la touche MEM (optionnel)

Le résultat de la tension de contact est lié au courant résiduel nominal du RCD et est multiplié par un facteur approprié (dépendant du type de RCD et de courant de test). Le facteur 1.05 est appliqué pour éviter une tolérance négative du résultat. Voir tableau 5.1 pour des facteurs de calcul détaillés de la tension de contact.

| Туре | RCD | Tension de contact Uc<br>proportionnel à | Δn        |
|------|-----|------------------------------------------|-----------|
| AC   | G   | 1.05XI∆N                                 | n'importe |
| AC   | S   | 2X1.05XI∆N                               |           |
| Α    | G   | 1.4X1.05XI∆N                             | ≥ 30 mA   |
| Α    | S   | 2X1.4X1.05XI∆N                           |           |
| Α    | G   | 2X1.05XI∆N                               | < 30 mA   |
| Α    | S   | 2X2X1.05XI∆N                             |           |
| В    | G   | 2X1.05XI∆N                               | n'importe |
| В    | S   | 2X2X1.05XI∆N                             |           |

Tableau 5.1: Relation entre Uc et I∆N

La résistance de boucle est indicative et est calculée sur base du résultat Uc (sans facteurs proportionnels complémentaires) selon la formule:  $R_L = \frac{U_C}{I_{AN}}$ 

Figure 5.18: Exemple de résultats de mesure de tension de contact

Résultats affichés: Uc...... Tension de contact RI...... Résistance de boucle de défaut

### 5.4.2 Temps de déclenchement (RCDt)

La mesure du temps de déclenchement vérifie la sensibilité du RCD à différents courants résiduels.

#### Procédure de mesure du temps de déclenchement

- Sélectionnez la fonction RCD en utilisant les sélecteurs de fonction
- Réglez la sous-fonction **RCDt**
- Réglez les paramètres de test (si nécessaire)
- **Connectez** le câble de test à l'instrument
- **Connectez** les cordons à l'objet à tester (voir figure 5.17)
- Pressez le bouton de **TEST** pour effectuer la mesure
- Sauvegardez le résultat en pressant la touche MEM (optionnel)

Figure 5.19: Exemple de résultats de mesure du temps de déclenchement

Résultats affichés:

t ......Temps de déclenchement Uc ......Tension de contact pour l∆N nominal

### 5.4.3 Courant de déclenchement (RCD I)

Un courant résiduel augmentant en permanence sert à tester la sensibilité de seuil pour le déclenchement du RCD. L'instrument augmente le courant de test par petits incréments à travers la gamme appropriée, comme indiqué ci-après:

| Type RCD                    | Gamme de pente |                      | Forme d'onde |
|-----------------------------|----------------|----------------------|--------------|
|                             | Valeur début   | Valeur fin           |              |
| AC                          | 0.2XI∆N        | 1.1XI <sub>4</sub> N | Sinus        |
| A (I <sub>∆N</sub> ~ 30 mA) | 0.2XI∆N        | 1.5XI∆N              | Dulaá        |
| A (I <sub>ΔN</sub> = 10 mA) | 0.2XI∆N        | 2.2XI∆N              | Fuise        |
| В                           | 0.2XI∆N        | 2.2XI∆N              | DC           |

Le courant de test max. est  $I_{\Delta}$  (courant de déclenchement) ou la valeur finale au cas où le RCD n'a pas déclenché.

#### Procédure de mesure du courant de déclenchement

- Sélectionnez la fonction RCD en utilisant les sélecteurs de fonction
- Réglez la sous-fonction RCD I
- Réglez les **paramètres** de test (si nécessaire)
- **Connectez** le câble de test à l'instrument
- Connectez les cordons à l'objet à tester (voir figure 5.17).
- Pressez le bouton de **TEST** pour commencer la mesure
- **Sauvegardez** le résultat en pressant le bouton MEM (optionnel)

Figure 5.20: Exemple de résultat de mesure du courant de déclenchement

Résultats affichés:

I...... Courant de déclenchement

Uci ... Tension de contact au courant de déclenchement I ou valeur finale au cas où le RCD ne déclenche pas

t...... Temps de déclenchement

### 5.4.4 Autotest RCD

La fonction d'autotest du disjoncteur différentiel a pour but d'effectuer un test RCD complet (temps de déclenchement à différents courants résiduels, courant de déclenchement et tension de contact) en une série de tests automatiques, guidés par l'instrument.

Touche additionnelle:

**HELP / DISPLAY** Basculer entre le haut et le bas du champ des résultats

#### Procédure autotest RCD

| Etapes Autotest RCD                                                     | Notes                     |
|-------------------------------------------------------------------------|---------------------------|
| Sélectionnez la fonction RCD avec les sélecteurs de                     |                           |
| fonction                                                                |                           |
| Réglez la sous-fonction AUTO                                            |                           |
| Réglez les <b>paramètres</b> de test (si nécessaire)                    |                           |
| Connectez le câble de test à l'instrument                               |                           |
| <b>Connectez</b> les cordons à l'objet à tester (voir <i>fig.5.17</i> ) |                           |
| Pressez le bouton de <b>TEST</b> pour commencer le test                 | Début du test             |
| Testez avec IAN, 0° (étape 1)                                           | Le RCD doit se déclencher |
| Ré-activez le RCD                                                       |                           |
| Testez avec IAN, 180° (étape 2)                                         | Le RCD doit se déclencher |
| Ré-activez le RCD                                                       |                           |
| Testez avec 5xl∆N, 0° (étape 3)                                         | Le RCD doit se déclencher |
| Ré-activez le RCD                                                       |                           |
| Testez avec 5xl∆N, 180° (étape 4)                                       | Le RCD doit se déclencher |
| Ré-activez le RCD                                                       |                           |
| Testez avec 1/2xl∆N, 0° (étape 5)                                       | Le RCD ne peut pas se     |
|                                                                         | déclencher                |
| I estez avec $1/2xI\Delta N$ , $180^{\circ}$ (etape 6)                  | Le RCD ne peut pas se     |
|                                                                         | déclencher                |
| Test de courant de déclenchement, 0° (étape 7)                          | Le RCD doit se déclencher |
| Ré-activez le RCD                                                       |                           |
| Test de courant de déclenchement, 180° (étape 8)                        | Le RCD doit se déclencher |
| Ré-activez le RCD                                                       |                           |
| Sauvegardez le résultat en pressant la touche MEM                       |                           |
| (optionnel)                                                             | Fin du test               |

Exemples de résultats:

Etape 1

Etape 2

Etape 3

Etape 4

Etape 5

Etape 6

Etape 7

Etape 8

Figure 5.21: Etapes individuelles en autotest RCD

Haut

Bas

Figure 5.22: Deux parties de champ de résultats en autotest RCD

Résultats affichés:

- x1 ......Etape 1 temps de déclenchement (<sup>t</sup><sup>×1</sup>, I∆N, 0°)
- x1 ...... Etape 2 temps de déclenchement (\*\*\*\*\*, I△N, 180°)
- x5 ...... Etape 3 temps de déclenchement ( $^{\bigstar}$ , 5xl $\Delta$ N, 0°)
- x5 ...... Etape 4 temps de déclenchement (133, 5xl $\Delta$ N, 180°)
- x1/2.....Etape 5 temps de déclenchement ((
- x1/2.....Etape 6 temps de déclenchement (12, 1/2xI $\Delta$ N, 180°)
- La ...... Etape 7 courant de déclenchement (0°)
- La ...... Etape 8 courant de déclenchement (180°)
- Uc......Tension de contact pour I∆N nominal

#### Notes:

- La séquence d'autotest s'arrête immédiatement en cas de détection d'une anomalie, p.ex. un UC excessif ou un temps de déclenchement hors limites.
- L'autotest se termine sans tests x5 en cas de test d'un RCD type A avec des courants résiduels nominaux de IAn = 300 mA, 500 mA, et 1000 mA. Dans ce cas, le résultat de l'autotest réussit si tous les autres résultats réussissent, et les indications pour x5 sont supprimées.
- Des tests de sensibilité (La, étapes 7 et 8) sont supprimés pour un RCD type sélectif.

# 5.5 Impédance de boucle de défaut et courant de défaut

### prospectif

La boucle de défaut est une boucle comprenant la source d'alimentation, le câblage de ligne et le chemin de retour PE vers la source d'alimentation. L'instrument mesure l'impédance de la boucle et calcule le courant de court-circuit. La mesure se conforme aux exigences de la norme EN 61557-3.

Voir chapitre 4.2

Figure 5.23: Impédance de boucle de défaut

#### Paramètres de test pour mesure d'impédance de boucle de défaut

| Test                                         | Sélection sous-fonction impédance de boucle de défaut [Zloop, Zs rcd] |
|----------------------------------------------|-----------------------------------------------------------------------|
| Fuse type                                    | Sélection de type de fusible [, NV, gG, B, C, K, D]                   |
| Fuse I                                       | Courant nominal du fusible sélectionné                                |
| Fuse T                                       | Durée de coupure maximale du fusible sélectionné                      |
| Lim                                          | Courant de court-circuit minimum pour fusible sélectionné             |
| Voir Annexe A pour les références du fusible |                                                                       |

Circuits pour mesure d'impédance de boucle de défaut

Figure 5.24: Connexon sonde de commande et cordons 3 fils

#### Procédure de mesure d'impédance de boucle de défaut

- Sélectionnez la sous-fonction **Zloop** ou **Zs rcd** avec les sélecteurs de fonction et les touches haut/bas
- Sélectionnez les paramètres de test (optionnel)
- Connectez le câble de test à l'instrument
- **Connectez** les cordons à l'objet à tester (voir figures 5.17 et 5.24)
- Pressez le bouton de **TEST** pour commencer la mesure
- Sauvegardez le résultat en pressant la touche MEM (optionnel)

*Figure 5.25: Exemple de résultat de mesure d'impédance de boucle* Résultats affichés:

Z .....Impédance de boucle de défaut

Isc..... Courant de défaut prospectif

Lim ......Valeur limite inférieure de courant de court-circuit prospectif

Le courant de défaut prospectif ISC est calculé comme suit sur base de

l'impédance mesurée: Isc = <u>Unxksc</u>

Ζ

où:

Un ...... Tension nominale UL-PE (voir tableau ci-dessous) ksc ...... Facteur de correction pour lsc (voir chapitre *4.4.5*)

| Un    | Tension d'entrée (L-PE)             |
|-------|-------------------------------------|
| 110 V | (93 V ≤ U <sub>L-PE</sub> ≤ 134 V)  |
| 230 V | (185 V ≤ U <sub>L-PE</sub> ≤ 266 V) |

#### Notes:

- De grandes fluctuations de tension secteur peuvent influencer les résultats de mesure (le symbole apparaît dans le champ des messages). Dans ce cas, il est conseillé de répéter quelques mesures pour vérifier si les valeurs sont stables.
- Cette mesure provoquera le déclenchement du disjoncteur différentiel dans l'installation électrique protégée par RCD si le test Zloop a été sélectionné.
- Sélectionnez la mesure Zs rcd pour prévenir le déclenchement du RCD dans l'installation protégée.

### 5.6 Impédance de ligne et courant de court-circuit prospectif/ chute de tension

L'impédance de ligne est mesurée en boucle comprenant la source de tension secteur et le câblage de ligne. L'impédance de ligne se conforme aux exigences de la norme EN 61557-3.

La sous-fonction de chute de tension sert à vérifier si une tension dans l'installation reste au-delà des niveaux acceptables lorsque le courant le plus élevé passe à travers le circuit. Le courant le plus élevé est défini comme le courant nominal du fusible du circuit. Les valeurs limitees sont décrites dans la norme EN 60364-5-52.

Sous-fonctions:

- Z LINE Mesure d'impédance de ligne en conformité avec EN61557-3
- $\Delta U$  Mesure de chute de tension

Voir chapitre 4.2

Figure 5.26: Impédance de ligne

Figure 5.27: Chute de tension

#### Paramètres de test pour mesure d'impédance de ligne

| Test      | Sélection <b>sous-fonction</b> impéd. de ligne [Zline] ou chute tension [ $\Delta$ U] |
|-----------|---------------------------------------------------------------------------------------|
| FUSE type | Sélection type fusible [, NV, gG, B, C, K, D]                                         |
| FUSE I    | Courant nominal du fusible sélectionné                                                |
| FUSE T    | Durée de coupure max. du fusible sélectionné                                          |
| Lim       | Courant de court-circuit min. pour le fusible sélectionné                             |
|           |                                                                                       |

Voir annexe A pour les références du fusible

#### Paramètre de test additionnel pour mesure de chute de tension

 $\Delta U_{MAX}$  Chute de tension max. [3.0 % ÷ 9.0 %]

### 5.6.1 Impédance de ligne et courant de court-circuit prospectif

Circuits pour mesure d'impédance de ligne

Figure 5.28: Mesure d'impédance de ligne phase-neutre ou phase-phase – connexion de la sonde de commande et du cordon à 3 fils

#### Procédure de mesure d'impédance de ligne

- Sélectionnez la sous-fonction Zline
- Sélectionnez les paramètres de test (optionnel)
- Connectez le câble de test à l'instrument
- Connectez les cordons à l'objet à tester (voir figure 5.28)
- Pressez le bouton de **TEST** pour commencer la mesure
- Sauvegardez le résultat en pressant la touche MEM (optionnel)

Ζ

#### Figure 5.29: Exemples de résultats de mesure d'impédance de ligne

Résultats affichés:

Z ..... Impédance de ligne

Isc.....Courant de court-circuit prospectif

Lim...... Valeur limite inférieure de courant de court-circuit prospectif

Le courant de court-circuit prospectif est calculé comme suit:  $I_{\infty} = Unxk_{\infty}$ 

où:

Un ......Tension nominale L-N ou L1-L2 (voir tableau ci-après) ksc ......Facteur de correction pour lsc (voir chaptre *4.5.5).* 

| Un    | Tension d'entrée (L-N ou L1-L2)    |
|-------|------------------------------------|
| 110 V | (93 V ≤ U <sub>L-N</sub> < 134 V)  |
| 230 V | (185 V ≤ U <sub>L-N</sub> ≤ 266 V) |
| 400 V | (321 V < U <sub>L-L</sub> ≤ 485 V) |

#### Note:

 De grandes fluctuations de tension secteur peuvent influencer le résultat des mesures (le symbole apparaît dans le champ des messages). Dans ce cas, il est conseillé de répéter quelques mesures pour vérifier si les valeurs sont stables.

### 5.6.2 Chute de tension

La chute de tension est calculée sur base de la différence entre l'impédance de ligne aux points de connexion (prises) et l'impédance de ligne au point de référence (normalement l'impédance au tableau de distribution).

#### Circuits pour mesure de chute de tension

Figure 5.30: Mesure chute de tension phase-neutre ou phase-phase – connexion sonde de commande et cordon 3 fils

#### Procédure de mesure de chute de tension

#### Etape 1: Mesure d'impédance Zref à l'origine

- Sélectionnez la sous-fonction ∆U avec les sélecteurs de fonction ▲▼
- Sélectionnez paramètres de test (optionnel)
- **Connectez** le câble de test à l'instrument
- **Connectez** les cordons à la source de l'installation électrique (voir *figure 5.30).*
- Pressez la touche CAL pour commencer la mesure

#### Etape 2: Mesure de chute de tension

- Sélectionnez la sous-fonction ∆U avec les sélecteurs de fonction ▲▼
- Sélectionnez paramètres de test (le type de fusible doit être sélectionné)
- Connectez le câble de test ou la sonde de commande à l'instrument
- **Connectez** les cordons aux points de test (voir *figure 5.30*)
- Pressez la touche **TEST** pour commencer la mesure
- Sauvegardez le résultat en pressant le touche MEM (optionnel)

Etape 1 – Zref

Etape 2 – Chute tension

Figure 5.31: Exemples résultats de mesure de chute de tension

Résultats affichés:

 $\Delta U$ ..... Chute de tension

Isc.....Courant de court-circuit prospectif

Z .....Impédance de ligne au point mesuré

Zref.....Impédance de référence

La chute de tension se calcule comme suit:  $\Delta U[\%] = (Z - Z_{REF}) \cdot I_N \cdot 100$ U<sub>N</sub>

où:

 $\Delta U$  ...... chute de tension calculée

Z..... impédance au point de test

ZREF.....impédance au point de référence

IN ...... courant nominal du fusible sélectionné

| UN    | Tension d'entrée (L-N ou L1-L2)    |
|-------|------------------------------------|
| 110 V | (93 V ≤ U <sub>L-PE</sub> < 134 V) |
| 230 V | (185 V ≤ UL-PE ≤ 266 V)            |
| 400 V | (321 V < UL-N ≤ 485 V)             |

#### Notes:

- Si l'impédance de référence n'est pas programmée, la valeur Z<sub>REF</sub> est censée être égale à 0.00 Ω.
- Z<sub>REF</sub> est remise à zéro (0.00 Ω) si vous pressez la touche CAL lorsque l'instrument n'est pas connecté à une source de tension.
- Isc est calculé tel que décrit au chapitre 5.6.1.
- Si la tension mesurée dépasse les gammes reprises au tableau ci-dessus, le résultat ΔU ne sera pas calculé.
- De grandes fluctuations de tension secteur peuvent influencer les résultats des mesures (le symbole apparaît dans le champ de mesure). Dans ce cas, il est conseillé de répéter quelques mesures pour vérifier si les valeurs sont stables.

### 5.7 Résistance de terre

La résistance de terre est l'un des plus importants paramètres pour la protection contre un choc électrique. Les dispositfs de mise à la terre, les systèmes de parafoudre, les mises à la terre locales etc. peuvent être vérifiés à l'aide du test de résistance de terre. Cette mesure se conforme à la norme EN 61557-5.

Voir chapitre 4.2 pour le fonctionnement des touches

Figure 5.32: Résistance de terre

#### Paramètres de test pour mesure de résistance de terre

Limit **Résistance maximale** OFF, 1  $\Omega \div 5 \text{ k}\Omega$ 

Connexions pour mesure de résistance de terre

Figure 5.33: Résistance vers la terre, mesure d'installation de mise à la terre principale

Figure 5.34: Résistance vers la terre, mesure de système de parafoudre

#### Mesures de résistance de terre, procédure de mesure normale

- Sélectionnez la fonction EARTH avec les touches de sélection
- Activez et réglez la valeur limite (optionnel)
- Connectez les cordons à l'instrument
- **Connectez** l'objet à tester (voir figures 5.33, 5.34)
- Pressez le bouton de TEST pour commencer la mesure
- Sauvegardez le résultat en pressant la touche MEM (optionnel)

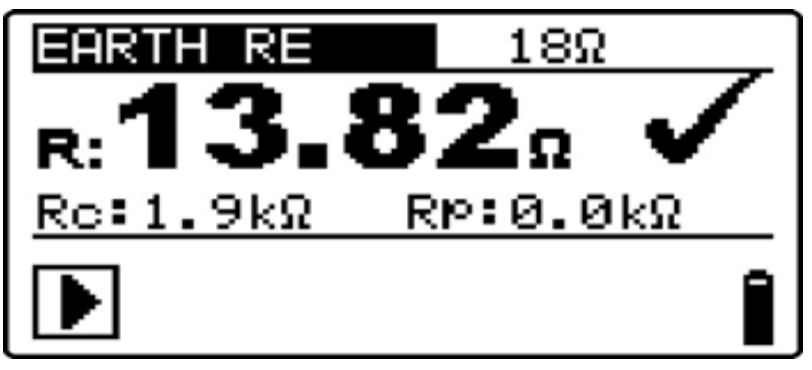

Figure 5.35: Exemple de résultat de mesure de résistance de terre

Résultats affichés pour mesure de résistance de terre:

R..... Résistance de terre

Rp..... Résistance de la sonde (potentielle) S

Rc..... Résistance de la sonde (de terre) H

#### Notes:

- Une haute résistance des sondes S et H peut influencer le résultat des mesures. Si tel est le cas, les messages "Rp" et "Rc" s'afficheront. Il n'y aura pas d'indication pass / fail (réussite / échec) dans ce cas.
- Des courants et tensions d'interférence élevés dans la terre pourraient influer sur les résultats. Dans ce cas, le testeur affiche l'avertissement
- Les sondes doivent être placées à une distance suffisante de l'objet à mesurer.

# 5.8 Borne de test PE

Il se peut qu'une tension dangereuse soit appliquée au fil PE ou à d'autres parties métalliques accessibles. Ceci est une situation très dangereuse, vu que le fil PE et les MPEs (multiples mises à la terre) sont censés être mis à la terre. Une cause fréquente de ce défaut est un mauvais câblage (voir exemples suivants).

En pressant la touche **TEST** dans toutes les fonctions qui requièrent une alimentation secteur, l'utilisateur effectue automatiquement ce test.

#### Exemples d'application de la borne de test PE

Figure 5.36: Conducteurs L et PE inversés (sonde de commande)

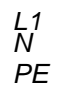

Reversed phase and protection conductors! MOST DANGEROUS SITUATION!

N PE L

Figure 5.37: Conducteurs L et PE inversés (application du cordon 3 fils)

#### Procédure de test de la borne PE

- **Connectez** le câble de test à l'instrument.
- Connectez les cordons à l'objet à tester (voir figures 5.36 et 5.37).
- Touchez la sonde de test PE (le bouton **TEST**) pendant au moins une seconde.
- Si la borne PE est connectée à la tension de phase, un avertissement apparaît, le buzzer est activé et toute mesure ultérieure est désactivée dans les fonctions Zloop et RCD.

#### Avertissement:

• Si une tension dangereuse est détectée sur la borne de test PE, arrêtez immédiatement toute mesure, cherchez et éliminez le défaut!

#### Notes:

- La borne de test PE est active en mode d'opération INSTALLATION (excepté dans les fonctions VOLTAGE, Low ohm, Earth et Insulation).
- La borne de test PE ne fonctionne pas au cas où le corps de l'utilisateur est complètement isolé du sol ou de murs!
- Pour le fonctionnement de la borne de test PE sur les sondes de commande, reportez-vous à l'annexe C.

# 6 Mesures solaires – Systèmes PV

Avec cet instrument vous pouvez effectuer les mesures suivantes pour vérifier et solutionner des problèmes dans des installations PV:

- Résistance d'isolement dans des systèmes PV
- Test de convertisseur PV
- Test de panneau PV
- Paramètres environnementaux
- Test de tension à vide et de court-circuit
- Test de courbe I-V

# 6.1 Résistance d'isolement dans des systèmes PV

La mesure de résistance d'isolement est effectuée afin d'assurer la protection contre un choc électrique à travers l'isolation entre les parties sous tension et celles mises à la terre dans des installations PV.

Voir chapitre 4.2. La tension d'entrée s'affiche afin de contrôler la connexion correcte avant d'effectuer le test.

Figure 6.1: Résistance d'isolement

#### Paramètres de test pour résistance d'isolement dans des systèmes PV

| Uiso  | Tension de test [50 V, 100 V, 250 V, 500 V, 1000 V]                     |
|-------|-------------------------------------------------------------------------|
| Limit | Résistance d'isolement minimum [OFF, 0.01 M $\Omega$ ÷ 200 M $\Omega$ ] |

#### Circuits de test pour résistance d'isolement dans des systèmes PV

Figure 6.2: Connexions pour mesure de résistance d'isolement dans des systèmes PV

#### Procédure de mesure de résistance d'isolement

- Sélectionnez la sous-fonction ISO PV avec les sélecteurs de fonction ▲▼.
- Réglez la tension de test requise.
- Activez et réglez la valeur limite (optionnel).
- **Connectez** la sonde de sécurité PV à l'instrument (voir figure 6.2)
- **Connectez** les accessoires au système PV (voir figure 6.2).
- Pressez le bouton **TEST** pour commencer la mesure (double-cliquez pour une mesure continue et pressez ensuite pour arrêter la mesure).
- Après la mesure, attendez jusqu'à ce que l'objet testé soit complètement déchargé.
- Sauvegarez le résultat en pressant la touche MEM (optionnel).
- **Reconnectez** DC+ cordon (voir figure 6.2).
- Pressez le bouton **TEST** pour commencer la mesure (double-cliquez pour une mesure continue et pressez ensuite pour arrêter la mesure).
- Après la mesure, attendez jusqu'à ce que l'objet testé soit complètement déchargé.
- Sauvegarez le résultat en pressant la touche MEM (optionnel).

Figure 6.3: Exemple de résultat de mesure de résistance d'isolement

#### Résultats affichés:

R.....Résistance d'isolement Um.....Tension de test – valeur réelle

### 6.2 Test de convertisseur PV

Le test sert à contrôler le fonctionnement correct du convertisseur PV. Les fonctions suivantes sont supportées:

- mesure de valeurs DC à l'entrée du convertisseur et de valeurs AC à la sortie du convertisseur.
- calcul de l'efficacité du convertisseur.

Voir chapitre 4.2. Les tensions d'entrée son affichées afin de contrôler la connexion correcte avant d'effectuer le test.

Figure 6.4: Exemples d'écrans de démarrage du test de convertisseur PV

#### Réglages et paramètres pour test de convertisseur PV

Entrée Entrées / sorties mesurées [AC, DC, AC\_DC]

Connexions pour test de convertisseur PV

Figure 6.5: Test de convertisseur PV – côté DC

Figure 6.6: Test de convertisseur PV- côté AC

Figure 6.7: Test convertisseur PV – côté AC et DC

#### Procédure de test de convertisseur PV

- Sélectionnez la sous-fonction **INVERTER** avec les sélecteurs de fonction ▲▼.
- **Connectez** la sonde de sécurité PV et la pince ampèremétrique à l'instrument (voir figures 6.5 et 6.6)
- **Connectez** le cordon de test PV, A 1385, et les pinces ampèremétriques à l'instrument (voir figure 6.7).
- **Connectez** les accessoires au système PV (voir figures 6.5 à 6.7)
- Vérifiez les tensions d'entrée.
- Pressez le bouton de **TEST** pour commencer la mesure.
- Sauvegardez le résultat en pressant la touche MEM (optionnel).

Figure 6.8: Exemples d'écrans de résultats de test de convertisseur PV

Résultats affichés pour test de convertisseur PV:

Colonne DC:

- U tension mesurée à l'entrée du convertisseur
- l courant mesuré à l'entrée du convertisseur
- P puissance mesurée à l'entrée du convertisseur

Colonne AC:

- U tension mesurée à la sortie du convertisseur
- l courant mesuré à la sortie du convertisseur
- P puissance mesurée à la sortie du convertisseur

η..... efficacité calculée du convertisseur

#### Notes:

- A l'aide d'une seule pince ampèremétrique, le test complet peut être effectué en deux étapes. L'entrée doit être réglée sur **DC** et **AC** séparément.
- Pour le test INVERTER AC/DC, le cordon avec fusible À 1385 doit être utilisé!

### 6.3 Test de panneau PV

Un test de panneau PV sert à vérifier le fonctionnement correct de panneaux PV. Les fonctions suivantes sont supprtées:

- mesure de tension, courant et puissance de sortie du panneau PV
- comparaison des valeurs de sortie PV mesurées (MEAS values) et des données nominales calculées (valeurs STC)
- comparaison de la puissance de sortie PV mesurée (Pmeas) et de la puissance de sortie théorique (Ptheo)

Les résultats du test de panneau PV sont divisés en trois écrans. Voir chapitre 4.2. La tension d'entrée s'affiche afin de vérifier la connexion correcte avant d'effectuer le test.

Figure 6.9: Ecrans de démarrage du test de module PV

#### Connexions pour panneau PV

Figure 6.10:Test de panneau PV

#### Procédure de test de panneau PV

- Sélectionnez la sous-fonction **PANEL** avec les sélecteurs de fonction ▲▼.
- Connectez la sonde de sécurité PV, la(les) pince(s) ampèremétrique(s) à l'instrument
- Connectez le système PV à tester (voir figure 6.10).
- Vérifiez la tension d'entrée
- Pressez le bouton de **TEST** pour effectuer le test.
- Sauvegardez le résultat en pressant la touche MEM (optionnel).

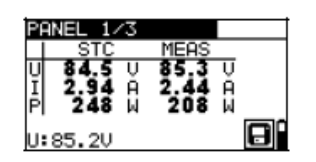

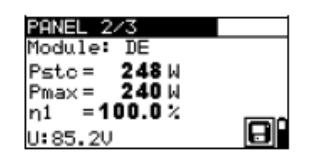

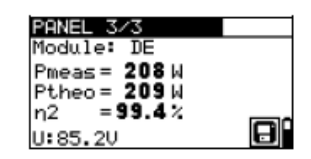

Figure 6.11: Exemples de résultats de mesure PV

Résultats affichés:

| Colonne I | MEAS |
|-----------|------|
|-----------|------|

- U ..... tension de sortie mesurée du panneau
- I.....courant de sortie mesuré du panneau
- P puissance de sortie mesurée du panneau

#### Colonne STC

- U tension de sortie du panneau calculée aux STC
- I courant de sortie du panneau calculé aux STC
- P puissance de sortie du panneau calculée aux STC

Pstc......puissance de sortie du panneau mesurée aux STC Pmax......puissance de sortie nominale du panneau aux STC η......efficacité du panneau aux STC

- Pmeas... puissance de sortie du panneau mesurée aux conditions momentanées
- Ptheo puissance de sortie théorique du panneau calculée aux conditions momentanées
- η efficacité du panneau calculée aux conditions momentanées

#### Notes:

- Avant de commencer des mesures PV, il faut vérifier les réglages du type de module PV et des paramètres de test PV.
- Pour calculer les résultats STC, il faut mesurer ou entrer manuellement avant le test: le type de module PV, les paramètres de test PV et les valeurs Uoc, lsc, lrr et T (ambiante ou de la cellule). Les résultats en menus ENV. et Uoc/lsc sont pris en considération. En cas d'absence de résultats en menu Uoc/lsc, l'instrument prendra en compte les résultats du menu I-V.
- Les mesures Uoc, Isc, Irr et T doivent être effectuées immédiatement avant le test PANEL. Les conditions environnementales doivent être stables pendant les tests.
- Pour un résultat optimal, il faut utiliser le module distant PV (A 1378).

### 6.4 Mesure des paramètres environnementaux

Les valeurs de température et d'irradiance solaire doivent être connues pour:

- calculer les valeurs nominales aux conditions de test standard (STC);
- contrôler si les conditions environnementales conviennent pour effectuer les tests PV.

Les paramètres peuvent être mesurés ou entrés manuellement. Les sondes peuvent être connectées à l'instrument ou au module distant PV (A 1378).

Voir chapitre 4.2

Figure 6.12: Ecran des paramètres environnementaux

#### Paramètres de test pour mesurer / régler les paramètres environnementaux

INPUT Entrée de données environnementaux [MEAS, MANUAL]

Connexions pour mesurer les paramètres environnementaux

Figure 6.13: Mesure des paramètres environnementaux

#### Procédure de mesure des paramètres environnementaux

- Sélectionnez la fonction ENV et la sous-fonction MEAS avec les sélecteurs de fonction ▲▼.
- Connectez les sondes environnementales à l'instrument (voir figure 6.13).
- Connectez l'objet à tester (voir figure 6.13).
- Pressez le bouton de **TEST** pour effectuer la mesure.
- Sauvegardez le résultat en pressant la touche MEM (optionnel).

#### Figure 6.14: Exemple de résultats de mesures

Résultats affichés pour paramètres environnementaux

Irr ..... irradiance solaire Tamb ou Tcell.... température ambiante ou des cellules PV

#### Note:

• Si le résultat d'irradiance est inférieur à la valeur minimale programmée Irr min, les résultats STC ne seront pas calculés (le message **Irr<Irr min!** s'affiche).

#### Procédure d'entrée manuelle des paramètres environnementaux

Si les données sont mesurées avec un autre appareillage de mesure, elles peuvent être entrées manuellement. Sélectionnez la fonction **ENV** et la sous-fonction **MANUAL** avec les sélecteurs de fonction  $\blacktriangle$ 

#### Touches

| TEST                        | Ouvre le menu de réglage manuel des paramètres<br>environnementaux.<br>Ouvre le menu de changement du paramètre sélectionné.<br>Confirme la valeur programmée du paramètre. |
|-----------------------------|----------------------------------------------------------------------------------------------------|
| ▲ / ▼                       | Sélectionne le paramètre environnemental.<br>Sélectionne la valeur du paramètre.                                                                                            |
| Sélecteur<br>de<br>fonction | Quitte le menu des paramètres environnementaux et sélectionne la mesure PV.                                                                                                 |

#### Figure 6.15: Exemple de résultats entrés manuellement

Résultats affichés des paramètres environnemetaux:

Irr.....irradiance solaire Tamb ou Tcell.... température ambiante ou des cellules PV

#### Note:

 Les paramètres environnementaux sont effacés lorsque vous quittez le mode de test SOLAR.

#### 6.4.1 Opération avec le module distant PV (A1378)

Voir manuel du module distant PV.

### 6.5 Test Uoc / Isc

Le test Uoc / Isc est destiné à vérifier si les dispositifs de protection dans la partie CC de l'installation PV sont efficaces. Les données mesurées peuvent être calculées selon les données nominales (valeurs STC).

Voir chapitre 4.2

Figure 6.16: Test Uoc / Isc

La tension d'entrée s'affiche afin de vérifier si la connexion est correcte avant d'effectuer le test.

#### Connexon pour test Uoc / Isc

Figure 6.17: Test Uoc / Isc

#### Procédure de test Uoc / Isc

- Sélectionnez la sous-fonction UoC/Isc avec les sélecteurs de fonction ▲▼.
- **Connectez** la sonde de sécurité PV et les senseurs (optionnel) à l'instrument.
- **Connectez** l'objet à tester (voir figure 6.17).
- Vérifiez la tension d'entrée.
- Pressez le bouton **TEST** pour effectuer la mesure.
- Sauvegardez le résultat en pressatn la touche MEM (optionnel).

#### Figure 6.18: Exemple de résultats de mesure Uoc / Isc

Résultats affichés pour mesure Uoc / Isc:

Colonne MEAS Uoc..... tension à vide du panneau Isc..... courant de court-circuit mesuré du panneau

Colonne STC Uoc..... tension à vide calculée aux STC Isc..... courant de court-circuit calculé aux STC
#### Notes:

- Avant d'entamer les mesures PV, il faut vérifier les paramètres du type de module PV et les paramètres de test PV.
- Pour calculer les résultats STC, le type de module PV, les paramètres de test PV et les valeurs Irr et T (ambiante/cellule) corrects doivent être mesurés ou entrés manuellement avant le test. Les résultats Irr et T en menu ENV sont pris en considération. Reportez-vous à l'Annexe D pour plus d'information.
- Les mesures Irr et T doivent être effectuées immédiatement avant le test Uoc / Isc. Les conditions environnementales doivent être stables pendant les tests.
- Pour un résultat optimal, le module distant PV (A 1378) doit être utilisé.

#### 6.6 Mesure courbe I / V

La mesure de la courbe I / V s'utilise pour vérifier l'opération correcte des panneaux PV. Différents problèmes peuvent se présenter sur des panneaux PV (défaut d'une partie du panneau PV / string, impuretés, ombre etc.).

#### Figure 6.19: Ecrans de démarrage courbe I / V

Les données à mesurer sont divisées en trois écrans. Voir chapitre 4.2.

#### Régler les paramètres pour le test de courbe I / V

- **1/3** Nombre d'écrans
- **STC** Résultats (STC, mesurés, les deux) à afficher

#### Connexion pour test de courbe I / V

Figure 6.20: Test courbe I / V

#### Procédure de test courbe I / V

- Sélectionnez la sous-fonction I / V avec les sélecteurs de fonction ▲ ▼.
- Vérifiez ou réglez le module PV, les paramètres de test PV et les limites (optionnel).
- **Connectez** la sonde de sécurité PV à l'instrument.
- **Connectez** les sondes environnementales à l'instrument (optionnel).
- **Connectez** l'objet à tester (voir figure 6.20).
- Pressez le bouton **TEST** pour commencer la mesure.
- Sauvegadez le résultat en pressant la touche MEM (optionnel).

Figure 6.21: Exemple de résultats de courbe I / V

Résultats affichés pour test de courbe I / V:

Uoc .......... valeur mesurée ou STC de la tension à vide du panneau Isc ............ valeur mesurée ou STC du courant de court-circuit du panneau Umpp ....... valeur mesurée ou STC de la tension au point de puissance max. Impp ........ valeur mesurée ou STC du courant au point de puissance max. Pmpp........ valeur mesurée ou STC de la puissance de sortie max. du panneau

#### Notes:

- Avant les mesures PV, il faut vérifier les paramètres du type de module PV et les paramètres de test.
- Pour calculer les résultats STC, le type de module PV, les paramètres de test PV et les valeurs Irr et T (ambiante/cellule) corrects doivent être mesurés ou entrés manuellement avant le test. Les résultats Irr et T en menu ENV sont pris en considération. Reportez-vous à l'Annexe D pour plus d'information.
- Les mesures Irr et T doivent être effectuées immédiatement avant le test Uoc / Isc. Les conditions environnementales doivent être stables pendant les tests.
- Pour un résultat optimal, le module distant PV (A 1378) doit être utilisé.

## 7 Mesures - Puissance & Energie

Des mesures de puissance et des tests (sous-fonctions) en régime monophasé peuvent être effectués avec l'EurotestPV. Celui-ci permet les fonctions principales suivantes:

- Mesure des paramètres de puissance standard
- Analyse des harmoniques de tension et de courant
- Affichage de formes d'ondes de tension et de courant
- Comptage d'énergie

#### 7.1 Puissance

La fonction de puissance est destinée à mesurer les paramètres de puissance standard P, Q, S, THDU et PF.

Voir chapitre 4.2.

Figure 7.1: Menu de puissance

**Réglages et paramètres pour test de puissance** Aucun paramètre ne doit être réglé dans ce menu.

#### Connexion pour test de puissance

Figure 7.2: Mesure de puissance

#### Procédure de test de puissance

- Sélectionnez la sous-fonction **POWER** avec les sélecteurs de fonction ▲▼.
- Connectez les cordons de tension et la pince ampèremétrique à l'instrument.
- **Connectez** les cordons de tension et la pince ampèremétrique à l'objet à tester (voir figure 7.2).
- Pressez le bouton **TEST** pour commencer la mesure continue.
- Pressez le bouton **TEST** à nouveau pour arrêter la mesure.
- Sauvegardez le résultat en pressant la touche MEM (optionnel).

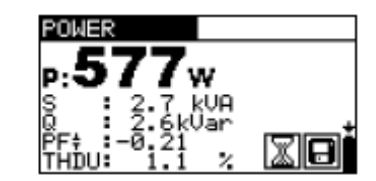

Figure 7.3: Résultats de mesure de puissance

Résultats affichés pour les mesures de puissance:

P ..... puissance active

S ..... puissance apparente

Q..... puissance réactive (capacitive ou inductive)

PF...... .. facteur de puissance (capacitive ou inductive)

THDU...... tension de distorsion harmonique totale

#### Notes:

- Tenir compte de la polarité et de la configuration des pinces ampèremétriques (voir chapitre 4.4.8).
- Les résultats peuvent aussi être sauvegardés lorsque la mesure est en cours.

### 7.2 Harmoniques

Des harmoniques sont des composants du signal de tension et de courant avec un multiple entier de la fréquence fondamentale. Les valeurs des harmoniques sont un paramètre important de la qualité de puissance.

Voir chapitre 4.2.

Figure 7.4: Menu des harmoniques

#### Réglages et paramètres en fonction Harmoniques

- Entrée Paramètres affichés [tension U ou courant I]
- h:0 h:11 Harmonique sélectionné

#### **Connexion pour mesure des harmoniques** (Voir figure 7.2)

#### Procédure de mesure des harmoniques

- Sélectionnez la sous-fonction HARMONIQUES avec les sélecteurs de fonction ▲▼.
- Connectez les cordons de tension et la pince ampèremétrique à l'instrument.
- **Connectez** les cordons de tension et la pince ampèremétrique à l'objet à tester (voir figure 7.2).
- Pressez le bouton **TEST** pour commencer la mesure continue.
- Pressez le bouton **TEST** à nouveau pour arrêter la mesure.
- Sauvegardez le résultat en pressant la touche MEM (optionnel).

#### Figure 7.5: Exemples de résultats de mesures des harmoniques

Résultats affichés pour mesures des harmoniques:

Uh.....tension TRMS pour harmonique sélectionné Ih.....courant TRMS pour harmonique sélectionné THDU......tension distorsion harmonique totale THDI ......courant distorsion harmonique totale

#### Notes:

- Les paramètres (entrée et nombre d'harmoniques) peuvent être modifiés et les résultats peuvent aussi être sauvegardés pendant que la mesure est en cours.
- Le graphique affiché est mis à l'échelle de manière automatique.

### 7.3 Scope

La fonction Scope est conçue pour vérifier la forme de tension et de courant.

Voir chapitre 4.2

Figure 7.6: Menu Scope

#### Réglages et paramètres en fonction Scope

Entrée Paramètres affichés [tension U ou courant I ou les deux]

#### Connexion pour mesure Scope (See figure 7.2)

#### Procédure de mesure Scope

- Sélectionnez la sous-fonction **SCOPE** avec les sélecteurs de fonction ▲▼.
- Connectez les cordons de tension et la pince ampèremétrique à l'instrument.
- **Connectez** les cordons de tension et la pince ampèremétrique à l'objet à tester (voir figure 7.2).
- Pressez le bouton **TEST** pour commencer la mesure continue.
- Pressez le bouton **TEST** à nouveau pour arrêter la mesure.
- Sauvegardez le résultat en pressant la touche MEM (optionnel).

#### Figure 7.7: Exemple de résultats de mesure Scope

Les valeurs TRMS de tension et de courant sont affichées.

#### Notes:

- L'entrée du paramètre peut être modifiée et les résultats peuvent aussi être sauvegardés lorsque la mesure est en cours.
- Les formes d'ondes affichées sont mises à l'échelle de manière automatique.

### 7.4 Courant

Cette fonction est conçue pour la mesure de courant de charge et de fuite à l'aide de pinces ampèremétriques. Deux entrées de mesure indépendantes sont disponibles.

Voir chapitre 4.2.

Figure 7.8: Menu de courant

#### Réglages et paramètres pour mesure de courant

Entrée Canal sélectionné [C1, C2, les deux]

#### Connexion pour mesure de courant

Figure 7.9: Mesures de courant de fuite et de charge

#### Procédure de mesure de courant

- Sélectionnez la fonction CURRENT avec les sélecteurs de fonction.
- Sélectionnez le canal d'entrée (optionnel).
- **Connectez** la(les) pince(s) ampèremétrique(s) à l'instrument.
- **Connectez** la(les) pince(s) à l'objet à tester (voir figure 7.9).
- Pressez le bouton **TEST** pour commencer la mesure continue.
- Réappuyez sur le bouton **TEST** pour arrêter la mesure.
- Sauvegardez le résultat en pressant le bouton MEM (optionnel).

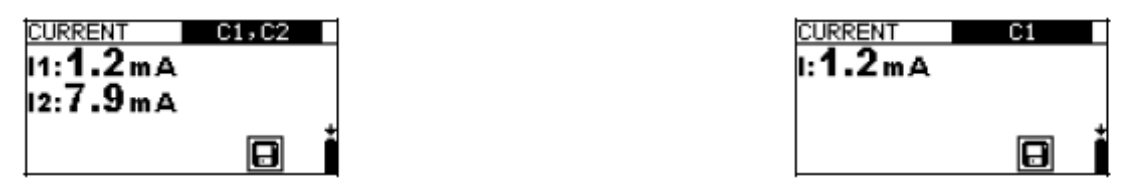

Figure 7.10: Exemples de résultats de mesure de courant

Résultats affichés pour mesure de courant:

, I1, I2 ..... Courant

#### Note

• Le canal C2 se prête uniquement à des mesures à l'aide de pinces ampèremétriques A 1391.

## 7.5 Energie

Cette fonction vous permet de mesurer l'énergie consommée et générée.

Voir chapitre 4.2.

Figure 7.11: Menu Energie

### Réglages et paramètres pour mesure d'énergie

| Імах | Courant TRMS maximal attendu pendant la mesure [ Irange, Irange/10,<br>Irange/100] |
|------|------------------------------------------------------------------------------------|
| Umax | Tension TRMS maximale attendue pendant la mesure [ 260 V, 500 V]                   |

#### Connexon pour mesure d'énergie (Voir figure 7.2)

#### Procédure de mesure d'énergie

- Sélectionnez la sous-fonction **ENERGY** à l'aide des sélecteurs de fonction ▲▼.
- **Connectez** les cordons de tension et la pince ampèremétrique à l'instrument.
- **Connectez** les cordons de tension et la pince ampèremétrique à l'objet à tester (voir figure 7.2).
- Appuyez sur le bouton TEST pour entamer la mesure.
- Réappuyez sur le bouton TEST pour arrêter la mesure.
- Sauvegardez le résultat en pressant la touche MEM (optionnel).

| ENERGY   | 20A 26 | 0V |
|----------|--------|----|
| ۥ:20.1w  | 'n     |    |
| E-:0.000 | Wh     |    |
| P:384W   |        | ÷  |
| 00:03:16 |        |    |

Figure 7.12: Exemple de résultats de mesure d'énergie

Résultats affichés de mesure d'énergie:

E+..... énergie consommée (charge) E-..... énergie générée (source) P..... puissance active momentanée pendant la mesure d'énergie t..... temps

#### Notes:

- Tenir compte de la polarité et de la configuration des pinces ampèremétriques (voir chapitre 4.4.8).
- IMAX et UMAX doivent être sufisamment élevés afin d'éviter de distordre les signaux mesurés. La distorsion des signaux entraînera un faux résultat d'energie.
- Si les courants et tensions sont inférieurs à 20% des IMAX, UMAX programmés, la précision sera affectée.

## 8 Traitement des données

## 8.1 Organisation de la mémoire

Les résultats de mesure avec tous les paramètres importants peuvent être sauvegardés dans la mémoire de l'instrument. Après la mesure, les résultats peuvent être sauvegardés dans la mémoire flash de l'instrument avec les sous-résultats et les paramètres de fonction.

## 8.2 Structure des données

La mémoire de l'instrument est subdivisée en 3 niveaux, chacun d'eux comprenant 199 emplacements. Le nombre de mesures pouvant être mémorisées dans un emplacement n'est pas limité.

Le champ de structure des données décrit l'emplacement de la mesure (quel objet, bloc, fusible) et où l'on peut y accéder.

Le champ de mesure reprend l'information sur le type et le nombre de mesures appartenant à l'élément de structure sélectionné (objet, bloc et fusible).

Les avantages principaux de ce système sont:

- Les résultats des mesures peuvent être organisés et groupés d'une manière structurée qui reflète la structure d'installations électriques typiques.
- Les noms personnalisés des éléments de structure peuvent être mis à niveau à partir du logiciel EurolinkPRO.
- Parcourez simplement la structure et les résultats.
- Des rapports de test peuvent être créés sans ou avec peu de modifications après • avoir téléchargé les résultats sur un PC.

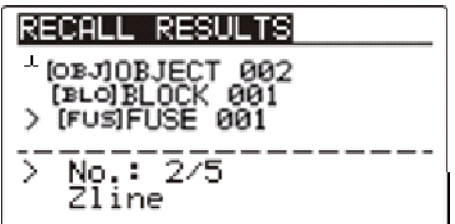

Figure 8.1: Champs de structure des données et de mesure

## Champ de structure des données

| Champ de structure des données                                              |
|-----------------------------------------------------------------------------|
| • 1er niveau:                                                               |
| <b>OBJECT</b> : nom d'emplacement par défaut (objet avec<br>son n° d'ordre) |
| • 2me niveau:                                                               |
| BLOCK: nom d'emplacement par défaut (bloc avec son n°                       |
| d'ordre)                                                                    |
| • 3 <sup>me</sup> niveau:                                                   |
| FUSE: Nom d'emplacement par défaut (fusible avec son n°                     |
| d'ordre)                                                                    |
| <ul> <li>001: N° de l'élément sélectionné</li> </ul>                        |
| Nombre de mesures dans l'emplacement sélectionné                            |
| [Nombre de mesures dans l'emplacement sélectionné avec                      |
| ses sous-emplacements                                                       |

|          | Type de mesure sauvegardée dans l'emplacement         |
|----------|-------------------------------------------------------|
|          | Nombre de résultats sélectionnés / Numéro de tous les |
| No.: 2/5 | résultats sauvegardés dans l'emplacement sélectionné  |

## 8.3 Sauvegarder les résultats des tests

A la fin d'un test, les résultats et les paramètres sont prêts à être sauvegardés. (l'icône s'affiche dans le champ d'information). En prossant la touche **MEM**, l'utilisateur pout

s'affiche dans le champ d'information). En pressant la touche **MEM**, l'utilisateur peut sauvegarder les résultats.

Figure 8.2: Menu de sauvegarde du test

Mémoire disponible pour sauvegarder les résultats.

Touches pour Menu de sauvegarde du test – champ de structure des données:

| ТАВ                          | Sélection de l'élément d'emplacement (Object / Block / Fuse)                        |
|------------------------------|-------------------------------------------------------------------------------------|
| HAUT/ BAS                    | Sélection N° de l'élément d'emplacement sélectionné (1 à 199)                       |
| МЕМ                          | Sauvegarde des résultats dans l'emplacement sélectionné et retour au menu de mesure |
| Sélecteur fonction /<br>TEST | Quitte pour retourner au menu de fonction principal                                 |

#### Notes:

- L'instrument propose de sauvegarder le résultat dans l'emplacement par défaut dernièrement sélectionné.
- Si la mesure doit être sauvegardé dans le même emplacement que le précédent, appuyez simplement deux fois sur la touche **MEM**.

## 8.4 Rappeler les résultats des tests

Pressez la touche **MEM** dans un menu de fonction principal lorsqu'il n'y a pas de résultats pour sauvegarder, ou sélectionnez **MEMORY** en menu **SETTINGS**.

# Figure 8.3: Menu de Rappel – champ de<br/>structure d'installation sélectionnéFigure 8.4: Menu de Rappel – champ de<br/>mesures sélectionné

Touches en menu de rappel mémoire (champ de structure d'installation sélectionné):

| ТАВ                         | Sélection élément d'emplacement (Object / Block / Fuse)       |
|-----------------------------|---------------------------------------------------------------|
| HAUT / BAS                  | Sélection N° de l'élément d'emplacement sélectionné (1 à 199) |
| Sélecteur fonction /<br>ESC | Quitter pour retourner au menu de fonction principal          |
| TEST                        | Entrer en champ de mesure                                     |

Touches en menu rappel mémoire (champ de mesures):

| HAUT / BAS         | Sélection de la mesure sauvegardée                   |
|--------------------|------------------------------------------------------|
| TAB / ESC          | Retour au champ de structure d'installation          |
| Sélecteur fonction | Quitter pour retourner au menu de fonction principal |
| TEST               | Regarder les résultats des mesures sélectionnées     |

#### Figure 8.5: Exemple de résultat de mesure rappelé

Touches en menu de rappel mémoire (les résulats des mesures s'affichent)

| HAUT / BAS                   | Affichage des résultats sauvegardés dans l'emplacement choisi |
|------------------------------|---------------------------------------------------------------|
| MEM / ESC                    | Retour au champ de mesure                                     |
| Sélecteur<br>fonction / TEST | Quitter pour retourner au menu de fonction principal          |

## 8.5 Effacer les données sauvegardées

## 8.5.1 Effacer le contenu total de la mémoire

Sélectionnez CLEAR ALL MEMORY en menu MEMORY. Un avertissement s'affichera.

#### Figure 8.6: Effacer toute la mémoire

Touches en menu 'clear all memory'

| TEST               | Confirmer l'effacement du contenu total de la mémoire (sélectionnez YES avec les touches ▲/▼). |
|--------------------|------------------------------------------------------------------------------------------------|
| Sélecteur fonction | Quitter pour retourner au menu de fonction principal sans modifications                        |

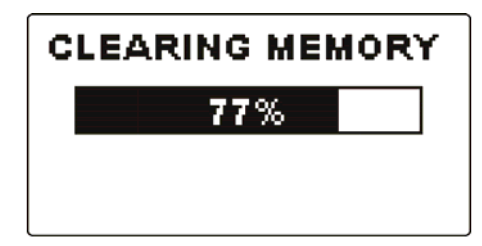

Figure 8.7: Effacement mémoire en cours

## 8.5.2 Effacer la (les) mesure(s) dans l'emplacement sélectionné

Sélectionnez DELETE RESULTS en menu MEMORY.

Figure 8.8: Menu d'effacement des mesures (sélection champ de structure des données)

| Touches en menu Delete Results (selection champ de structure d'installation). |                                                               |  |
|-------------------------------------------------------------------------------|---------------------------------------------------------------|--|
| ТАВ                                                                           | Sélection de l'élément d'emplacement (Object / Block / Fuse). |  |
| HAUT / BAS                                                                    | Sélection N° élément d'emplacement choisi (1 à 199)           |  |
| Sélecteur fonction                                                            | Quitter pour retourner au menu de fonction principal          |  |
| ESC                                                                           | Quitter pour retourner au menu mémoire                        |  |
| TEST                                                                          | Ouvre la boîte de dialogue pour effacer toutes les mesures    |  |
|                                                                               | dans l'emplacement sélectionné et ses sous-emplacements       |  |

Touches en menu Delete Results (sélection champ de structure d'installation):

Touches de la boîte de dialogue pour confirmer l'effacement des résultats dans l'emplacement sélectionné:

| TEST               | Efface tous les résultats dans l'emplacement sélectionné                     |
|--------------------|------------------------------------------------------------------------------|
| MEM / ESC          | Quitter pour retourner au menu d'effacement des résultats sans modifications |
| Sélecteur fonction | Quitter pour retourner au menu de fonction principal sans modifications      |

### 8.5.3 Effacer des mesures individuelles

Sélectionnez **DELETE RESULTS** en menu **MEMORY**.

*Figure 8.9: Menu pour effacer une mesure individuelle (sélection champ de structure d'installation)* 

Touches en menu d'effacement des résultats (sélection champ de structure d'installation)

| ТАВ                | Sélection de l'élément d'emplacement (Object / Block / Fuse) |
|--------------------|--------------------------------------------------------------|
| HAUT / BAS         | Sélection N° élément d'emplacement sélectionné (1 à 199)     |
| Sélecteur fonction | Quitter pour retourner au menu de fonction principal         |
| ESC                | Quitter pour retourner au menu mémoire                       |
| MEM                | Entrer dans le champ de mesures pour effacer des mesures     |
|                    | individuelles                                                |

Touches en menu d'effacement des résultats (sélection champ de mesures):

| HAUT / BAS         | Sélection de mesure                                          |
|--------------------|--------------------------------------------------------------|
| TEST               | Ouvre la boîte de dialogue pour confirmer l'effacement de la |
|                    | mesure sélectionnée                                          |
| TAB / ESC          | Retour au champ de structure d'installation                  |
| Sélecteur fonction | Quitter pour retourner au menu principal sans modifications  |

Touches de la boîte de dialogue pour confirmer l'effacement du (des) résultat(s) sélectionné(s):

| TEST               | Efface le résultat de la mesure sélectionné.                  |
|--------------------|---------------------------------------------------------------|
| MEM / TAB / ESC    | Quitter pour retourner au champ de mesures sans modifications |
| Sélecteur fonction | Quitter pour retourner au menu principal sans modifications   |

# 8.5.4 Renommer les éléments de la structure d'installation (télécharger depuis le PC)

Les éléments de la structure d'installation par défaut sont 'Object', 'Block' et 'Fuse'. Dans le logiciel Eurolink-PRO, les noms par défaut peuvent être modifiés et remplacés par des noms personnalisés pour correspondre à l'installation à tester. Consultez l'outil AIDE du logiciel à cette fin.

Fig.8.12: Exemple de menu avec des noms personnalisés pour la structure d'installation

# 8.5.5 Renommer les éléments de la structure d'installation avec le lecteur de code à barres ou le lecteur RFID

Les éléments de la structure d'installation par défaut sont 'Object', 'Block' et 'Fuse'. Lorsque l'instrument est en menu de sauvegarde des résultats, l'ID d'emplacement peut être balayé sur une étiquette de code à barres à l'aide du lecteur de code à barres ou lu sur un onglet IDRF à l'aide du lecteur IDRF.

> F i g u r e

Figure 8.13: Connexion lecteur de code à barres et lecteur/enregistreur IDRF

#### Comment changer le nom de l'emplacement mémoire

- Connectez le lecteur de code à barres ou IDRF à l'instrument
- Sélectionnez en menu de sauvegarde (Save) l'emplacement de mémoire à renommer.
- Un nouveau nom d'emplacement (balayé sur une étiquette de code à barres ou une puce IDRF) sera accepté par l'instrument. Une réception réussie du code à barres ou de la puce IDRF est confirmée par deux bips sonores courts.

#### Note:

• Utilisez uniquement les lecteurs de code à barres et IDRF fournis par Metrel ou un distributeur autorisé.

## 8.6 Communication

Les résultats mémorisés peuvent être transférés sur un PC. Un programme spécial de communication sur le PC identifie automatiquement l'instrument et permet de transférer les données entre l'instrument et le PC.

Deux interfaces de communication sont disponibles sur l'instrument: USB ou RS 232. L'instrument sélectionne automatiquement le mode de communication conformément à l'interface détectée. L'interface USB est prioritaire. PS/2 - RS 232 cable

minimum connections: 1 to 2, 4 to 3, 3 to 5

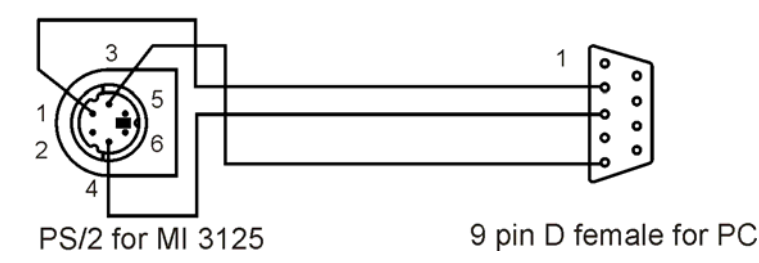

Figure 8.14: Connexion d'interface pour transfert de données à travers un port PC COM

Comment transférer les données sauvegardées:

- Communication RS-232: connectez un port PC COM au connecteur PS/2 de l'instrument avec le câble de communication série PS/2 - RS232
- Communication USB: connectez un port PC USB au connecteur USB de l'instrument avec le câble d'interface USB
- Allumez le PC et l'instrument
- Lancez le programme *EurolinkPRO*
- Le PC et l'instrument se reconnaîtront automatiquement
- L'instrument est prêt à télécharger des données sur le PC

Le programme *EurolinkPRO* est un logiciel PC sous Windows XP, Windows Vista et Windows 7. Lisez le fichier README\_EuroLink.txt sur le CD d'instructions pour installer et lancer le programme.

#### Note:

• Les pilotes USB doivent être installés sur le PC avant d'utiliser l'interface USB. Reportez-vous aux instructions d'installation disponibles sur le CD d'installation.

## 9 Mise à niveau de l'instrument

L'instrument peut être mis à niveau à partir d'un PC via le port de communication RS232. Cela permet de maintenir l'instrument à jour, même si les normes ou réglementations changent. La mise à niveau peut se fair à l'aide d'un logiciel spécial de mise à jour et d'un câble de communication, comme illustré sur la *Figure 8.14*. Veuillez contacter votre distributeur pour plus d'informations.

## 10 Maintenance

Des personnes non qualifiées ne sont pas habilités à ouvrir l'EurotestPV. Les composants ne peuvent pas être remplacés par l'utilisateur, sauf la pile et le fusible.

#### 10.1 Remplacement du fusible

Un fusible est installé dans un compartiment à la face arrière de l'EurotestPV.

- F1

FF 315mA/1000Vcc – 32x6mm (pouvoir de coupure: 50kA)

Ce fusible protège le circuit interne dans les fonctions de continuité si les sondes de test sont connectées par mégarde à la tension secteur pendant la mesure. Pour l'installation du fusible, voir Figure 2.4.

L'accessoire optionnel, le cordon PV (A 1385) est pourvu d'un fusible remplaçable dans chaque cordon.

- FF 315mA/1000Vcc – 32x6mm (pouvoir de coupure: 50kA)

#### Avertissements:

Déconnectez tout accessoire de mesure et éteignez l'instrument avant d'ouvrir le compartiment des piles/fusible. Une tension dangereuse est présente à l'intérieur!

Remplacez le fusible sauté uniquement par un type original, sinon l'instrument ou l'accessoire peut être endommagé et/ou la sécurité de l'utilisateur n'est plus garantie!

## **10.2 Entretien**

Aucun entretien spécial n'est requis pour le boîtier. Pour rincer la surface de l'instrument ou l'accessoire, utilisez un chiffon légèrement imbibé d'eau savonneuse ou d'alcool. Laissez sécher l'instrument ou l'accessoire avant de l'utiliser.

#### Avertissements:

- N'utilisez pas de liquides à base de pétrole ou d'hydrocarbures!
- Evitez des éclaboussures sur l'instrument!

## 10.3 Etalonnage périodique

Il est important d'étalonner régulièrement cet instrument afin de garantir les spécifications reprises dans cette notice. Un étalonnage annuel est préconisé. Uniquement une personne qualifiée peut effectuer l'étalonnage. Contactez votre distributeur pour plus d'informations.

## 10.4 Service

Pour des réparations sous garantie ou non, veuillez contacter votre distributeur.

# **11 Spécifications techniques**

## 11.1 Résistance d'isolement, résistance d'isolement de systèmes PV

Résistance d'isolement (tensions nominales 50Vcc, 100Vcc et 250Vcc)

#### Gamme de mesure conforme à EN 61557 = 0.15 MQ ~ 199.9 MQ.

| Gamme de mesure (MQ) | <b>Résolution (MQ)</b> | Précision                    |
|----------------------|------------------------|------------------------------|
| 0.00 19.99           | 0.01                   | ± (5 % de l'aff. + 3 digits) |
| 20.0 ~99.9           | 0.1                    | ±(10 % de l'aff.)            |
| 100.0 ~199.9         | 0.1                    | ±(20 % de l'aff.)            |

Résistance d'isolement (tensions nominales 500Vcc et 1000Vcc)

Gamme de mesure conforme à EN 61557 = 0.15 MQ ~ 1 GQ.

| Gamme de mesure (MQ) | Résolution (MQ) | Précision                                         |
|----------------------|-----------------|---------------------------------------------------|
| 0.00 ~19.99          | 0.01            | $\pm (5 \% \text{ de l'aff.} + 3 \text{ digits})$ |
| 20.0 ~199.9          | 0.1             | ±(5 % de l'aff.)                                  |
| 200 ~999             | 1               | ±(10 % de l'aff.)                                 |

Tension

| Gamme de mesure (V) | Résolution (V) | Précision                   |
|---------------------|----------------|-----------------------------|
| 0 ~ 1200            | 1              | ±(3 % de l'aff. + 3 digits) |

Tensions nominales: 50Vcc, 100Vcc, 250Vcc, 500Vcc, 1000Vcc

Tension à vide: -0% / +20% de la tension nominale

Courant de mesure: min. 1mA à  $R_N=U_Nx1k\Omega/V$ 

Courant de court-circuit: max. 3mA

Nombre de tests possibles: < 1200 avec une pile complètement chargée

Auto-décharge après le test

La précision est valable en cas d'utilisation d'un cordon à 3 fils, alors qu'elle est valable jusqu'à  $100M\Omega$  si la sonde de commande est utilisée.

La précision spécifiée est valable jusqu'à  $100M\Omega$  si l'humidité relative > 85%.

Si l'instrument est humide, les résultats peuvent être incorrects. Dans ce cas il faut laisser sécher l'instrument et les accessoires pendant au moins 24 heures.

L'erreur de fonctionnement peut être au maximum l'erreur pour des conditions de référence (spécifiée dans le manuel pour chaque fonction) ± 5% de la valeur mesurée.

## 11.2 Continuité

#### 11.2.1 Résistance R LOWQ

#### Gamme de mesure conforme à EN 61557 = $0.16 \text{ Q} \sim 1999 \text{ Q}$ .

| Gamme de mesure R (Q) | Résolution (Q) | Précision                   |
|-----------------------|----------------|-----------------------------|
| 0.00~ 19.99           | 0.01           | ±(3 % de l'aff. + 3 digits) |
| 20.0~ 199.9           | 0.1            | L/E 0/ do lloff )           |
| 200~ 1999             | 1              | $\pm$ (5 % de rail.)        |

Tension à vide: 6.5Vcc - 9VccCourant de court-circuit: max. 8.5mACompensation des cordons: jusqu'à 5 $\Omega$ 

#### 11.2.2 CONTINUITE Résistance

| Gamme de mesure (Q) | Résolution (Q) | Précision                       |
|---------------------|----------------|---------------------------------|
| 0.0 ~ 19.9          | 0.1            | . (E 0/ do lloff , 2 divita)    |
| 20 ~ 1999           | 1              | $\pm$ (5 % de raff. + 3 digits) |

Tension à vide: 6.5 Vcc ~ 9 Vcc Courant de court-circuit: max. 8.5 mA Compensation des cordons: jusqu'à 5Ω

## 11.3 Test RCD

#### 11.3.1 Spécifications générales

Courant résiduel nominal (A,AC): 10 mA, 30 mA, 100 mA, 300 mA, 500 mA, 1000mA Précision du courant résiduel nominal:-0 / +0.1•I $\Delta$ ; I $\Delta$  = I $\Delta$ N, 2xI $\Delta$ N, 5xI $\Delta$ N -0.1•I $\Delta$  / +0; I $\Delta$  = 0.5x I $\Delta$ N AS/NZS selectionné: ± 5 %

|          | IAN × | : 1/2 |     | IAN × 1 |      |      | $I_{\Delta}N \times 2$ | 2    |       | I∆N × 5 | ;    |      | RCD | $\Delta$ |      |
|----------|-------|-------|-----|---------|------|------|------------------------|------|-------|---------|------|------|-----|----------|------|
| l∆N (mA) | AC    | А     | В   | AC      | А    | В    | AC                     | А    | В     | AC      | А    | В    | AC  | А        | В    |
| 10       | 5     | 3.5   | 5   | 10      | 20   | 20   | 20                     | 40   | 40    | 50      | 100  | 100  | "   | "        |      |
| 30       | 15    | 10.5  | 15  | 30      | 42   | 60   | 60                     | 84   | 120   | 150     | 212  | 300  | "   | "        | "    |
| 100      | 50    | 35    | 50  | 100     | 141  | 200  | 200                    | 282  | 400   | 500     | 707  | 1000 | "   | "        |      |
| 300      | 150   | 105   | 150 | 300     | 424  | 600  | 600                    | 848  | n.a.  | 1500    | n.a. | n.a. | "   | "        |      |
| 500      | 250   | 175   | 250 | 500     | 707  | 1000 | 1000                   | 1410 | n.a.  | 2500    | n.a. | n.a. | "   | "        |      |
| 1000     | 500   | 350   | 500 | 1000    | 1410 | n.a. | 2000                   | n.a  | n.a . | n.a.    | n.a. | n.a. | "   |          | n.a. |

n.a.: non applicable

type CA: courant de test sinusoïdal

type A: courant pulsé

type B: courant continu lisse

#### 11.3.2 Tension de contact RCD-Uc

Gamme de mesure conforme à EN 61557 =  $20.0 \text{ V} \sim 31.0 \text{V}$  pour tens. de contact limite 25V Gamme de mesure conforme à EN 61557=  $20.0 \text{ V} \sim 62.0 \text{V}$  pour tens. contact limite 50V

| Gamme de mesure (V) | Résolution (V) | Précision                           |
|---------------------|----------------|-------------------------------------|
| 0.0 ~ 19.9          | 0.1            | (-0 %/ +15 %) de l'aff. ± 10 digits |
| 20.0 ~ 99.9         | 0.1            | (-0 % / +15 %) de l'aff.            |

La précision est valable si la tension secteur est stable pendant la mesure et que la borne PE ne présente pas de tensions d'interférence

Courant de test: 0.5XI∆N

Tension de contact limite: 25 V, 50 V

Précision spécifiée valable pour la gamme de fonctionnement complète.

#### 11.3.3 Temps de déclenchement

La gamme de mesure complète se conforme aux exigences de la norme EN 61557.

Temps de mesure max. programmé en fonction de la référence sélectionnée pour le test RCD

| Gamme de mesure (ms) | Résolution (ms) | Précision |
|----------------------|-----------------|-----------|
| 0.0 ~ 40.0           | 0.1             | ±1 ms     |
| 0.0 ~ temps max. *   | 0.1             | ±3 ms     |

\* Pour le temps max., voir références normatives au chapitre 4.4.4.

Cette spécification s'applique pour un temps max. >40ms.

Courant de test:  $\frac{1}{2}$  xl $\Delta N$ , l $\Delta N$ , 2xl $\Delta N$ , 5xl $\Delta N$ 

5xI<sub>∆N</sub> n'est pas disponible pour I<sub>∆N</sub>=1000 mA (type RCD AC) ou I<sub>∆N</sub> ≥ 300 mA (RCD types A, B).

 $2xI_{\Delta N}$  n'est pas disponible pour  $I_{\Delta N}$ =1000 mA (RCD type A) ou  $I_{\Delta N} \ge 300$  mA (RCD type B). 1 $xI_{\Delta N}$  n'est pas disponible pour  $I_{\Delta N}$  =1000 mA (RCD type B).

Précision spécifiée valable pour la gamme de fonctionnement complète.

#### 11.3.4 Courant de déclenchement

Courant de déclenchement

La gamme de mesure complète se conforme aux exigences EN 61557

|--|

| 0.2xI∆N~1.1xI∆N (type AC)                                               | 0.05xI∆N | ±0.1xI∆n             |
|-------------------------------------------------------------------------|----------|----------------------|
| 0.2xI∆n~1.5xI∆n (type A, I∆n≥30mA)                                      | 0.05xI∆n | ±0.1xl∆ <sub>N</sub> |
| $0.2xI_{\Delta N}$ ~2.2 $xI_{\Delta N}$ (type A, $I_{\Delta N}$ < 30mA) | 0.05xI∆n | ±0.1xI∆N             |
| $0.2xI_{\Delta N} \sim 2.2xI_{\Delta N}$ (type B)                       | 0.05xI∆n | ±0.1xI∆N             |

Temps de déclenchement

| Gamme de mesure (ms) | Résolution (ms) | Précision |
|----------------------|-----------------|-----------|
| 0 ~ 300              | 1               | ±3ms      |

Tension de contact

| Gamme de mesure (V) | Résolution (V) | Précision                          |
|---------------------|----------------|------------------------------------|
| 0.0 ~ 19.9          | 0.1            | (-0%/ +15 %) de l'aff. ± 10 digits |
| 20.0 ~ 99.9         | 0.1            | (-0 % / +15 %) de l'aff.           |

La précision est valable si la tension secteur est stable pendant la mesure et que la borne PE ne présente pas de tensions d'interférence.

La mesure de déclenchement n'est pas disponible pour I∆N=1000 mA (RCD type B). Précision spécifiée valable pour toute la gamme de fonctionnement

### 11.4 Impédance de boucle de défaut et courant de défaut prospectif

#### 11.4.1 Pas de disjoncteur ou de fusible sélectionné

Impédance de boucle de défaut

Gamme de mesure conforme à EN 61557 =  $0.25\Omega \sim 9.99k\Omega$ 

| Gamme de mesure (Ω) | Résolution (Ω) | Précision                   |
|---------------------|----------------|-----------------------------|
| 0.00 ~ 9.99         | 0.01           | ±(5 % de l'aff. + 5 digits) |
| 10.0 ~ 99.9         | 0.1            |                             |
| 100 ~ 999           | 1              | 10 % de l'effichage         |
| 1.00 k ~ 9.99 k     | 10             |                             |

Courant de défaut prospectif (valeur calculée)

| Gamme de mesure (A) | Résolution (A) | Précision                     |
|---------------------|----------------|-------------------------------|
| 0.00 ~ 9.99         | 0.01           |                               |
| 10.0 ~ 99.9         | 0.1            |                               |
| 100 ~ 999           | 1              | I enir compte de la precision |
| 1.00 k ~ 9.99 k     | 10             | de mesure de resistance de    |
| 10.0 k ~ 23.0 k     | 100            |                               |

La précision est valable si la tension secteur est stable pendant la mesure.

Courant de test (à 230 V)..... 6.5 A (10 ms) Gamme de tension nominale..... 93 V ~ 134 V (45 Hz ~ 65 Hz) 185 V ~ 266 V (45 Hz ~ 65 Hz)

#### 11.4.2 RCD sélectionné

Impédance de boucle de défaut

Gamme de mesure conforme à EN 61557 = 0.46  $\Omega$  ~ 9.99 k $\Omega$ .

| Gamme de mesure (Ω) | Résolution (f1) | Précision                    |
|---------------------|-----------------|------------------------------|
| 0.00 ~ 9.99         | 0.01            | ±(5 % de l'aff. + 10 digits) |
| 10.0 ~ 99.9         | 0.1             |                              |
| 100 ~ 999           | 1               | , 10 % do l'off              |
| 1.00 k ~ 9.99 k     | 10              |                              |

La précision peut être affectée en cas de grandes interférences sur la tension secteur. Courant de défaut prospectif (valeur calculée)

| Gamme de mesure (A) | Résolution (A) | Précision                                                                      |
|---------------------|----------------|--------------------------------------------------------------------------------|
| 0.00 ~ 9.99         | 0.01           |                                                                                |
| 10.0 ~ 99.9         | 0.1            | Tenir compte de la précision<br>de mesure de résistance de<br>boucle de défaut |
| 100 ~ 999           | 1              |                                                                                |
| 1.00 k ~ 9.99 k     | 10             |                                                                                |
| 10.0 k ~ 23.0 k     | 100            |                                                                                |

185 V ~ 266 V (45 Hz ~ 65 Hz)

Pas de déclenchement du RCD.

Les valeurs R, XL sont indicatives.

# 11.5 Impédance de ligne et courant de court-circuit prospectif/chute de tension

Impédance de ligne

Gamme de mesure conforme à EN 61557 =  $0.25\Omega \sim 9.99k\Omega$ 

| Gamme de mesure (Ω) | Résolution (Ω) | Précision                   |
|---------------------|----------------|-----------------------------|
| 0.00 ~ 9.99         | 0.01           | ±(5 % de l'aff. + 5 digits) |
| 10.0 ~ 99.9         | 0.1            |                             |
| 100 ~ 999           | 1              | 10 % do l'off               |
| 1.00 k ~ 9.99 k     | 10             | ± 10 % de fail.             |

Courant de court-circuit prospectif (valeur calculée)

| Gamme de mesure (A) | Résolution (A) | Précision              |
|---------------------|----------------|------------------------|
| 0.00 ~ 0.99         | 0.01           |                        |
| 1.0 ~ 99.9          | 0.1            |                        |
| 100 ~ 999           | 1              | Tenir compte de la     |
| 1.00 k ~ 99.99 k    | 10             | précision de mesure de |
| 100 k ~ 199 k       | 1000           | résistance de ligne    |

Courant de test (à 230 V).....6.5 A (10 ms) Gamme de tension nominale.....93 V ~ 134 V (45 Hz ~ 65 Hz) 185 V ~ 266 V (45 Hz ~ 65 Hz) 321 V ~ 485 V (45 Hz ~ 65 Hz)

Les valeurs R, XL sont indicatives.

Chute de tension (valeur calculée)

| Gamme de mesure (%) | Résolution (%) | Précision                                             |
|---------------------|----------------|-------------------------------------------------------|
| 0.0 ~ 99.9          | 0.1            | Tenir compte de la précision de mesure(s) d'impédance |
|                     |                | de ligne *                                            |

ZREF gamme de mesure:  $0.00\Omega \sim 20.0\Omega$ 

\*Voir chapitre 5.6.2

#### 11.6 Résistance de terre

Gamme de mesure conforme à EN61557-5 =  $2.00\Omega \sim 1999\Omega$ 

| Gamme de mesure (Ω) | Résolution (Ω) | Précision                       |
|---------------------|----------------|---------------------------------|
| 0.00~ 19.99         | 0.01           |                                 |
| 20.0~ 199.9         | 0.1            | $\pm(5\%$ de l'aff. + 5 digits) |
| 200~ 9999           | 1              |                                 |

Résistance max. de l'électrode de terre auxiliaire Rc ... 100xRE ou 50 k $\Omega$  (ce qui est le plus bas)

Résistance max. de la sonde R<sub>P</sub> plus bas)

100xRE ou 50 k $\Omega$  (ce qui est le

Erreur additionnelle de la résistance de la sonde à  $R_{Cmax}$  ou  $R_{Pmax} \pm (10\% \text{ de l'affichage } + 10 \text{ digits})$ 

Erreur additionnelle à 3V d'interférence de tension (50 Hz): ±(5 % de l'affichage + 10 digits)

Tension à vide: < 15VCA Courant de court-circuit: < 30mA Fréquence de tension de test: 125Hz Forme de tension de test: onde sinusoïdale Seuil d'indication de tension d'interférence: 1V (<50 $\Omega$ , pire cas) Mesure automatique de résistance de l'électrode auxiliaire et de résistance de la sonde Mesure automatique d'interférence de tension

#### 11 .7 Tension, fréquence et rotation de phase

#### 11.7.1 Rotation de phase

Gamme de tension nominale du système: 100Vca ~ 550Vca Gamme de fréquence nominale: 14Hz ~ 500Hz Résulat affiché: 1.2.3 ou 3.2.1

#### 11.7.2 Tension

| Gamme de mesure (V) | Résolution (V) | Précision                        |
|---------------------|----------------|----------------------------------|
| 0 ~ 550             | 1              | $\pm$ (2 % de l'aff. + 2 digits) |

Type de résultat: True RMS (trms)

Gamme de fréquence nominale: 0 Hz, 14 Hz ~ 500 Hz

#### 11.7.3 Fréquence

| Gamme de mesure | Résolution (Hz) | Précision                    |
|-----------------|-----------------|------------------------------|
| 0.00 ~ 9.99     | 0.01            | ±(0.2 % de l'aff. + 1 digit) |
| 10.0 ~ 499.9    | 0.1             |                              |

Gamme de tension nominale: 10 V ~ 550 V

#### 11.7.4 Indicateur en direct de la tension aux bornes

| Gamme de mesure (V) | Résolution (V) | Précision                  |
|---------------------|----------------|----------------------------|
| 10 ~ 550            | 1              | ±(2 % de l'aff.+ 2 digits) |

## 11.8 Pince ampèremétrique TRMS

#### Instrument

Tension maximale aux entrées C1 et P/C2: 3 V Fréquence nominale: 0 Hz, 40 Hz ~ 500 Hz

#### Pince ampèremétrique CA A1018

Gamme = 20 A

| Gamme de mesure (A) | Résolution (A) | Précision*                       |
|---------------------|----------------|----------------------------------|
| 0.0 m ~ 99.9 m      | 0.1 m          | $\pm$ (5 % de l'aff. + 5 digits) |
| 100 m ~ 999 m       | 1 m            | $\pm(3\%$ de l'aff. + 3 digits)  |
| 1.00 ~ 19.99        | 0.01           | ±(3 % de l'aff.)                 |

Gamme = 200 A

| Gamme de mesure (A) | Résolution (A) | Précision*                  |
|---------------------|----------------|-----------------------------|
| 0.00 ~ 0.09         | 0.01           | indicative                  |
| 0.10 ~ 19.99        | 0.01           | ±(3 % de l'aff. + 3 digits) |
| 20.0 ~ 199.9        | 0.1            | ±(3 % de l'aff.)            |

#### Pince ampèremétrique CA A1019

Gamme = 20 A

| Gamme de mesure (A) | Résolution (A) | Précision*        |
|---------------------|----------------|-------------------|
| 0.0 m ~ 99.9 m      | 0.1 m          | indicative        |
| 100 m ~ 999 m       | 1 m            | ±(5 % de l'aff. ) |
| 1.00 ~ 19.99        | 0.01           | ±(3 % de l'aff.)  |

#### MI 3108 EurotestPV

#### Gamme = 200 A

| Gamme de mesure (A) | Résolution (A) | Précision*                  |
|---------------------|----------------|-----------------------------|
| 0.00 ~ 0.09         | 0.01           | indicative                  |
| 0.10 ~ 1.99         | 0.01           | ±(5 % de l'aff. + 3 digits) |
| 2.00 ~ 19.99        | 0.01           | ±(3 % de l'aff. + 3 digits) |
| 20.0 ~ 199.9        | 0.1            | ±(3 % de l'aff.)            |

#### Pince ampèremétrique CA/CC A1391

Gamme = 40 A

| Gamme de mesure (A) | Résolution (A) | Précision*                  |
|---------------------|----------------|-----------------------------|
| 0.00 ~ 1.99         | 0.01           | ±(3 % de l'aff. + 3 digits) |
| 2.00 ~ 19.99        | 0.01           | ±(3 % de l'aff.)            |
| 20.0 ~ 39.9         | 0.1            | ±(3 % de l'aff.)            |

#### Gamme = 300 A

| Gamme de mesure (A) | Résolution (A) | Précision*                 |
|---------------------|----------------|----------------------------|
| 0.00 ~ 19.99        | 0.01           | indiantivo                 |
| 20.0 ~ 39.9         | 0.1            | Indicative                 |
| 40.0 ~ 299.9        | 0.1            | ±(3 % de l'aff.+ 5 digits) |

\* Précision indiquée aux conditions de fonctionnement de l'instrument et de la pince ampèremétrique.

### 11.9 Tests de puissance

#### Caractéristiques de mesure

| Symboles fonction   | Classe conforme à<br>IEC 61557-12 | Gamme de mesure             |
|---------------------|-----------------------------------|-----------------------------|
| Р                   | 2.5                               | 5 % ÷ 100 % INom (1)        |
| E                   |                                   |                             |
| Q                   | 2.5                               | 5 % ÷ 100 % INom (1)        |
| S                   | 2.5                               | 5 % ÷ 100 % INom (1)        |
| PF                  | 1                                 | - 1 ÷ 1                     |
| f                   | 0.05                              | 40 Hz ÷ 60 Hz               |
| I, I <sub>Nom</sub> | 1.5                               | 5 % ÷ 100 % INom            |
| U                   | 1.5                               | 110 V ÷ 500 V               |
| Uhn                 | 2.5                               | 0 % ÷ 20 % U <sub>Nom</sub> |
| THDu                | 2.5                               | 0 % ÷ 20 % U <sub>Nom</sub> |
| lhn                 | 2.5                               | 0 % ÷ 100 % INom            |
| THDi                | 2.5                               | 0 % ÷ 100 % INom            |

(1) – Inom dépend du type de senseur de courant programmé et de la gamme de courant sélectionnée

- A 1018, A10 19 (20 A or 200 A ) - A 1391 (40 A or 300 A)

#### Note:

L'erreur des convertisseurs externes de tension et de courant n'est pas prise en compte dans cette spécification.

Puissance (P, S, Q) Gamme de mesure: 0.00W (VA, Var) à 99.9kW (kVA, kVar) Facteur de puissance Gamme de mesure: 1.00 à 1.00 Harmoniques de tension Gamme de mesure: 0.1 V à 500 V THD de tension Gamme de mesure 0.1% à 99.9% Harmoniques de courant et THD de courant Gamme de mesure de 0.00A à 199.9A Energie Gamme de mesure de 0.000Wh à 1999kWh La mesure est effectuée en permanence sans interruptions.

#### Notes:

L'erreur des convertisseurs externes de tension et de courant n'est pas prise en compte dans cette spécification.

Les valeurs de précision sont valables si I > 0.2I<sub>MAX</sub>. I<sub>MAX</sub> est programmé en menu ENERGY.

### 11.10 Tests PV

#### 11.10.1 Précision des données STC

La précision des données STC est basée sur la précision des grandeurs électriques, la précision des paramètres environnementaux et les paramètres encodés du module PV. Voir Annexe D.

#### 11.10.2 Panneau, Convertisseur

#### Tension CC

| Gamme de mesure (V) | Résolution (V) | Précision                      |
|---------------------|----------------|--------------------------------|
| 0.0 ~ 199.9         | 0.1            | ± (1.5 % de l'aff. + 5 digits) |
| 200 ~ 999           | 1              | ±1.5 % de l'aff.               |

#### Courant CC

| Gamme de mesure (A) | Résolution (mA) | Précision                      |
|---------------------|-----------------|--------------------------------|
| 0.00~ 19.99         | 10              | ± (1.5 % de l'aff. + 5 digits) |
| 20.0~ 299.9         | 100             | ±1.5 % de l'aff.               |

#### MI 3108 EurotestPV

#### Puissance CC

| Gamme de mesure (W) | Résolution (W) | Précision                      |
|---------------------|----------------|--------------------------------|
| 0 – 1999            | 1              | ± (2.5 % de l'aff. + 6 digits) |
| 2.00 k ~ 19.99 k    | 10             | ±2.5 % de l'aff.               |
| 20.0 k ~ 199.9 k    | 100            | ±2.5 % de l'aff.               |

#### **Tension CA**

| Gamme de mesure (V) | Résolution (V) | Précision                      |
|---------------------|----------------|--------------------------------|
| 0.0 ~99.9           | 0.1            | ± (1.5 % de l'aff. + 3 digits) |
| 100.0 ~199.9        | 0.1            | ±1.5 % de l'aff.               |
| 200 ~999            | 1              | ±1.5 % de l'aff.               |

#### **Courant CA**

| Gamme de mesure (A) | Résolution (mA) | Précision                     |
|---------------------|-----------------|-------------------------------|
| 0.00 ~9.99          | 10              | ± (1.5 % de l'aff.+ 3 digits) |
| 10.00 ~19.99        | 10              | ±1.5 % de l'aff.              |
| 20.0 ~299.9         | 100             | ±1.5 % de l'aff.              |

#### Puissance CA

| Gamme de mesure (W) | Résolution (W) | Précision                     |
|---------------------|----------------|-------------------------------|
| 0 – 1999            | 1              | ± (2.5 % de l'aff.+ 6 digits) |
| 2.00 k ~ 19.99 k    | 10             | ±2.5 % de l'aff.              |
| 20.0k ~ 199.9 k     | 100            | ±2.5 % de l'aff.              |

#### Note:

L'erreur des convertisseurs externes de tension et de courant n'est pas prise en compte dans cette spécification.

#### 11.10.3 Courbe I-V

#### Tension CC

| Gamme de mesure (V) | Résolution (V) | Précision                   |
|---------------------|----------------|-----------------------------|
| 0.0 ~15.0           | 0.1            | indicative                  |
| 15.1 ~199.9         | 0.1            | ± (2 % de l'aff.+ 2 digits) |
| 200 ~999            | 1              | ±2 % de l'aff.              |

#### **Courant CC**

| Gamme de mesure (A) | Résolution (A) | Précision                  |
|---------------------|----------------|----------------------------|
| 0.00~9.99           | 0.01           | ±(2 % de l'aff.+ 3 digits) |
| 10.00~15.00         | 0.01           | ±2 % de l'aff.             |

#### **Puissance CC**

| Gamme de mesure (W) | Résolution (W) | Précision                   |  |
|---------------------|----------------|-----------------------------|--|
| 0 – 1999            | 1              | ± (3 % de l'aff.+ 5 digits) |  |
| 2.00 k ~ 14.99 k    | 10             | ± 3 % de l'aff.             |  |

Puissance max. du string PV: 15 kW

#### 10.4 Uoc - Isc

#### Tension CC

| Gamme de mesure (V) | Résolution (V) | Précision                   |
|---------------------|----------------|-----------------------------|
| 0.0 ~15.0           | 0.1            | indicative                  |
| 15.1 ~199.9         | 0.1            | ± (2 % de l'aff.+ 2 digits) |
| 200 ~999            | 1              | ±2 % de l'aff.              |

#### **Courant CC**

| Gamme de mesure (A) | Résolution (A) | Précision                  |
|---------------------|----------------|----------------------------|
| 0.00~9.99           | 0.01           | ±(2 % de l'aff.+ 3 digits) |
| 10.00~15.00         | 0.01           | ±2 % de l'aff.             |

Puissance max. du string PV: 15kW 11.10.5 Paramètres environnementaux

#### Irradiance solaire Sonde A 1399

| Gamme de mesure (W/m <sup>2</sup> ) | Résolution (W/m <sup>2</sup> ) | Précision                   |
|-------------------------------------|--------------------------------|-----------------------------|
| 300 ~ 999                           | 1                              | ± (5 % de l'aff.+ 5 digits) |
| 1000 ~ 1999                         | 1                              | ± 5 % de l'aff.             |

Principe de mesure: pyranomètre Conditions de fonctionnement Gamme de température de fonctionnement: -40°C à 55°C Conçu pour un usage continu à l'extérieur

#### Température (cellule et ambiante) Sonde A 1400

| Gamme de mesure (°C) | Résolution (°C) | Précision  |
|----------------------|-----------------|------------|
| -10.0 ~ 85.0         | 0.1             | ± 5 digits |

Conçu pour un usage continu à l'extérieur

#### Notes:

La précision indiquée est valable pour une irradiance et température stables pendant le test.

#### 11.10.6 Résistance d'isolement de systèmes PV

Reportez-vous au chapitre 11.1.

## 11.11 Spécifications générales

Tension d'alimentation Fonctionnement Tension d'entrée prise chargeur Courant d'entrée prise chargeur Courant de charge pile Catégorie de mesure

Classe de protection Degré de pollution Degré de protection

Afficheur

Dimensions (lxhxp) Poids

Conditions de référence Gamme de température de référence Gamme d'humidité de référence

Conditions de fonctionnement Gamme de température de fonctionnement Humidité relative maximale

Conditions de stockage Gamme de température Humidité relative maximale 9Vcc (6xpile 1.5V ou accu, dim.AA) typique 20h 12V ±10% 400mA max. 250mA (réglé à l'intérieur) 1000V CC CAT II 600V CAT III 300V CAT III 300V CAT IV double isolation 2 IP 40

128x64 points avec rétroéclairage

23cm x 10,3cm x 11,5cm 1.3kg sans piles

10°C ~ 30°C 40% HR ~ 70% HR

0°C ~ 40°C 95% HR(0°C~ 40°C), sans condens.

-10°C ~ +70°C 90% HR (-10°C ~ +40°C) 80% HR (40°C ~ 60°C)

Vitesse de transfert de communication RS232: 115200 bauds USB: 256000 bauds Dimension mémoire: Courbe I-V, Puissance (Scope): ± 500 mesures Autres mesures: ± 1800 mesures

L'erreur dans les conditions de fonctionnement peut être au maximum l'erreur pour les conditions de référence (spécifiée dans le manuel pour chaque fonction) + 1% de la valeur mesurée + 1 chiffre, sauf stipulation contraire.

## Annexe A – Tableau de fusibles

## A.1 Tableau de fusibles - IPSC

### Fusible type NV

| Courant | Temps de déclenchement [s] |                                                 |         |         |         |  |
|---------|----------------------------|-------------------------------------------------|---------|---------|---------|--|
| nominal | 35m                        | 0.1                                             | 0.2     | 0.4     | 5       |  |
| (A)     | Co                         | Courant de court-circuit prospectif minimal (A) |         |         |         |  |
| 2       | 32.5                       | 2.3                                             | 28.7    | 15.9    | 9.1     |  |
| 4       | 65.6                       | 46.4                                            | 38.8    | 31.9    | 18.7    |  |
| 6       | 102.8                      | 70                                              | 56.5    | 46.4    | 26.7    |  |
| 10      | 165.8                      | 115.3                                           | 96.5    | 80.7    | 46.4    |  |
| 16      | 206.9                      | 150.8                                           | 126.1   | 107.4   | 66.3    |  |
| 20      | 276.8                      | 204.2                                           | 170.8   | 145.5   | 86.7    |  |
| 25      | 361.3                      | 257.5                                           | 215.4   | 180.2   | 109.3   |  |
| 35      | 618.1                      | 453.2                                           | 374     | 308.7   | 169.5   |  |
| 50      | 919.2                      | 640                                             | 545     | 464.2   | 266.9   |  |
| 63      | 1217.2                     | 821.7                                           | 663.3   | 545     | 319.1   |  |
| 80      | 1567.2                     | 1133.1                                          | 964.9   | 836.5   | 447.9   |  |
| 100     | 2075.3                     | 1429                                            | 1195.4  | 1018    | 585.4   |  |
| 125     | 2826.3                     | 2006                                            | 1708.3  | 1454.8  | 765.1   |  |
| 160     | 3538.2                     | 2485.1                                          | 2042.1  | 1678.1  | 947.9   |  |
| 200     | 4555.5                     | 3488.5                                          | 2970.8  | 2529.9  | 1354.5  |  |
| 250     | 6032.4                     | 4399.6                                          | 3615.3  | 2918.2  | 1590.6  |  |
| 315     | 7766.8                     | 6066.6                                          | 4985.1  | 4096.4  | 2272.9  |  |
| 400     | 10577.7                    | 7929.1                                          | 6632.9  | 5450.5  | 2766.1  |  |
| 500     | 13619                      | 10933.5                                         | 8825.4  | 7515.7  | 3952.7  |  |
| 630     | 19619.3                    | 14037.4                                         | 11534.9 | 9310.9  | 4985.1  |  |
| 710     | 19712.3                    | 17766.9                                         | 14341.3 | 11996.9 | 6423.2  |  |
| 800     | 25260.3                    | 20059.8                                         | 16192.1 | 13545.1 | 7252.1  |  |
| 1000    | 34402.1                    | 23555.5                                         | 19356.3 | 16192.1 | 9146.2  |  |
| 1250    | 45555.1                    | 36152.6                                         | 29182.1 | 24411.6 | 13070.1 |  |

#### Fusible type gG

| Courant |       | Temps de déclenchement [s] |                 |                 |       |  |
|---------|-------|----------------------------|-----------------|-----------------|-------|--|
| nominal | 35m   | 0.1                        | 0.2             | 0.4             | 5     |  |
| (A)     | Co    | urant de cour              | t-circuit prosp | ectif minimal ( | (A)   |  |
| 2       | 32.5  | 22.3                       | 18.7            | 15.9            | 9.1   |  |
| 4       | 65.6  | 46.4                       | 38.8            | 31.9            | 18.7  |  |
| 6       | 102.8 | 70                         | 56.5            | 46.4            | 26.7  |  |
| 10      | 165.8 | 115.3                      | 96.5            | 80.7            | 46.4  |  |
| 13      | 193.1 | 144.8                      | 117.9           | 100             | 56.2  |  |
| 16      | 206.9 | 150.8                      | 126.1           | 107.4           | 66.3  |  |
| 20      | 276.8 | 204.2                      | 170.8           | 145.5           | 86.7  |  |
| 25      | 361.3 | 257.5                      | 215.4           | 180.2           | 109.3 |  |
| 32      | 539.1 | 361.5                      | 307.9           | 271.7           | 159.1 |  |
| 35      | 618.1 | 453.2                      | 374             | 308.7           | 169.5 |  |
| 40      | 694.2 | 464.2                      | 381.4           | 319.1           | 190.1 |  |

| 50  | 919.2  | 640    | 545    | 464.2 | 266.9 |
|-----|--------|--------|--------|-------|-------|
| 63  | 1217.2 | 821.7  | 663.3  | 545   | 319.1 |
| 80  | 1567.2 | 1133.1 | 964.9  | 836.5 | 447.9 |
| 100 | 2075.3 | 1429   | 1195.4 | 1018  | 585.4 |

#### Fusible type B

| Courant |     | Temps          | de déclencher   | nent [s]      |     |
|---------|-----|----------------|-----------------|---------------|-----|
| nominal | 35m | 0.1            | 0.2             | 0.4           | 5   |
| (A)     | Co  | ourant de cour | t-circuit prosp | ectif minimal | (A) |
| 6       | 30  | 30             | 30              | 30            | 30  |
| 10      | 50  | 50             | 50              | 50            | 50  |
| 13      | 65  | 65             | 65              | 65            | 65  |
| 16      | 80  | 80             | 80              | 80            | 80  |
| 20      | 100 | 100            | 100             | 100           | 100 |
| 25      | 125 | 125            | 125             | 125           | 125 |
| 32      | 160 | 160            | 160             | 160           | 160 |
| 40      | 200 | 200            | 200             | 200           | 200 |
| 50      | 250 | 250            | 250             | 250           | 250 |
| 63      | 315 | 315            | 315             | 315           | 315 |

### Fusible type C

| Courant | Temps de déclenchement [s] |                |                 |               |       |
|---------|----------------------------|----------------|-----------------|---------------|-------|
| nominal | 35m                        | 0.1            | 0.2             | 0.4           | 5     |
| (A)     | Co                         | ourant de cour | t-circuit prosp | ectif minimal | (A)   |
| 0.5     | 5                          | 5              | 5               | 5             | 2.7   |
| 1       | 10                         | 10             | 10              | 10            | 5.4   |
| 1.6     | 16                         | 16             | 16              | 16            | 8.6   |
| 2       | 20                         | 20             | 20              | 20            | 10.8  |
| 4       | 40                         | 40             | 40              | 40            | 21.6  |
| 6       | 60                         | 60             | 60              | 60            | 32.4  |
| 10      | 100                        | 100            | 100             | 100           | 54    |
| 13      | 130                        | 130            | 130             | 130           | 70.2  |
| 16      | 160                        | 160            | 160             | 160           | 86.4  |
| 20      | 200                        | 200            | 200             | 200           | 108   |
| 25      | 250                        | 250            | 250             | 250           | 135   |
| 32      | 320                        | 320            | 320             | 320           | 172.8 |
| 40      | 400                        | 400            | 400             | 400           | 216   |
| 50      | 500                        | 500            | 500             | 500           | 270   |
| 63      | 630                        | 630            | 630             | 630           | 340.2 |

#### Fusible type K

| Courant | Temps de déclenchement [s] |                 |                |                 |           |
|---------|----------------------------|-----------------|----------------|-----------------|-----------|
| nominal | 35m                        | 0.1             | 0.2            | 0.4             |           |
| (A)     | Cοι                        | urant de court- | circuit prospe | ctif minimal (A | <b>()</b> |
| 0.5     | 7.5                        | 7.5             | 7.5            | 7.5             |           |
| 1       | 15                         | 15              | 15             | 15              |           |
| 1.6     | 24                         | 24              | 24             | 24              |           |
| 2       | 30                         | 30              | 30             | 30              |           |

| 4  | 60  | 60  | 60  | 60  |  |
|----|-----|-----|-----|-----|--|
| 6  | 90  | 90  | 90  | 90  |  |
| 10 | 150 | 150 | 150 | 150 |  |
| 13 | 195 | 195 | 195 | 195 |  |
| 16 | 240 | 240 | 240 | 240 |  |
| 20 | 300 | 300 | 300 | 300 |  |
| 25 | 375 | 375 | 375 | 375 |  |
| 32 | 480 | 480 | 480 | 480 |  |

## Fusible type D

| Courant | Temps de déclenchement |                |                 |               |       |
|---------|------------------------|----------------|-----------------|---------------|-------|
| nominal | 35m                    | 0.1            | 0.2             | 0.4           | 5     |
| (A)     | Co                     | ourant de cour | t-circuit prosp | ectif minimal | (A)   |
| 0.5     | 10                     | 10             | 10              | 10            | 2.7   |
| 1       | 20                     | 20             | 20              | 20            | 5.4   |
| 1.6     | 32                     | 32             | 32              | 32            | 8.6   |
| 2       | 40                     | 40             | 40              | 40            | 10.8  |
| 4       | 80                     | 80             | 80              | 80            | 21.6  |
| 6       | 120                    | 120            | 120             | 120           | 32.4  |
| 10      | 200                    | 200            | 200             | 200           | 54    |
| 13      | 260                    | 260            | 260             | 260           | 70.2  |
| 16      | 320                    | 320            | 320             | 320           | 86.4  |
| 20      | 400                    | 400            | 400             | 400           | 108   |
| 25      | 500                    | 500            | 500             | 500           | 135   |
| 32      | 640                    | 640            | 640             | 640           | 172.8 |

## Annexe B - Accessoires pour mesures spécifiques

Le tableau ci-dessous reprend les les accessoires standard et optionnels nécessaires pour des mesures spécifiques. Contactez votre distributeur pour plus d'information.

| Fonction                  | Accessoires optionnels avec n° de commande                                                         |  |  |  |
|---------------------------|----------------------------------------------------------------------------------------------------|--|--|--|
| Résistance d'isolement    | Cordon de mesure, 3 x 1.5 m                                                                        |  |  |  |
|                           | <ul> <li>Sonde de commande (A 1401)</li> </ul>                                                     |  |  |  |
| Résistance R LOW $\Omega$ | <ul> <li>Cordon de mesure, 3 x 1.5 m</li> </ul>                                                    |  |  |  |
| Continuité                | <ul> <li>Sonde de commande (A 1401)</li> </ul>                                                     |  |  |  |
|                           | <ul> <li>Cordon de mesure, 4 m (A 1012)</li> </ul>                                                 |  |  |  |
| Impédance de ligne        | <ul> <li>Cordon de mesure, 3 x 1.5 m</li> </ul>                                                    |  |  |  |
| Impédance de boucle de    | <ul> <li>Prise de commande (A 1314)</li> <li>Câble secteur</li> </ul>                              |  |  |  |
| défaut                    | • Sonde de commande (A 1401)                                                                       |  |  |  |
|                           | <ul> <li>Adaptateur triphasé avec commutateur (A 1111)</li> </ul>                                  |  |  |  |
| Test RCD                  | Cordon de mesure, 3 x 1.5 m                                                                        |  |  |  |
|                           | Prise de commande (A 1314)     Câble sectour                                                       |  |  |  |
|                           | <ul> <li>Adaptateur triphasé avec commutateur (A 1111)</li> </ul>                                  |  |  |  |
| Résistance de terre, RE   | Cordon de mesure, 3 x 1.5 m                                                                        |  |  |  |
|                           | <ul> <li>Kit de mesure de terre, 3 fils, 20m (S 2026)</li> </ul>                                   |  |  |  |
|                           | • Kit de mesure de terre, 3 fils, 50m (5 2027)                                                     |  |  |  |
| Succession de phases      | <ul> <li>Cordon de mesure, 3 x 1.5 m</li> <li>Adoptatour triphoné (A 1110)</li> </ul>              |  |  |  |
|                           | <ul> <li>Adaptateur triphasé avos commutateur (A 1111)</li> </ul>                                  |  |  |  |
| Tanaian faí marao         |                                                                                                    |  |  |  |
| l'ension, frequence       | <ul> <li>Cordon de mesure, 3 x 1.5 m</li> <li>Briss de commande (A 1214)</li> </ul>                |  |  |  |
|                           | <ul> <li>Câble secteur</li> </ul>                                                                  |  |  |  |
|                           | • Sonde de commande (A 1401)                                                                       |  |  |  |
| Puissance                 | Cordon de mesure, 3 x 1.5 m                                                                        |  |  |  |
| Energie                   | Câble secteur                                                                                      |  |  |  |
| Harmoniques               | • Sonde de commande (A 1401)                                                                       |  |  |  |
| Scope                     | Pince amperemetrique CA (A 1018)     Dia ca amp àreas (triance CA (A 1040)                         |  |  |  |
|                           | <ul> <li>Pince amperemetrique CA (A 1019)</li> <li>Bince ampèremétrique CA/CC (A 1201)</li> </ul>  |  |  |  |
| Courset                   | Pince amperemetrique CA/CC (A 1391)     Dince ampèremétrique CA (A 1019)                           |  |  |  |
| Courant                   | <ul> <li>Pince amperemetrique CA (A 1018)</li> <li>Bince ampèremétrique CA (A 1010)</li> </ul>     |  |  |  |
|                           | <ul> <li>Plince amperementique CA (A 1019)</li> <li>Pince ampèremétrique CA/CC (A 1201)</li> </ul> |  |  |  |
| Panneau                   | <ul> <li>Fince amperemendue CA/CC (A 1391)</li> <li>Sonde de sécurité PV</li> </ul>                |  |  |  |
| lsc / Uoc                 | <ul> <li>Adaptateurs MC4 PV</li> </ul>                                                             |  |  |  |
| Courbe I/V                | Adaptateurs MC3 PV                                                                                 |  |  |  |
|                           | <ul> <li>Pince ampèremétrique CA/CC (A 1391)</li> </ul>                                            |  |  |  |
|                           | <ul> <li>Module distant PV (A 1378)</li> </ul>                                                     |  |  |  |
| Convertisseur             | Sonde de sécurité PV                                                                               |  |  |  |
|                           | <ul> <li>Adaptateurs MC4 PV</li> </ul>                                                             |  |  |  |

|                           | <ul> <li>Adaptateurs MC3 PV</li> <li>Module distant PV (A 1378)</li> <li>Cordon de mesure PV avec fusible (A 1385)</li> <li>Pince ampèremétrique CA/CC (A 1391)</li> <li>Pince ampèremétrique CA (A 1018)</li> <li>Pince ampèremétrique CA (A 1019)</li> </ul> |
|---------------------------|----------------------------------------------------------------------------------------------------|
| Résistance d'isolement PV | Sonde de sécurité PV                                                                                                    |
| Environnement             | <ul> <li>Sonde de température A 1400</li> <li>Pyranomètre A 1399</li> <li>Module distant PV (A 1378)</li> </ul>                                                                                                    |

## Annexe C – Prise et sonde de commande

#### C.1 Avertissements relatifs à la sécurité

Catégorie de mesure des prises et sondes de commande: Prise de commande A1314: 300V CAT II sonde de commande A1401 (sans capuchon, pointe 18mm) 1000V CAT II / 600V CAT II / 300V CAT II (avec capuchon, pointe 4mm) 1000V CAT II / 600V CAT II / 300V CAT II

La catégorie de mesure des sondes de commande peut être inférieure à la catégorie de protection de l'instrument.

Si une tension dangereuse est détectée à la borne PE, arrêtez immédiatement toute mesure, cherchez le défaut et éliminez-le.

Pour remplacer les piles ou avant d'ouvrir le compartiment des piles, déconnectez tout accessoire de mesure de l'instrument et de l'installation.

La maintenance et les réparations des instruments et accessoires peuvent uniquement être effectuées par une personne qualifiée.

### C.2 Piles

La sonde de commande utilise deux piles alcalines AAA ou NI-MH rechargeables. Le temps de fonctionnement nominal est d'au moins 40h et est spécifié pour des piles avec une capacité nominale de 850 mAh.

#### Notes:

- Si l'instrument n'est pas utilisé pendant une période prolongée, enlevez les piles.
- Des piles alcalines ou Ni-MH rechargeables (AA) peuvent être utilisées. Metrel recommande d'utiliser uniquement des piles rechargeables avec une capacité de 800 mAh ou plus.
- Assurez-vous que les piles sont installées correctement, sinon l'instrument ne fonctionne pas et les piles peuvent être déchargées.

#### C.3 Description des sondes de commande
Figure C.2: Face avant de la prise de commande

Figure C.3: Face arrière

Légende:

| 1 TEST               | Commencer les mesures                                  |  |
|----------------------|--------------------------------------------------------|--|
|                      | Fonctionne aussi comme électrode de contact PE         |  |
| 2 LED                | LED d'état de gauche RVB (rouge/verte/bleue)           |  |
| 3 LED                | LED d'état de droite RVB                               |  |
| 4 LEDs               | LEDs (sonde de commande)                               |  |
| 5 Sélecteur fonction | Sélectionne la fonction de test                        |  |
| 6 MEM                | Sauvegarder/rappeler/effacer les tests dans la mémoire |  |
| 7 Rétroéclairage     | Allume/éteint le rétroéclairage                        |  |
| 8 Bouton lampe       | Allume/éteint la lampe (sonde de commande)             |  |
| 9 Piles              | Alkalines AAA/NiMH rechargeables                       |  |
| 10 Compart. piles    | Couvercle du compartiment des piles                    |  |
| 11 Capuchon          | Capuchon amovible CAT IV (sonde de commande)           |  |

## C.4 Fonctionnement prise et sonde de commande

| Deux LEDs jaunes             | Avertissement! Tension dangereuse à la borne PE   |
|------------------------------|---------------------------------------------------|
| LED de droite rouge          | Indication échec                                  |
| LED de droite verte          | Indication de réussite                            |
| LED de gauche bleue clignote | La sonde de commande contrôle la tension d'entrée |

| LED gauche orange               | Tension entre les bornes de test > 50 V         |
|---------------------------------|-------------------------------------------------|
| Les deux LEDs rouges clignotent | Pile faible                                     |
| Deux LEDs rouges + extinction   | Tension pile trop faible pour le fonctionnement |

#### Procédure de test de la borne PE

- **Connectez** la sonde de commande à l'instrument.
- **Connectez** la sonde de commande à l'objet à tester (voir *figure C.4*).
- Touchez la sonde de test PE (le bouton **TEST)** sur la sonde de commande pendant au moins une seconde.
- Si la borne PE est connectée à la tension de phase, les deux LEDs s'allument en jaune, le buzzer est activé et toute mesure ultérieure est empêchée dans les fonctions Zloop et RCD.

Figure C.4: Conducteurs L et PE inversés (application de la prise de commande)

# Annexe D – Mesures PV – valeurs calculées

Calcul avec U, I (CC, CA) connus, configuration de modules dans un string (modules M en série, modules N en parallèle), paramètres d'environnement (Irr, T) et données fournies par le fabricant des panneaux [U, I (CA, CC), phase, Istc,  $\gamma$ , Pnom, NOCT, Irr, Irr<sub>stc</sub>, Tamb ou Tcell)]

$$P_{DC} = \sum_{i=1}^{3} U_{meas,i} I_{meas,i} ,$$

U et I sont mesurés sur des connecteurs de panneau, i est pour des systèmes

multiphases (i = 1 + 3).

#### Convertisseur (CA):

$$P_{AC} = \sum_{i=1}^{3} U_{meas,i} I_{meas,i} \cos \varphi_i$$

U, I et phase sont mesurés sur des connecteurs du convertisseur, i est pour des systèmes multiphases (i = 1 + 3).

#### Efficacité de conversion:

#### 1. panneau:

$$\eta_2 = \frac{P_{DC}}{P_{theo}}, \quad P_{theo} = M \cdot N \cdot P_{nom} \frac{Irr}{Irr_{STC}} ,$$

où Pnom est la puissance nominale du panneau aux STC, Irr<sub>stc</sub> est l'irradiance nominale aux STC (Irr<sub>stc</sub> = 1000 W/m<sup>2</sup>), Irr est l'irradiance mesurée, M est le nombre de modules en série et N est le nombre de modules en parallèle.

| η2     | Efficacité du panneau                                |
|--------|------------------------------------------------------|
| Ptheo  | Puissance théorique du string à l'irradiance mesurée |
| Pnom   | Puissance nominale du panneau aux STC                |
| Irrstc | Irradiance nominale aux STC (Irrstc = 1000 W/m2)     |
| Irr    | Irradiance mesurée                                   |
| м      | Nombre de modules en série                           |
| N      | Nombre de modules en parallèle                       |

En fonction de la température, le critère pour PASS est:

- Si Tamb < 25 °C ou Tcell < 40 °C =>  $\eta_2$ >0.85
- Si Tamb > 25 °C ou Tcell > 40 °C => η<sub>2</sub>>(1-P<sub>tpv</sub>-0.08),

où Ptpv est calculée en fonction du type de température mesurée comme

$$P_{tpv} = \left[ T_{amb} - 25 + (NOCT - 20) \frac{Inr}{0.08} \right] \cdot \gamma$$

ou

$$P_{tpv} = (T_{cell} - 25) \cdot \gamma ,$$

où NOCT est la tempérture de fonctionnement nominale de la cellule (données fournies par le fabricant des panneaux) et γ est le coefficient de température de la caractéristique de puissance du module PV (valeur insérée de 0,01 à 0,99) (données fournies par le fabricant des panneaux).

| NOCT | Température de fonctionnement nominale de la cellule (données fournies par le fabricant des panneaux)      |  |
|------|----------------------------------------------------------------------------------------------------|--|
| Y    | Coefficient de température de la caractéristique de puissance du module PV (valeur insérée de 0,01 à 0,99) |  |

#### 2. Convertisseur:

$$\eta = \frac{P_{AC}}{P_{DC}}.$$

Calcul d'efficacité de conversion en comparaison avec les conditons STC et les valeurs mesurées corrigées

[ U, I (CA, CC), phase Irr<sub>stc</sub>, Tstc, Pnom, Irr, Tcell, Rs,  $\alpha$ , $\beta$ , Isc, M, N ]

#### Panneau:

U et l mesurés sont corrigés selon les conditons STC:

$$\begin{split} I_{STC} &= I_1 + I_{SC} \cdot (\frac{Irr_{STC}}{Irr} - 1) + N \cdot \alpha \cdot (T_{STC} - T_1) \\ U_{STC} &= U_1 - \frac{M}{N} \cdot R_S \cdot (I_{STC} - I_1) + M \cdot \beta \cdot (T_{STC} - T_1) \end{split},$$

où l1 et U<sub>1</sub> sont le courant continu mesuré et la tension continue mesurée au panneau, I<sub>sc</sub> est le courant de court-circuit mesuré du panneau, Irr<sub>stc</sub> est l'irradiance aux STC, Irr est l'irradiance mesurée,  $\alpha$  et  $\beta$  sont les coefficients de température de courant et de tension du panneau, Tstc est la température aux STC, T<sub>1</sub> est la température mesurée, Rs est la résistance sérielle du panneau, M est le nombre de modules en série et N est le nombre de modules en parallèle.

| Istc. Ustc | Valeurs calculées de courant et de tension aux conditions de test standard |
|------------|----------------------------------------------------------------------------|
| I1, U1     | Courant continu mesuré et tension continue mesurée au panneau              |
| lsc        | Courant de court-circuit mesuré du panneau                                 |
| Irrstc     | Irradiance aux STC (conditions de test standard)                           |
| Irr        | Irradiance mesurée                                                         |
| α, β       | Coeff. de température de courant et de tension du panneau                  |
| Tstc       | Température aux STC (conditions de test standard)                          |
| <b>T</b> 1 | Température                                                                |
| Rs         | Résistance sérielle du panneau                                             |
| М          | Nombre de modules en série                                                 |
| N          | Nombre de modules en parallèle                                             |

 $P_{\rm STC} = I_{\rm STC} \cdot U_{\rm STC}$ 

Efficacité de conversion:

### 1. panneau:

$$\eta_1 = \frac{P_{STC}}{M \cdot N \cdot P_{nom}}$$

2. convertisseur:

$$\eta = \frac{P_{AC}}{P_{DC}}$$